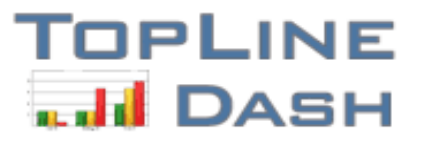

Work Effectively. Analyze interactively. Report instantly.

# **User Manual**

**TopLine Results Corporation 2008-2009** 

Created: Monday, October 05, 2009

# Table of Contents

| 1 | Welcome                        | 1  |
|---|--------------------------------|----|
|   | Features                       | 2  |
|   | ACT! Dashboard                 | 4  |
| 2 | Installation                   | 8  |
|   | System Requirements            | 9  |
|   | Obtaining Installation Program | 10 |
|   | Running Installation           | 11 |
|   | Activation                     | 12 |
|   | Obtaining Updates              | 17 |
|   | Launching TopLine Dash         | 20 |
| 3 | Dashboard Elements             | 21 |
|   | Change Dashboard Title         | 22 |
|   | Dashboard Tabs                 | 23 |
|   | Dashboard Toolbar              | 24 |
|   | New Icon                       | 25 |
|   | Load Icon                      | 28 |
|   | Save Icon                      | 29 |
|   | Print Icon                     | 30 |
|   | Preferences Icon               | 32 |
|   | Help Jeen                      | 33 |
|   | About Icon                     | 35 |
|   | Alerts Icon                    | 36 |
|   | Panel Toolbar                  | 30 |
|   | Panel Title                    | 38 |
|   | Panel Wizard Icon              | 39 |
|   | Filter Icon                    | 42 |
|   | Display Type Icon              | 43 |
|   | List View                      | 44 |
|   | KPI View                       | 45 |
|   | Graph View                     | 47 |
|   | User Icon                      | 49 |
|   | Contact Group Icon             | 50 |
|   | Export to Excel Icon           | 51 |
|   | Grouping Icon                  | 52 |
|   | List Sorting                   | 54 |
|   | List Filtering                 | 55 |
|   | List Summaries                 | 59 |
|   | Date Range and Record Count    | 60 |
|   | Rows and Columns               | 61 |
|   | Deleting Panels                | 63 |
| 4 | Dashboard Panels               | 64 |
|   | Activities                     | 65 |
|   | Companies                      | 67 |
|   | Company Query                  | 68 |
|   | Contacts by Group              | 69 |

|   | Contact Query<br>Custom Sub Entity<br>Group Query<br>Histories<br>Notes<br>Opportunities<br>Opportunity Query<br>Products<br>Synchronization<br>Users<br>Other - Contact Details | 70<br>71<br>73<br>74<br>76<br>77<br>79<br>81<br>83<br>84<br>85 |
|---|----------------------------------------------------------------------------------------------------|----------------------------------------------------------------|
|   | Other - Calendar                                                                                                    | 86                                                             |
|   | Other - Database Update                                                                                                    | 87                                                             |
|   | Panel Comparison                                                                                                    | 88                                                             |
| 5 | Advanced Functions                                                                                                    | 89                                                             |
|   | Dash Query Designer                                                                                                    | 90                                                             |
|   | Renaming Dashboards                                                                                                    | 91                                                             |
|   | Protecting Dashboards                                                                                                    | 92                                                             |
|   | Deleting Dasboards                                                                                                    | 93                                                             |
|   | Dashboard Sub Folders                                                                                                    | 94                                                             |
|   | Custom Relative Dates                                                                                                    | 95                                                             |
|   | Copying Panels                                                                                                    | 96                                                             |
|   | Printing to PDF                                                                                                    | 97                                                             |
|   | Printing to Excel                                                                                                    | 101                                                            |
|   | Update Fields                                                                                                    | 102                                                            |
| c | Tutoriala                                                                                                    | 405                                                            |
| 0 | I UTOFIAIS<br>Simple Single Panel Dach                                                                                                    | 105                                                            |
|   | Complex Multi-Panel Dash                                                                                                    | 108                                                            |
|   |                                                                                                    |                                                                |
| 7 | Dashboard Editions                                                                                                    | 108                                                            |
| 8 | FAQ                                                                                                    | 109                                                            |
|   | General FAQ                                                                                                    | 110                                                            |
|   | Installation FAQ                                                                                                    | 112                                                            |

### TopLineDash Online Help

TopLine Dash is an add-on product for ACT! by Sage that gives you the ability

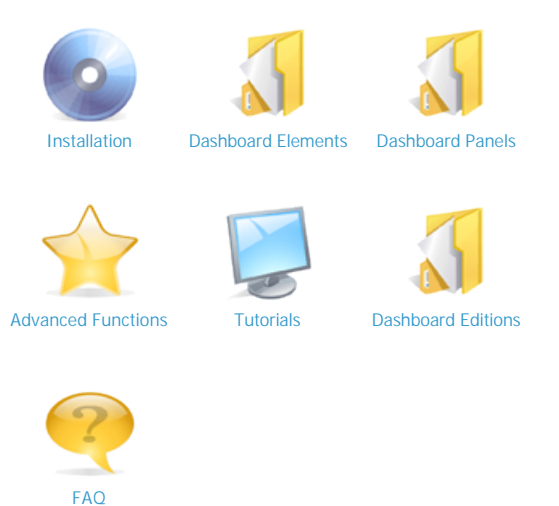

#### Welcome

Welcome to the TopLineDash online help system. Browse through the help pages by clicking on the links above or selecting pages in the table of contents. To quickly find specific product information, enter search criteria in the search box above and click the search button.

#### Ask Someone

If you're unable to find what you're looking for in this help system, try these alternative resources, or contact our customer support department.

#### Most popular pages

- Welcome
- Activities
- Features
- ACT! Dashboard
- Dashboard Elements
- Panel Wizard Icon
- Rows and Columns
- New Icon
- List Filtering
- Change Dashboard Title

Home > Welcome > Features

### **TopLine Dash Features**

Dashboard Wizard: Quickly set up your dashboard parameters and filters using our Dashboard Wizard.

**Customizable Views:** Add any database fields to your list views. Quickly save or reload your favorite dashboards. View opportunities and activities side-by-side. Copy or drag and drop dashboard panels and columns. Select different users for each panel. Move the legend as needed. Using ACT! 2010, 2009 or 2008 v10.0.2 and TopLine Dash v7, you can now view custom tables.

Contact Details: Preview an editable contact layout by clicking on any lists of activities, opportunities, queries, histories, notes or products.

Calendar: View and edit one or more daily, weekly or monthly calendars.

Activities: Create customized activity lists or drill-down pie or bar graphs.

Opportunities: Create customized opportunity lists or drill-down graphs, auto-calculate counts, gross margins, weighted totals and actual totals. Create follow-up activities directly from your pipeline report.

Contact Lists: List your most important dynamic or ad-hoc group of contacts and edit them.

Histories: View, filter and sort by history types and create history summary drill-down graphs. Right click to email history items.

Products: View your selected products by sales stages, date range in a list or drill-down graph.

Queries: Perform powerful query lists and corresponding graphical views.

Filtering: Filter by date type, activity type, regarding keyword, sales stage, process, group or query.

Sorting: Sort by any selected field in your database including: date, priority, regarding, details, ID/status, city, state, probability, amount, stages, etc.

Interactive: Update the dashboard by selecting filters and sorting on the fly. Update multiple opportunities and activities simultaneously. Create lookups from your notes, history, activity, opportunity or contact lists. Edit field values in contact lists and contact details.

Reporting: Print your favorite dashboard panels as a PDF and share with others. Create read-only dashboards. Email selected histories.

Key Performance Indicators (KPIs): View and filter your sales metrics on activities, histories or opportunities, e.g., number of calls, meetings, todos, emails, quotes, new opportunities, calculates win/lose ratios, average sales and total sales for selected users and more.

Sum/total: Sum/total for any numeric or currency field in a dashboard list view.

What's New Report: View the last synchronization, new contacts, histories, notes, opportunities and activities for each user.

Export to Excel: Export activities, notes, histories, opportunities, contacts and KPI statistics to MS Excel

#### Work effectively

- Centralize and organize all key activities, opportunities, histories, notes and contacts in one or more interactive and graphical dashboard views. Align opportunities with activities to ensure proper follow-up.
- Manage your database Realign territories. Reschedule multiple activities or opportunities at once. Edit contact records and histories.
- Communicate faster by emailing one or more histories directly from the dashboard.
- Preview contact details The drill-down links activities or opportunities directly to the contact details allowing you to easily
  update your database.
- Create follow-up activities from your pipeline list.

#### Analyze interactively

- Compare, analyze and drill down on activity, history, opportunity, product or query graphs (including sum and average).
- Monitor and quantify sales performance with key performance indicator (KPI) statistics.
- Set targets for activity and opportunity levels to identify gaps and adjust sales plans. Analyze your pipeline by products using targeted groups such as customers or prospects.
- View multiple ACT! calendars inside the dashboard.
- Choose from many powerful dashboard templates and easily customize your own dashboards using our Dashboard Wizard. Drag and drop dashboard panels and fields.

#### Report instantly

- Share your dashboard as a report in PDF format.
- Export any list to MS Excel.
- Automate your dashboard reporting with TopLine Dash Alerts. Refer to TopLine Dash Alerts datasheet for additional information.

#### What's New in Version 7

TopLine Dash v7 is the most powerful and easy-to-use dashboard yet! It offers the ability to report on custom tables created in ACT! 2009 or 2008 v10.0.2.

### **Custom tables**

- Select your standard or custom tables. Quickly set up your dashboard parameters and filters using the Dashboard Wizard.
- Switch between lists and graphs without changing parameters.

#### Powerful graphics and analytics

- Drill down on graphs and lists.
- Graph your standard and custom tables against any fields such as ID/Status, referred by, territory or any custom field.
- Sum and average for all graphs.

#### Greater flexibility

- View columns from related custom or primary table fields side-by-side.
- Filter by dates or field query on MULTIPLE fields!
- Export to MS Excel format and print to PDF.

#### Integration

- TopLine Dash v7 integrates with **TopLine Designer** allowing you to easily save lists and produce powerful graphical views for custom tables.
- TopLine Dash v7 integrates with TopLine Alerts for report automation.

Home > Welcome > ACT! Dashboard

### ACT! Dashboard

TopLine Dash was created since version ACT! 2005 and is compatible with all versions of ACT! for Windows. TopLine Dash has very strong analytical features to build complex reports beyond activities, opportunities or contacts. There are many more dashboard type in the TopLine Dash, features and filters as well as reporting is far more robust than the one available in the ACT! Dashboard. Also TopLIne Dash is the ideal tool to report on custom entities (tables) which can be created using TopLine Designer. In addition TopLine Dash allows for interactive that cross over multiple entities, for example you can view Opportunities, Activities, Contacts and subentities side by side in the same view.

| Twenty most important differences and similarities between ACT! dashboard and TopLine Dash                     | TopLine Dash          | ACT! dashboard        |  |  |
|----------------------------------------------------------------------------------------------------|-----------------------|-----------------------|--|--|
| Dashboard Types                                                                                                |                       |                       |  |  |
| Activity dashboard                                                                                             | <ul> <li>✓</li> </ul> | <ul> <li>✓</li> </ul> |  |  |
| Opportunity dashboard                                                                                          | <ul> <li>✓</li> </ul> | <ul> <li>✓</li> </ul> |  |  |
| Product dashboard                                                                                              | <ul> <li>✓</li> </ul> |                       |  |  |
| Notes dashboard                                                                                                | <ul> <li>✓</li> </ul> |                       |  |  |
| History dashboard                                                                                              | <ul> <li>✓</li> </ul> |                       |  |  |
| Key Performance Indicator (KPI) dashboard                                                                      | <ul> <li>✓</li> </ul> |                       |  |  |
| Contact and company dashboard                                                                                  | <ul> <li>✓</li> </ul> |                       |  |  |
| Calendar dashboard                                                                                             | <ul> <li>✓</li> </ul> |                       |  |  |
| Dashboard Features                                                                                             |                       |                       |  |  |
| View multiple user data                                                                                        | <ul> <li>✓</li> </ul> |                       |  |  |
| Filter lists or graphs by groups                                                                               | <ul> <li>✓</li> </ul> |                       |  |  |
| Filter lists or graphs by queries                                                                              | ✓                     |                       |  |  |
| Customize list with fields from activities, opportunities, contacts and histories side-by-side                 | <ul> <li>✓</li> </ul> |                       |  |  |
| Create lists with totals for number and currency fields                                                        | ✓                     |                       |  |  |
| Highlight any list items to preview the contact layout                                                         | ✓                     |                       |  |  |
| Export any list to MS-Excel                                                                                    | <ul> <li>✓</li> </ul> |                       |  |  |
| Print to PDF                                                                                                   | <ul> <li>✓</li> </ul> |                       |  |  |
| Schedule dashboard PDF reports to be emailed automatically                                                     | <ul> <li>✓</li> </ul> |                       |  |  |
| Mass update content within the dashboard                                                                       | <ul> <li>✓</li> </ul> |                       |  |  |
| View advanced analytics using pivot tables (e.g. activities by ID/Status or opportunities by Referred by etc.) | ~                     |                       |  |  |
| Dashboard is viewable using ACT! for Web                                                                       |                       | <ul> <li>✓</li> </ul> |  |  |

| Detail comparison between TopLine Dash and ACT! dashboard                                        | TopLine Dash          | ACT! dashboard        |  |
|--------------------------------------------------------------------------------------------------|-----------------------|-----------------------|--|
| Filters                                                                                          |                       |                       |  |
| Filter by any field appearing in the dashboard                                                   |                       |                       |  |
| View data for multiple users                                                                     | <ul> <li>✓</li> </ul> | <ul> <li>✓</li> </ul> |  |
| Filter by dates, priorities, types, stages, status, process and any other field in the list view | <ul> <li>✓</li> </ul> | <ul> <li>✓</li> </ul> |  |
| Filter by groups                                                                                 | <ul> <li>✓</li> </ul> |                       |  |
| Filter by queries                                                                                | <ul> <li>✓</li> </ul> |                       |  |
| Reporting                                                                                        |                       |                       |  |
| Export to MS-Excel                                                                               | <ul> <li>✓</li> </ul> |                       |  |
| Print to PDF                                                                                     | <ul> <li>✓</li> </ul> |                       |  |
| Send reports automatically (with TopLine Dash Alerts or TopLine Server Suite)                    | <ul> <li>✓</li> </ul> |                       |  |
| Copy image to clipboard                                                                          |                       | <ul> <li>✓</li> </ul> |  |
| Interactive                                                                                      |                       |                       |  |
| Sort by fields                                                                                   | <ul> <li>✓</li> </ul> | <ul> <li>✓</li> </ul> |  |
| Drill downs from graphical views                                                                 | <ul> <li>✓</li> </ul> | <ul> <li>✓</li> </ul> |  |
| Go to contact(s) interactively                                                                   | <ul> <li>✓</li> </ul> | <ul> <li>✓</li> </ul> |  |
| Edit inside the dashboard                                                                        | <b>`</b>              |                       |  |

| Set target for activities or histories                                                             |                       |                       |
|----------------------------------------------------------------------------------------------------|-----------------------|-----------------------|
| Set targets for opportunities                                                                      | ✓                     | ✓                     |
| Highlight any opportunities, activities, histories or notes in order to preview the contact layout | <ul> <li>✓</li> </ul> |                       |
| Projections by period of time, Referred by, ID/Status or any other Contact field                   | ✓                     |                       |
| Advanced drill down                                                                                | ✓                     |                       |
| Customization                                                                                      | ·                     |                       |
| Create, duplicate, resize and customize multiple dashboard panels                                  | ✓                     | ✓                     |
| Drag and drop panels for easy duplication and set-up                                               | ✓                     | <ul> <li>✓</li> </ul> |
| Protect your dashboard with read-only feature                                                      | ✓                     | ✓                     |
| Customize lists with fields from activities, opportunities, contacts and histories side-by-side    | ✓                     |                       |
| Toggle between list view and graphical views                                                       | ✓                     |                       |
| Alerts                                                                                             | ·                     |                       |
| Send PDF dashboard reports automatically                                                           | ✓                     |                       |
| Send email alerts for opportunities using ACT! field contents                                      | ✓                     |                       |
| Send email alerts for specific activity conditions                                                 | ✓                     |                       |
| Send email alerts for specific history conditions                                                  | ✓                     |                       |
| Advanced Analytics                                                                                 |                       |                       |
| Create multiple advanced queries per field                                                         |                       |                       |
| Create queries by contacts or opportunities                                                        | <ul> <li>✓</li> </ul> |                       |
| Filter by queries or groups                                                                        | <ul> <li>✓</li> </ul> |                       |
| Rescale graphical details using smart breaks                                                       | <ul> <li>✓</li> </ul> |                       |
| List totals for number and currency fields                                                         | <ul> <li>✓</li> </ul> |                       |
| Make projections using line graphs                                                                 | <ul> <li>✓</li> </ul> |                       |
| View graphical funnel reports                                                                      | <ul> <li>✓</li> </ul> |                       |
| Ease of use                                                                                        |                       |                       |
| Use dashboard interactively                                                                        | ✓                     | <ul> <li>✓</li> </ul> |
| Save time using dashboard wizard                                                                   | ✓                     |                       |
| Rename dashboard on the fly                                                                        | <ul> <li>✓</li> </ul> |                       |
| Drag and drop panels within a dashboard                                                            | ✓                     | ✓                     |
| Add dashboard or new panel in one click                                                            | ✓                     |                       |
| Select your favorite dashboards within one click                                                   | <ul> <li>✓</li> </ul> |                       |
| Others                                                                                             |                       |                       |
| Create "read only" dashboards                                                                      | <ul> <li>✓</li> </ul> | <ul> <li>✓</li> </ul> |
| Compatible with Citrix environment                                                                 | <ul> <li>✓</li> </ul> | <ul> <li>✓</li> </ul> |
| Share dashboard with other ACT! users                                                              | <ul> <li>✓</li> </ul> | <ul> <li>✓</li> </ul> |
| Sync your dashboards with other users                                                              | <ul> <li>✓</li> </ul> | <ul> <li>✓</li> </ul> |
| Activity Dashboard                                                                                 |                       |                       |
| Graph or list selected users activities                                                            | <ul> <li>✓</li> </ul> | <ul> <li>✓</li> </ul> |
| Choose columns from activity fields                                                                | <ul> <li>✓</li> </ul> | <ul> <li>✓</li> </ul> |
| Choose columns from the contact and company fields                                                 | <ul> <li>✓</li> </ul> |                       |
| Filter activities by types, priorities, date ranges, and users                                     | · ·                   | ~                     |
| Export activities to MS-Excel                                                                      | · ·                   |                       |
| Mass updates of activity fields                                                                    | · ·                   |                       |
| Drill down applies to single bar                                                                   | <ul> <li>✓</li> </ul> |                       |
| Highlight any activities in order to preview the contact layout                                    |                       |                       |
| Group your activities by ID/Status, Referred by or any contact field                               | <ul> <li>✓</li> </ul> |                       |
| Set targets for users activities                                                                   | <ul> <li>✓</li> </ul> | ~                     |
| Calendar Dashboard                                                                                 |                       |                       |
| View multiple interactive calendars                                                                | V                     |                       |
| View calendars by day, week or month                                                               | <ul> <li>✓</li> </ul> |                       |
| Select users' calendar                                                                             | <ul> <li>✓</li> </ul> |                       |
| Schedule or reschedule within the calendar                                                         | <ul> <li>✓</li> </ul> |                       |

| Opportunity Dashboard                                                                                                    |                                                                                                    |                       |  |  |  |
|----------------------------------------------------------------------------------------------------|----------------------------------------------------------------------------------------------------|-----------------------|--|--|--|
| Choose fields from the opportunity table                                                                                                    | <ul> <li>Image: A start of the start of the start of</li></ul> | <ul> <li>✓</li> </ul> |  |  |  |
| Filter opportunities by process, stage, status, users                                                                                                    | <ul> <li>Image: A start of the start of the start of</li></ul> | <ul> <li>✓</li> </ul> |  |  |  |
| Filter opportunities by close date, open date and create date                                                                                                    | <ul> <li>Image: A start of the start of the start of</li></ul> |                       |  |  |  |
| Filter opportunities by selected group or query                                                                                                    | <ul> <li>Image: A start of the start of the start of</li></ul> |                       |  |  |  |
| Create opportunity queries                                                                                                    | <ul> <li>Image: A start of the start of the start of</li></ul> |                       |  |  |  |
| View opportunity totals in lists                                                                                                    | <ul> <li>Image: A start of the start of the start of</li></ul> |                       |  |  |  |
| Choose opportunity fields and contact fields side-by-side                                                                                                    | <ul> <li>Image: A start of the start of the start of</li></ul> |                       |  |  |  |
| Choose opportunity fields and last history side-by-side                                                                                                    | <ul> <li>Image: A start of the start of the start of</li></ul> |                       |  |  |  |
| Choose opportunity and next activity fields side-by-side                                                                                                    | ~                                                                                                    |                       |  |  |  |
| View your opportunities per product                                                                                                    | ~                                                                                                    |                       |  |  |  |
| Mass update opportunity fields                                                                                                    | ~                                                                                                    |                       |  |  |  |
| Create follow-up from opportunity                                                                                                    | ~                                                                                                    |                       |  |  |  |
| Opportunity totals in graphs                                                                                                    | ~                                                                                                    |                       |  |  |  |
| Top opportunities limited to 10                                                                                                    |                                                                                                    | <ul> <li>✓</li> </ul> |  |  |  |
| Graphical pie charts and bar charts                                                                                                    | ~                                                                                                    | <ul> <li>✓</li> </ul> |  |  |  |
| Highlight any opportunity in order to preview the contact layout                                                                                                    | <b>v</b>                                                                                                    |                       |  |  |  |
| Product Dashboard                                                                                                    | •                                                                                                    |                       |  |  |  |
| Graph or list views by products                                                                                                    | ~                                                                                                    |                       |  |  |  |
| View product opportunity totals                                                                                                    | Ż                                                                                                    |                       |  |  |  |
| Highlight any product in order to preview the contact layout                                                                                                    | Ż                                                                                                    |                       |  |  |  |
| Notes Dashboard                                                                                                    | ·                                                                                                    |                       |  |  |  |
| View Notes by date range                                                                                                    |                                                                                                    |                       |  |  |  |
| Delete Notes from list                                                                                                    | - ·                                                                                                    |                       |  |  |  |
| Highlight any Notes in order to preview the contact layout                                                                                                    |                                                                                                    |                       |  |  |  |
| Go to contacts from Note list                                                                                                    |                                                                                                    |                       |  |  |  |
| Go to contacts from Note list                                                                                                    |                                                                                                    |                       |  |  |  |
| History Dashboard                                                                                                    |                                                                                                    |                       |  |  |  |
| History Dashboard                                                                                                    |                                                                                                    |                       |  |  |  |
| History Dashboard View "What's New" dashboard (Last 7 days contacts, notes, histories, emails, new opportunity, etc.) Filter by history type and any field available in the history                                                                                                    | <b>~</b>                                                                                                    | <b>~</b>              |  |  |  |
| History Dashboard View "What's New" dashboard (Last 7 days contacts, notes, histories, emails, new opportunity, etc.) Filter by history type and any field available in the history Sect by history types, dates or any fields                                                                                                    | ✓<br>✓                                                                                                    | ✓<br>                 |  |  |  |
| History Dashboard         View "What's New" dashboard (Last 7 days contacts, notes, histories, emails, new opportunity, etc.)         Filter by history type and any field available in the history         Sort by history types, dates or any fields                                                                                                    | <b>&gt;</b><br><b>&gt;</b>                                                                                                    |                       |  |  |  |
| History Dashboard         View "What's New" dashboard (Last 7 days contacts, notes, histories, emails, new opportunity, etc.)         Filter by history type and any field available in the history         Sort by history types, dates or any fields         View history details                                                                                                    | ><br>><br>><br>>                                                                                                    |                       |  |  |  |
| History Dashboard         View "What's New" dashboard (Last 7 days contacts, notes, histories, emails, new opportunity, etc.)         Filter by history type and any field available in the history         Sort by history types, dates or any fields         View history details         Graph histories                                                                                                    | ><br>><br>><br>><br>>                                                                                                    |                       |  |  |  |
| History Dashboard         View "What's New" dashboard (Last 7 days contacts, notes, histories, emails, new opportunity, etc.)         Filter by history type and any field available in the history         Sort by history types, dates or any fields         View history details         Graph histories         Export histories to MS-Excel                                                                                                    | ><br>><br>><br>><br>><br>>                                                                                                    |                       |  |  |  |
| History Dashboard         View "What's New" dashboard (Last 7 days contacts, notes, histories, emails, new opportunity, etc.)         Filter by history type and any field available in the history         Sort by history types, dates or any fields         View history details         Graph histories         Export histories to MS-Excel         Delete histories                                                                                                    |                                                                                                    |                       |  |  |  |
| History Dashboard         View "What's New" dashboard (Last 7 days contacts, notes, histories, emails, new opportunity, etc.)         Filter by history type and any field available in the history         Sort by history types, dates or any fields         View history details         Graph histories         Export histories to MS-Excel         Delete histories         Update history fields                                                                                                    |                                                                                                    |                       |  |  |  |
| History Dashboard         View "What's New" dashboard (Last 7 days contacts, notes, histories, emails, new opportunity, etc.)         Filter by history type and any field available in the history         Sort by history types, dates or any fields         View history details         Graph histories         Export histories to MS-Excel         Delete histories         Update history fields                                                                                                    |                                                                                                    |                       |  |  |  |
| History Dashboard         View "What's New" dashboard (Last 7 days contacts, notes, histories, emails, new opportunity, etc.)         Filter by history type and any field available in the history         Sort by history types, dates or any fields         View history details         Graph histories         Export histories to MS-Excel         Delete history fields         Update history fields         Highlight any history in order to preview the contact layout                                                                                                    |                                                                                                    |                       |  |  |  |
| History Dashboard         View "What's New" dashboard (Last 7 days contacts, notes, histories, emails, new opportunity, etc.)         Filter by history type and any field available in the history         Sort by history types, dates or any fields         View history details         Graph histories         Export histories to MS-Excel         Delete history fields         Update history fields         Email history content         Highlight any history in order to preview the contact layout         Monitor synchronization status                                                                                                    | ><br>><br>><br>><br>><br>><br>><br>><br>><br>><br>><br>><br>><br>><br>><br>><br>><br>><br>>                                                                                                    |                       |  |  |  |
| History Dashboard         View "What's New" dashboard (Last 7 days contacts, notes, histories, emails, new opportunity, etc.)         Filter by history type and any field available in the history         Sort by history types, dates or any fields         View history details         Graph histories         Export histories to MS-Excel         Delete histories         Update history fields         Email history content         Highlight any history in order to preview the contact layout         Monitor synchronization status         Key Performance Indicator Dashboard                                                                                                    |                                                                                                    |                       |  |  |  |
| History Dashboard         View "What's New" dashboard (Last 7 days contacts, notes, histories, emails, new opportunity, etc.)         Filter by history type and any field available in the history         Sort by history types, dates or any fields         View history details         Graph histories         Export histories to MS-Excel         Delete histories         Update history fields         Email history content         Highlight any history in order to preview the contact layout         Monitor synchronization status         Key Performance I ndicator Dashboard                                                                                                    |                                                                                                    |                       |  |  |  |
| History Dashboard         View "What's New" dashboard (Last 7 days contacts, notes, histories, emails, new opportunity, etc.)         Filter by history type and any field available in the history         Sort by history types, dates or any fields         View history details         Graph histories         Export histories to MS-Excel         Delete histories         Update history fields         Email history content         Highlight any history in order to preview the contact layout         Monitor synchronization status         Key Performance         Activity Key Performance                                                                                                    |                                                                                                    |                       |  |  |  |
| History Dashboard         View "What's New" dashboard (Last 7 days contacts, notes, histories, emails, new opportunity, etc.)         Filter by history type and any field available in the history         Sort by history types, dates or any fields         View history details         Graph histories         Export histories to MS-Excel         Delete histories         Update history fields         Email history content         Highlight any history in order to preview the contact layout         Monitor synchronization status         Key Performance         Activity Key Performance         History Key Performance                                                                                                    |                                                                                                    |                       |  |  |  |
| History Dashboard         View "What's New" dashboard (Last 7 days contacts, notes, histories, emails, new opportunity, etc.)         Filter by history type and any field available in the history         Sort by history types, dates or any fields         View history details         Graph histories         Export histories to MS-Excel         Delete histories         Update history fields         Email history content         Highlight any history in order to preview the contact layout         Monitor synchronization status         Key Performance         Activity Key Performance         History Key Performance         Export KPIs to MS-Excel                                                                                                    |                                                                                                    |                       |  |  |  |
| History Dashboard         View "What's New" dashboard (Last 7 days contacts, notes, histories, emails, new opportunity, etc.)         Filter by history type and any field available in the history         Sort by history types, dates or any fields         View history details         Graph histories         Export histories to MS-Excel         Delete history fields         Email history content         Highlight any history in order to preview the contact layout         Monitor synchronization status         Key Performance         Activity Key Performance         History Key Performance         History Key Performance         Export KPIs to MS-Excel                                                                                                    |                                                                                                    |                       |  |  |  |
| History Dashboard         View "What's New" dashboard (Last 7 days contacts, notes, histories, emails, new opportunity, etc.)         Filter by history type and any field available in the history         Sort by history types, dates or any fields         View history details         Graph histories         Export histories to MS-Excel         Delete history fields         Email history content         Highlight any history in order to preview the contact layout         Monitor synchronization status         Key Performance Indicator Dashboard         Opportunity Key Performance         Activity Key Performance         History Key Performance         Export KPIs to MS-Excel                                                                                                    |                                                                                                    |                       |  |  |  |
| History Dashboard         View "What's New" dashboard (Last 7 days contacts, notes, histories, emails, new opportunity, etc.)         Filter by history type and any field available in the history         Sort by history types, dates or any fields         View history details         Graph histories         Export histories to MS-Excel         Delete histories         Update history fields         Email history content         Highlight any history in order to preview the contact layout         Monitor synchronization status         Key Performance         Activity Key Performance         History Key Performance         Export KPIs to MS-Excel                                                                                                    |                                                                                                    |                       |  |  |  |
| History Dashboard         View "What's New" dashboard (Last 7 days contacts, notes, histories, emails, new opportunity, etc.)         Filter by history type and any field available in the history         Sort by history types, dates or any fields         View history details         Graph histories         Export histories to MS-Excel         Delete histories         Update history fields         Email history content         Highlight any history in order to preview the contact layout         Monitor synchronization status         Key Performance         Activity Key Performance         History Key Performance         Export KPIs to MS-Excel         Contact and Company Dashboard         View contact lists         Create contact query lists         Graph all your queries by any fields (e.g. ID/Status, Cities, Referred by etc.)                                                                                                    |                                                                                                    |                       |  |  |  |
| History Dashboard         View "What's New" dashboard (Last 7 days contacts, notes, histories, emails, new opportunity, etc.)         Filter by history type and any field available in the history         Sort by history types, dates or any fields         View history details         Graph histories         Export histories to MS-Excel         Delete histories         Update history fields         Email history content         Highlight any history in order to preview the contact layout         Monitor synchronization status         Key Performance Indicator Dashboard         Opportunity Key Performance         Activity Key Performance         History Key Nerformance         View rontact lists         Create contact query lists         Graph all your queries by any fields (e.g. ID/Status, Cities, Referred by etc.)                                                                                                    | >       >       >       >       >       >       >       >       >       >       >       >       >       >       >       >       >       >       >       >       >       >       >       >       >       >       >       >       >       >       >       >       >       >                                                                                                          |                       |  |  |  |
| History Dashboard         View "What's New" dashboard (Last 7 days contacts, notes, histories, emails, new opportunity, etc.)         Filter by history type and any field available in the history         Sort by history types, dates or any fields         View history details         Graph histories         Export histories to MS-Excel         Delete histories         Update history fields         Email history content         Highlight any history in order to preview the contact layout         Monitor synchronization status         Key Performance Indicator Dashboard         Opportunity Key Performance         History Key Performance         Export KPIs to MS-Excel         View contact lists         Create contact query lists         Graph all your queries by any fields (e.g. ID/Status, Cities, Referred by etc.)         Company lists                                                                                                    |                                                                                                    |                       |  |  |  |
| History Dashboard         View "What's New" dashboard (Last 7 days contacts, notes, histories, emails, new opportunity, etc.)         Filter by history type and any field available in the history         Sort by history types, dates or any fields         View history types, dates or any fields         View history types, dates or any fields         View history types, dates or any fields         Graph histories         Export histories to MS-Excel         Delete histories         Update history fields         Email history content         Highlight any history in order to preview the contact layout         Monitor synchronization status         Key Performance I ndicator Dashboard         Opportunity Key Performance         Activity Key Performance         History KPIs to MS-Excel         Contact and Company Dashboard         View contact lists         Create contact query lists         Graph all your queries by any fields (e.g. 1D/Status, Cities, Referred by etc.)         Company lists         Total numeric and currency fields         Export contact query list to MS-Excel | >       >       >       >       >       >       >       >       >       >       >       >       >       >       >       >       >       >       >       >       >       >       >       >       >       >       >       >       >       >       >       >       >       >       >       >       >       >                                                                                                          |                       |  |  |  |

### See also

Features

### Articles in this section

This section will demonstrate how to:

- Install TopLine Dash for ACT!
- Activate TopLine Dash with serial number
- Obtain Updates
- Launch TopLine Dash from within ACT!

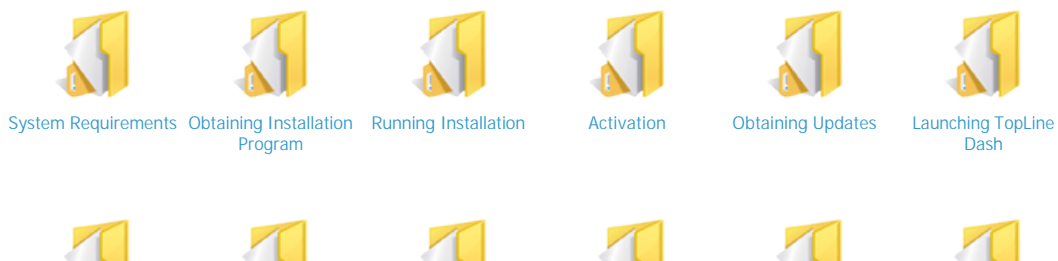

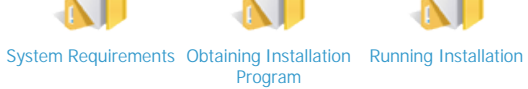

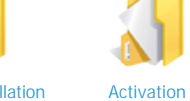

Obtaining Updates

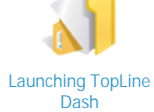

See also

Welcome Dashboard Elements Dashboard Panels Advanced Functions Tutorials Dashboard Editions FAQ

Home > Installation > System Requirements

## System Requirements

TopLine Dash is designed to take advantage of the specific features in each version of ACT! Please choose the correct installation package for your ACT! version.

After the software has been installed, you will see additional menu items in ACT!.

The latest version of Topline Dash v7.1 requires ACT! 2009. It also supports ACT! 2008 version 10.0.2 or higher. http://www.toplineresults.com/products/downloads/toplinedash7.htm

TopLine Dash v6.4 is for ACT! 2008 version 10.0 and 10.0.1. Development has been discontinued on this version. http://www.toplineresults.com/products/downloads/toplinedash6-2008.htm

TopLine Dash v6.3 is for ACT! 2007. Development has been discontinued on this version. http://www.toplineresults.com/products/downloads/toplinedash6-2007.htm

TopLine Dash v4.3 is for ACT! 2006. Development has been discontinued on this version. http://www.toplineresults.com/products/downloads/toplinedash4.htm

TopLine Dash v3.1 is for ACT! 2005. Development has been discontinued on this version. http://www.toplineresults.com/products/downloads/toplinedash3.htm

See also

Obtaining Installation Program Running Installation Activation Obtaining Updates Launching TopLine Dash Home > Installation > Obtaining Installation Program

## **Obtaining Installation Program**

If you have a previous version of TopLine Dash installed, you must first uninstall it using Add/Remove Programs (or Programs and Features in Windows Vista) from the Control Panel.

Direct your web browser to <u>http://www.toplineresults.com/products/downloads.htm</u> in order to download the latest version. Select TopLine Dash for the version of ACT! currently installed. When prompted, select Run to install TopLine Dash.

After the software has been installed, you will see additional menu items in ACT!.

See also

System Requirements Running Installation Activation Obtaining Updates Launching TopLine Dash Home > Installation > Running Installation

### **Running Installation**

Close ACT! before installing TopLine Dash.

×

×

- 1. Double click on the installer MSI (usually named TopLineDashX.X.X.X.msi, where X.X.X.X indicates the current version) to start the Windows Installer.
- 2. On the TopLine Dash Setup Wizard screen, click Next.
- 3. Agree to the License Agreement and click Next.
- 4. Accept the default installation folder, or change with the Browse button. Allow Everyone to access TopLine Designer and click Next.
- 5. <u>Confirm</u> the installation and click Next.
- 6. Wait for the progress bar to complete and click Close to finish the installation.

TopLine Dash is a plugin to ACT! and will only be visible inside the ACT! program user interface.

See also

System Requirements Obtaining Installation Program Activation Obtaining Updates Launching TopLine Dash Home > Installation > Activation

### Activation

2.

Upon logging into an ACT! database after installing TopLine Dash, the TopLine Dash icon will appear on the toolbar. TopLine Dash is available in a fully functional 30 day trial Manager mode, starting from the day of installation. The Activation window will display how many day are remaining in the trial. Upon expiration of the trial, all TopLine Dash will remain in the My Documents folder but will not display any data.

1. To activate TopLine Dash with a serial number, click on the Next button.

| TopLine Activation                                                                                                    |  |  |  |  |
|----------------------------------------------------------------------------------------------------|--|--|--|--|
| TOPLINE/ TopLine Activation                                                                                                    |  |  |  |  |
| Welcome to the TopLine Activation Wizard. Activation allows TopLine Results to keep tabs on our product<br>in an effort to reduce software piracy.<br>You should have received a serial number via email when you purchased this software. This wizard will<br>walk you through the steps required for you to get your product activated.<br>If you have not yet purchased this software, then you may use this software in Trial Mode for a certain<br>amount of time.<br>You have 22 days left in your trial. |  |  |  |  |
|                                                                                                    |  |  |  |  |
| Close << Back Next >> Finish                                                                                                    |  |  |  |  |
| ype the serial number into the field labeled Serial Number.                                                                                                    |  |  |  |  |
| TopLine Activation                                                                                                    |  |  |  |  |
| TopLine Activation                                                                                                    |  |  |  |  |
| Type your serial number below.                                                                                                    |  |  |  |  |
| Serial Number cda                                                                                                    |  |  |  |  |
| If you do not want to activate over the internet, click on the Activate Manually button.<br>Otherwise, click Next to continue.                                                                                                    |  |  |  |  |
| Close << Back Next>>> Finish                                                                                                    |  |  |  |  |

3. If an internet connection is available, click Next to attempt to activate with our servers. If a connection is successful, fill in the Registration boxes. Confirm this information and click Next. (Proceed to step 8)

4.

| TopLine Activa                   | ation                                                                                                    |   |
|----------------------------------|----------------------------------------------------------------------------------------------------|---|
| TOPLIN<br>/ DASH                 | TopLine Activation                                                                                              |   |
| Company Name                     | CH TechONE                                                                                                    |   |
| Name                             | Chris Huffman                                                                                                   |   |
| Address 1                        | 13 East 54th St.                                                                                                |   |
| Address 2                        | Suite 300                                                                                                    |   |
| City                             | New York                                                                                                    |   |
| State                            | NY                                                                                                    |   |
| Zip                              | 10008                                                                                                    |   |
| Phone                            | (212) 555-2485                                                                                                  |   |
| Email Address                    | Chris@CHTechOne.com                                                                                             |   |
| TOPLIN                           | TopLine Activation                                                                                              |   |
| <b>Type you</b><br>Serial Num    | I <b>r serial number below.</b><br>Iber cda                                                                     |   |
| If you do not w<br>Activate Manu | uality activate over the internet, click on the Activate Manually button.<br>Otherwise, click Next to continue. |   |
|                                  | Close << Back Next >> Finish                                                                                    | 1 |

5. Call TopLine Results at the phone number provided and provide them the contents of Box A and Box B. They will in turn provide you with the unlock code for Box C.

| opLine Acti                                      | vation                                                                                                    |
|--------------------------------------------------|----------------------------------------------------------------------------------------------------|
| DAS                                              | TopLine Activation                                                                                                    |
| A connection<br>like to try ag                   | n could not be made to the activation service over the internet. If you would<br>ain, click the Back button. Otherwise, follow the steps below.                                               |
| 1. Verify tha                                    | t your serial number was typed in correctly. If it was not, please click the Back button and try again                                                                                        |
| (Box A                                           | I cda4                                                                                                    |
| 2. You may                                       | be asked for the text in the box below.                                                                                                    |
| (Box B                                           | (Case Sensitive)                                                                                                    |
| <ol> <li>Click here</li> <li>Type the</li> </ol> | to get your unlock code by going to our webpage. If you do not have internet access,<br>you can call TopLine Results at 1-800-880-1960.<br>unlock code that you are given into the box below. |
| (Box C                                           |                                                                                                    |
| <u> </u>                                         |                                                                                                    |
|                                                  |                                                                                                    |
|                                                  |                                                                                                    |
|                                                  | Close << Back Next >> Finish                                                                                                    |
|                                                  |                                                                                                    |
| nlock code ca                                    | n be generated without calling TopLine Results by clicking on the Unlock Code by Webpage link in Ste                                                                                          |
| pLine Acti                                       | vation                                                                                                    |
| TOPLIN                                           | VE/ Tapling Activation                                                                                                    |
| DASI                                             |                                                                                                    |
|                                                  |                                                                                                    |
| A connection                                     | could not be made to the activation service over the internet. If you would                                                                                                    |
| like to try aga                                  | in, click the Back button. Utherwise, follow the steps below.                                                                                                    |
| <ol> <li>Verify that</li> <li>(D A)</li> </ol>   | your serial number was typed in correctly. If it was not, please click the Back button and try again                                                                                          |
| (Box A)                                          | cda4                                                                                                    |
| 2. You may t                                     | e asked for the text in the box below.                                                                                                    |
| (Box B)                                          | vpc (Case Sensitive)                                                                                                    |
| 3. Click here                                    | to get your unlock code by going to our webpage. If you do not have internet access,                                                                                                    |
|                                                  | you can call Topl ine Results at 1-800-880-1960                                                                                                    |
|                                                  | you can can repend results at resolute resolute                                                                                                    |
| 4. Type the                                      | inlock code that you are given into the box below.                                                                                                    |
| 4. Type the (<br>(Box C)                         | Inlock code that you are given into the box below.                                                                                                    |
| 4. Type the (<br>(Box C)                         | Inlock code that you are given into the box below.                                                                                                    |
| 4. Type the (<br>(Box C)                         | Inlock code that you are given into the box below.                                                                                                    |
| 4. Type the (Box C)                              | Inlock code that you are given into the box below.                                                                                                    |

6.

7. A browser window will be opened. Enter the registration information into the boxes and click the Get Unlock Code button.

### **TopLine Results Add-on Activation**

Serial Number has been validated. Please register for receive product updates.

| Company *  | CHTech One          |
|------------|---------------------|
| Name *     | Chris Huffman       |
| Address 1* | 13 East 54th St     |
| Address 2  | Suite 300           |
| City *     | New York            |
| State *    | NY                  |
| Zip *      | 10008               |
| Phone *    | 212 555 2485        |
| Email*     | chris@chtechone.com |
| 0          | Get Unlock Code     |

The unlock code will appear on the next page.

### **TopLine Results Add-on Activation**

Type this value into Box 3 on your activation form and click Next.

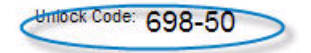

```
8. Enter the unlock code in Box C and click Next.
```

| TopLine Activation                                                                                                    |      |
|----------------------------------------------------------------------------------------------------|------|
| TopLine Activation                                                                                                    |      |
| A connection could not be made to the activation service over the internet. If you would<br>like to try again, click the Back button. Otherwise, follow the steps below.       |      |
| 1. Verify that your serial number was typed in correctly. If it was not, please click the Back button and try ag                                                               | ain. |
| (Box A) cda4                                                                                                    |      |
| 2. You may be asked for the text in the box below.                                                                                                    |      |
| (Box B) vpc (Case Sensitive)                                                                                                    |      |
| <ol> <li>Click <u>here</u> to get your unlock code by going to our webpage. If you do not have internet access,<br/>you can call TopLine Results at 1-800-880-1960.</li> </ol> |      |
| <ol><li>Type the unlock code that you are given into the box below.</li></ol>                                                                                                  |      |
| (Box C) 698-50                                                                                                    |      |
|                                                                                                    |      |
|                                                                                                    |      |
| Close << Back Next >>> Finis                                                                                                    | h    |

9. Click Finish to complete the activation process and start TopLine Dash.

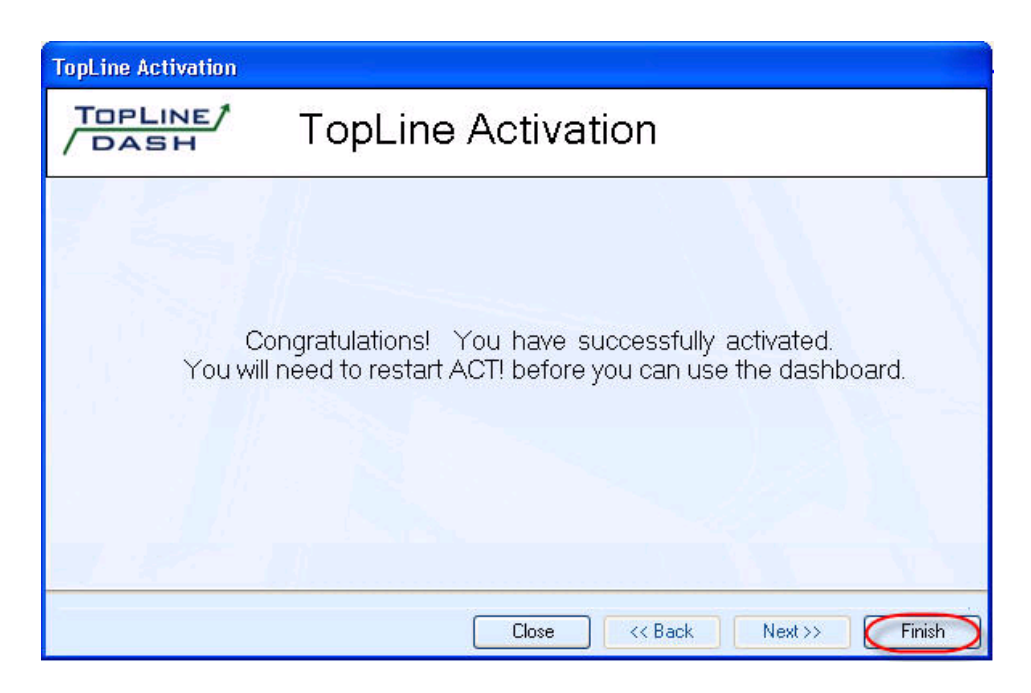

See also

System Requirements Obtaining Installation Program Running Installation Obtaining Updates Launching TopLine Dash Home > Installation > Obtaining Updates

# **Obtaining Updates**

Updates are provided on the TopLine Results website: <u>http://www.toplineresults.com/products/downloads.htm</u>

TopLine Dash installs an Update Checker in the Program Groups.

1. Start the TopLine Dash Update from the Start Menu under the TopLine Results program group.

| ЧШ  | Manager                         | 🛅 TopLine Results    | 🕨 🐠 Designer for Web Licens | e Manager |
|-----|---------------------------------|----------------------|-----------------------------|-----------|
| -   | Designer for Web Lic<br>Manager | 📕 Adobe Reader 9     | 🛕 TopLine Alerts            |           |
|     | Managei                         | 🥖 Internet Explorer  | TopLine Update              | $\supset$ |
|     | All Programs 🌔                  | 🇐 Outlook Express    | \                           | /olumes:  |
|     |                                 | Log Off 🚺 Turn Off ( | Computer                    |           |
|     |                                 |                      |                             |           |
| 🥂 S | tart 🛛 🏾 🖉                      | i 🌔 🖂 🥵              |                             |           |

- 2. Status bars will show the Update program connecting to the TopLine server.
- 3. Click on the Check Dashboard For Updates button.

|                                   | TopLine Update<br>Get the lastest version of TopLine Products |   |
|-----------------------------------|---------------------------------------------------------------|---|
| Check<br>Designer                 |                                                               | 2 |
| For Updates                       |                                                               |   |
| Check<br>Dashboard<br>For Updates |                                                               |   |
|                                   |                                                               |   |
|                                   |                                                               |   |
|                                   |                                                               |   |

4. If an update is available that updated file will be displayed. With ACT! closed, click on the Update button.

| Check<br>Designer<br>For Updates<br>Check<br>Dashboard<br>For Updates |                               |                               |
|-----------------------------------------------------------------------|-------------------------------|-------------------------------|
| Jodates are available. Click Update to install                        |                               |                               |
| Files That Will Be Updated                                            |                               |                               |
| FileName                                                              | Current Version               | New Version                   |
| Dashboard.dll<br>ACTPanels.dll<br>ACTPanels12.dll                     | 7.6.0.4<br>7.6.0.4<br>7.6.0.4 | 7.6.0.5<br>7.6.0.5<br>7.6.0.5 |

5. The bottom windows displays a log file of the update process. Click OK to complete.

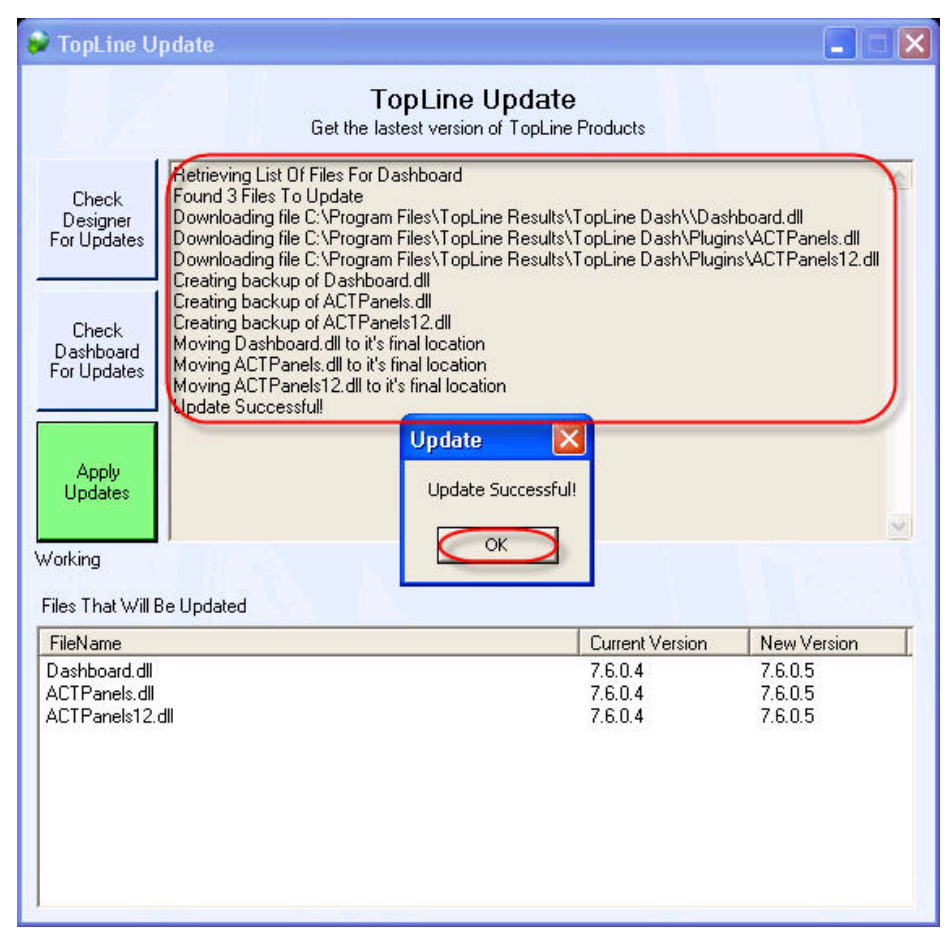

6. If no update is available, a message will be displayed.

|   | opLine Update                                                 |
|---|---------------------------------------------------------------|
|   | TopLine Update<br>Get the lastest version of TopLine Products |
| 6 | Retrieving List Of Files For Designer                         |
|   | Check<br>Designer<br>r Uddates                                |
|   | Check<br>Designer<br>r Updates                                |

See also

System Requirements Obtaining Installation Program Running Installation Activation Launching TopLine Dash Home > Installation > Launching TopLine Dash

# Launching TopLine Dash

When TopLine Dash is properly installed, two TopLine Dash icons will appear: One in the Toolbar and a second in the Navbar. Click on the TopLine Dash icon to start the TopLine Dash plugin. Upon the first run, the Getting Started Wizard window will appear. Check the Do Not Show Again box to suppress this window. Click OK to continue.

See also

System Requirements Obtaining Installation Program Running Installation Activation Obtaining Updates Home > Dashboard Elements

The TopLine Dash Screen contains 4 sections:

- 1. Dashboard Toobar
- 2. Panels with Panel Toolbar
- 3. Row and Column buttons
- 4. Dashboard Tabs

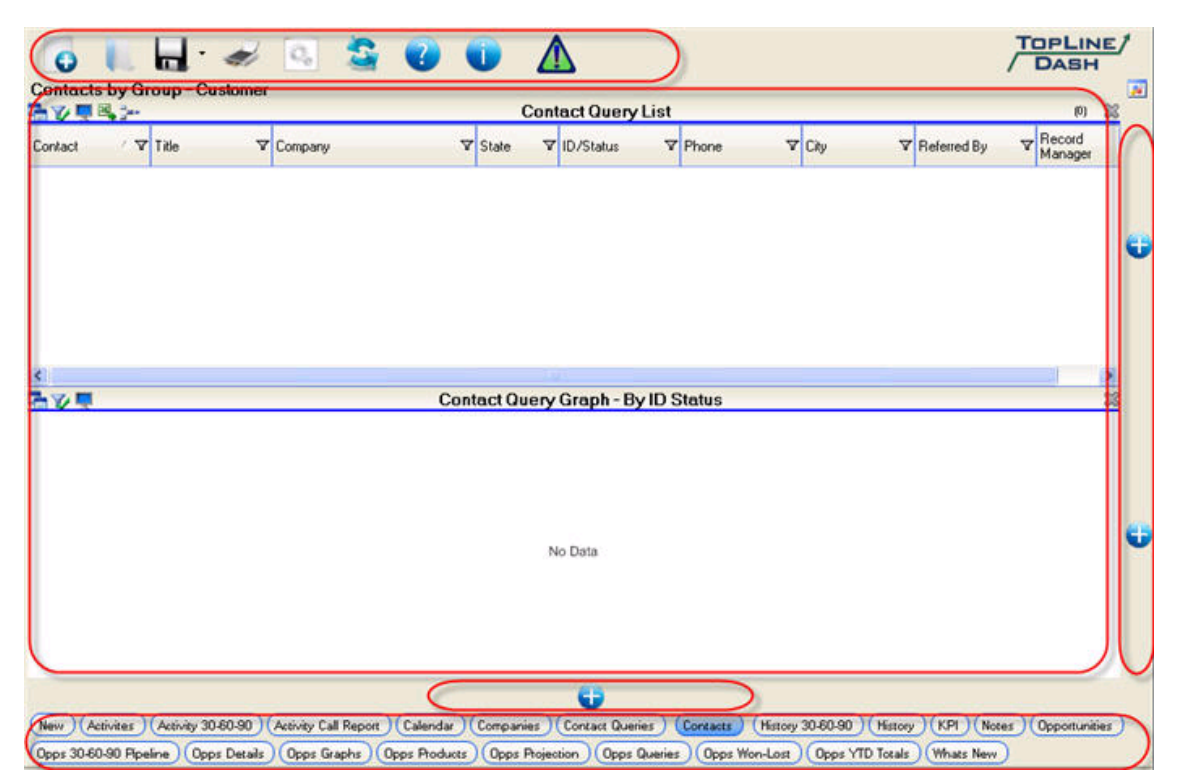

#### Articles in this section

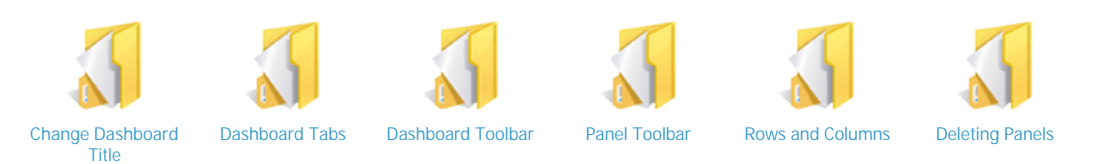

#### See also

Welcome Installation Dashboard Panels Advanced Functions Tutorials Dashboard Editions FAQ

```
Home > Dashboard Elements > Change Dashboard Title
```

# Change Dashboard Title

The TopLine Dash dashboard title is displayed in the upper left corner of the TopLine Dash screen. This dashboard title is independent of the TopLine Dash filename, shown in the Dashboard Tabs below. To change the TopLine Dash Title:

| 1. | Double-click on the T | opLine Dash Title.                           |
|----|-----------------------|----------------------------------------------|
|    | 🔇 Back 🌔              | 🖁 TopLine Dash                               |
|    | Contacts              | 🔽 📗 🖬 - 🥪 🎭 💁 -                              |
|    | Groups                | Activity Graph by User                       |
| 2  | Enter a new title Cli | ck OK                                        |
| 2. | Title                 |                                              |
|    | Give this Dashboa     | rd a title                                   |
|    | Current Activities    |                                              |
| 3. | TopLine Dash Title is | now changed.                                 |
|    | 👌 Back 🕞              | 🚨 TopLine Dash                               |
|    | Contacts<br>Groups    | Current Activities<br>Activity Graph by User |

See also

Dashboard Tabs Dashboard Toolbar Panel Toolbar Rows and Columns Deleting Panels Home > Dashboard Elements > Dashboard Tabs

### Dashboard Tabs

The bottom of the TopLine Dash screen displays all the TopLine Dash files found in the current dashboard location. TopLine Dash will allocate as much space as necessary to display all the files. The name of the tab reflects the actual file name of the TopLine Dash dashboard.

 New
 Activity
 Activity
 Call Report
 Callendar
 Companies
 Contacts
 History
 Story
 KPI
 Notes
 Opportunities

 Opps
 30:60:90
 Opps
 Deps
 Opps
 Opps
 Opps
 Opps
 Opps
 Opps
 Opps
 Opps
 Opps
 Opps
 Opps
 Opps
 Opps
 Opps
 Opps
 Opps
 Opps
 Opps
 Opps
 Opps
 Opps
 Opps
 Opps
 Opps
 Opps
 Opps
 Opps
 Opps
 Opps
 Opps
 Opps
 Opps
 Opps
 Opps
 Opps
 Opps
 Opps
 Opps
 Opps
 Opps
 Opps
 Opps
 Opps
 Opps
 Opps
 Opps
 Opps
 Opps
 Opps
 Opps
 Opps
 Opps
 Opps
 Opps
 Opps
 Opps
 Opps
 Opps
 Opps
 Opps
 Opps
 Opps
 Opps
 Opps
 Opps
 Opps
 Opps
 Opps
 Opps
 Opps
 Opps
 Opps
 Opps
 O

See also

Change Dashboard Title Dashboard Toolbar Panel Toolbar Rows and Columns Deleting Panels Home > Dashboard Elements > Dashboard Toolbar

# Dashboard Toolbar

The TopLine Dash toolbar controls function and configuration of the TopLine Dash add-on.

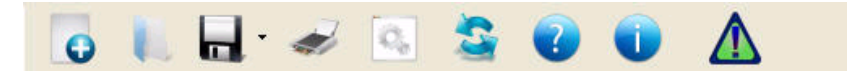

### See also

Change Dashboard Title Dashboard Tabs Panel Toolbar Rows and Columns Deleting Panels Home > Dashboard Elements > Dashboard Toolbar > New Icon

### New Icon

To create a new blank TopLine Dash dashboard, use the New Icon from the Dash toolbar.

| 1. | Click on the New Icon.                                                                                                    |
|----|----------------------------------------------------------------------------------------------------|
|    | 👩 🐚 🚽 🜌 🗟 🗿 🕕 🛕                                                                                                    |
| 2. | The TopLine Panel Wizard will appear. Click Next.                                                                                                    |
|    | Panel Wizard                                                                                                    |
|    | DASH Panel Wizard                                                                                                    |
|    | Welcome to the Panel Wizard<br>This wizard will assist you with creating or modifying a panel for TopLine Dash. Most panels consist of<br>two elements - a data component and a display style. |
|    | Data Component                                                                                                    |
|    | This is the data source for your panel. Select the option that will return the data that you want. The data                                                                                    |
|    | component is where you will filter your data so that you only get the data that you want.                                                                                                    |
|    | Display Style                                                                                                    |
|    | This is how you want to see the data that you selected. The most common selections are a List, Graph or KPI. Not all display styles are available for all data components.                     |
|    | Show Welcome Screen When Panel Wizard Opens                                                                                                    |
|    | << Prev Next >>>                                                                                                    |
|    | OK. Cancel                                                                                                    |

3. Select your Dashboard Panel, click Next.

| Panel Wizard                                                                                                    |                                                          |
|----------------------------------------------------------------------------------------------------|----------------------------------------------------------|
| TOPLINE /                                                                                                    | Panel Wizard                                             |
| The first step in creating a m<br>relect your data source<br>Activity<br>Company<br>Company Quesy<br>Contacts By Group<br>Contact By Group<br>Contact Query<br>Custom Sub Entity<br>Group Query<br>History<br>Note<br>Opportunity<br>Opportunity<br>Query | ew panel is to select what type of data you want to use. |
| Product     Synchronization     User     Officer/Contact Details/                                                                                                    | Calendari                                                |

4. Configure the panel's Data Set Properties (as described under their Panels), click Next.

| 卍                                                           | <u>PLINE</u> A                                                                                                    | ctivit                            | y Preference                                                        | S                                        |
|-------------------------------------------------------------|----------------------------------------------------------------------------------------------------|-----------------------------------|---------------------------------------------------------------------|------------------------------------------|
| From                                                        | Last 30 Days                                                                                                    |                                   | Activity Types                                                      | Priority                                 |
| To<br>SP<br>SP<br>SP<br>Regard<br>where<br>below.<br>colon. | Next 30 Days<br>ow Cleared Activities<br>now Open Activities<br>now Both<br>ling Filter: Show only the ac<br>the regarding field is equal<br>Separate each item with a<br>Click here for more details | tivities<br>to the items<br>semi- | Call     Call     Marketing Call     Personal Activity     Vacation | V High<br>Wedum-High<br>Wedum-Low<br>Low |
|                                                             |                                                                                                    |                                   | Select All Clear Al                                                 | I Select All Clear All                   |
| Group F                                                     | ittering:<br>w Activities for all Contacts                                                                                                    | within the s                      | elected Group                                                       |                                          |

5. Configure the panel's <u>Display Properties</u>, click Next.

| TOPLINE               | Panel Wizar                                                 | d                                  |          |
|-----------------------|-------------------------------------------------------------|------------------------------------|----------|
| Vext you need to sele | ct how you want the data displayed on the Available Columns | he screen.<br>Selected Columns     |          |
| O KPI                 | Activity                                                    | Column                             | Set Font |
| ⊙ List                | Company                                                     | Activity - Type<br>Activity - Date |          |
|                       | Show Grid Lines                                             | *                                  | 1        |
|                       |                                                             | CC Prev                            | Next>>   |

6. Click OK for finish the Panel Wizard.

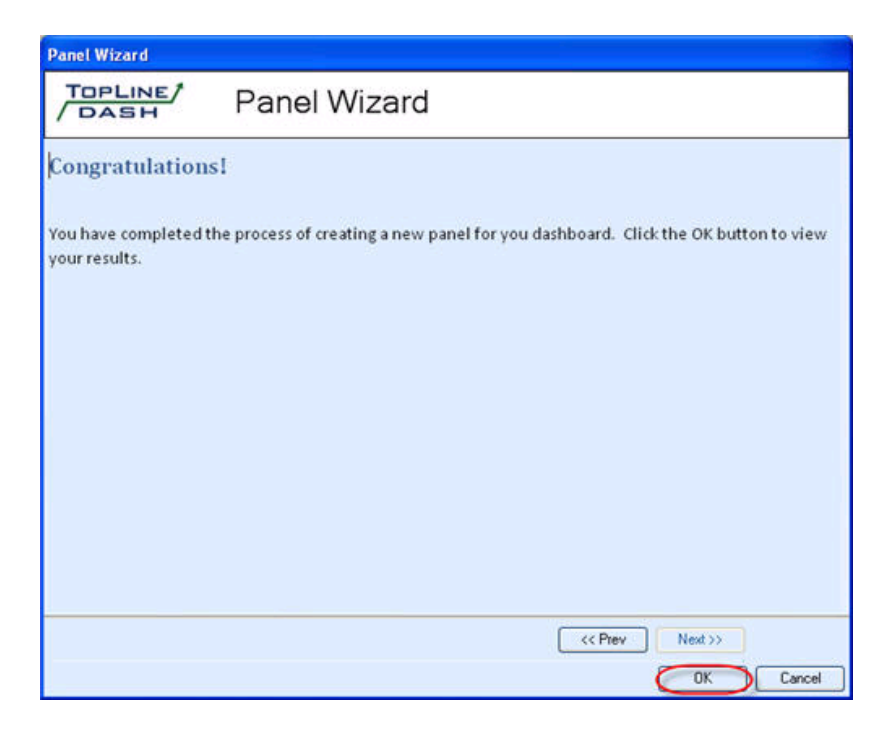

NOTE: Remember to SAVE dashboard or all work will be lost.

See also

Load Icon Save Icon Print Icon Preferences Icon Refresh Icon Help Icon About Icon Alerts Icon

```
Home > Dashboard Elements > Dashboard Toolbar > Load Icon
```

### Load Icon

TopLine Dash dashboards stored outside the Dashboard Saves folder can be loaded with the Load Icon from the Dash toolbar.

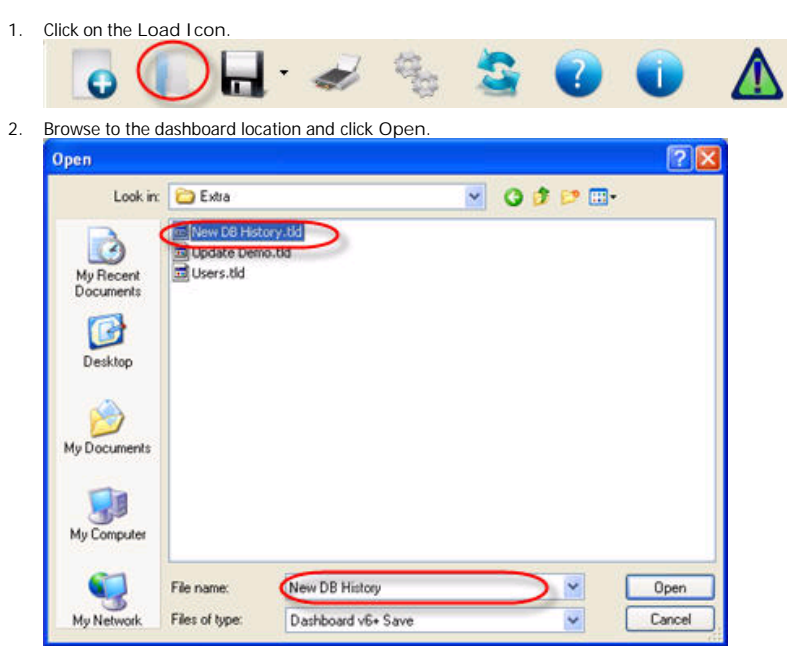

3. The dashboard file is loaded.

See also

New Icon Save Icon Print Icon Preferences Icon Refresh Icon Help Icon About Icon Alerts Icon Home > Dashboard Elements > Dashboard Toolbar > Save Icon

### Save Icon

The Save Icon will save all the changes to the dashboard file. NOTE: Changes will be discarded if dashboards are changed without using the Save Icon.

Click on the Save icon.
 Click on the Save icon.
 Click on the Save icon.
 Click on the Save icon.
 Click on the Save icon.
 Click on the Save icon.
 Click on the Save icon.
 Click on the Save icon.
 Click on the Save icon.
 Click on the Save icon.
 Click on the Save icon.
 Click on the Save icon.
 Click on the Save icon.
 Click on the Save icon.
 Click on the Save icon.
 Click on the Save icon.
 Click on the Save icon.
 Click on the Save icon.
 Click on the Save icon.

#### Save As

The Save Icon also contains the Save As function by saving the dashboard file to a completely different filename. Saving a dashboard for the first time or a dashboard which has not be modified will result in a Save As.

1. Click on the down arrow of the Save icon and select Save As.

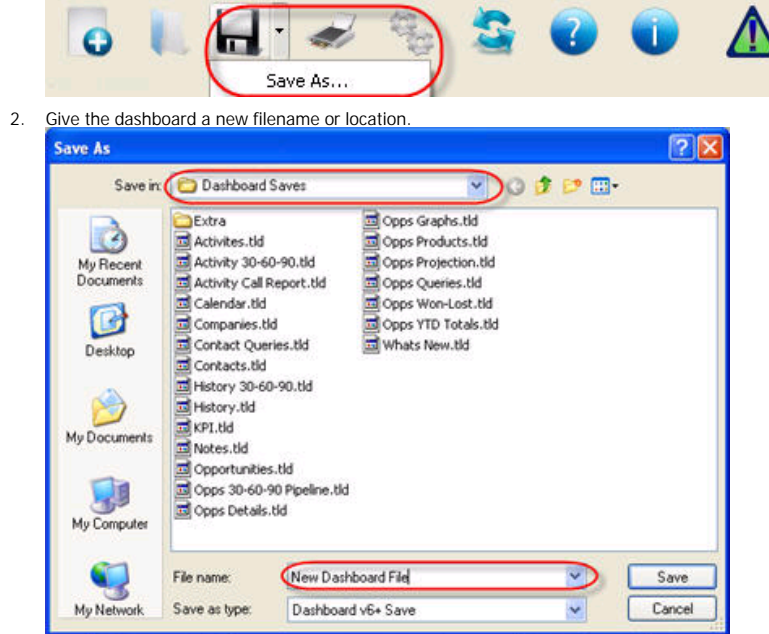

3. The dashboard file is saved.

#### See also

New Icon Load Icon Print Icon Preferences Icon Refresh Icon Help Icon About Icon Alerts Icon

| Print Icon The Print Icon The Print Dialog will appear.  The TopLine Print Dialog will appear.  The TopLine Print Print                                                                                                    |           |                                                                                |                                                                                                   |
|----------------------------------------------------------------------------------------------------|-----------|--------------------------------------------------------------------------------|---------------------------------------------------------------------------------------------------|
| This Print Icon prints the TopLine Dash to the printer, a PDF file, or an Excel spreadsheet.<br>1. Click on the Print Icon.<br>Click on the Print Icon.<br>The TopLine Print Dalog will appear.<br>Print Setup<br>Print Setup<br>Report Title Call Report<br>Report Title Call Report<br>Report Title | Prir      | nt Icon                                                                        |                                                                                                   |
| <ul> <li>1. Click on the Print icon.</li> <li> I to to be print on the print of the print of</li></ul>                                                                                                    | This Prir | It loon prints the TopLine Dash to the printer, a <u>PDF file</u> , or an Exce | el spreadsheet.                                                                                   |
| A result of the second second seco                                                                                                    | 1.        | Click on the Print icon.                                                       |                                                                                                   |
| 2. The TopLine Print Dialog will appear.          Print Setup         Items that can be printed         Name         Items that can be printed         Name         Joint Scaph         This Month - Graph         This Month - Graph         This Month - Graph         This Month - Carph         Items that can be printed         Name         Joint Component         Items that will be printed         Name         Items that will be printed         Name         Joint Component         Component         Items that will be printed         Name         Distribution         PageBreak:         Last Month - Graph         Last Month - List         Dutput         Printer       Excel         Output         Orientation         Graph Options       Graph Component         Graph Size       Print Preview       Print         Print       Close                                                                                                    |           | 🛛 🐻 🔚 🖌 🥪 📓 🗯 🖉                                                                | 🖸 🕕 🛕                                                                                             |
| Print Setup         Print Setup         Report Title       Call Report         Items that can be printed       Items that will be printed         Name       J         Items that can be printed       Items that will be printed         Name       J         Items that can be printed       Items that will be printed         Name       J         Items that can be printed       Items that will be printed         Name       J         Items that can be printed       Items that will be printed         Items that can be printed       Items that will be printed         Items that can be printed       Items that will be printed         Items that can be printed       Items that will be printed         Items that can be printed       Items that will be printed         Items that can be printed       Items that will be printed         Items that can be printed       Items that will be printed         Items that will be printed       Items that will be printed         Items that will be printed       Items that will be printed         Items that will be printed       Items that will be printed         Items that will be printed       Items that will be printed         Items that will be printed       Items that will be printed <tr< td=""><td>2.</td><td>The TopLine Print Dialog will appear.</td><td></td></tr<>                                                                                                    | 2.        | The TopLine Print Dialog will appear.                                          |                                                                                                   |
| Print Setup         Report Title       Call Report         Items that can be printed       Items that will be printed         Name       >         Name       >         This Month - List       PageBreak-         Last Month - Graph       Last Month - List         PageBreak-       Last Month - List         List Options - How to Separate lines       Output         List Options - How to Separate lines       Output         Dirent Page       Output         PDF       Open PDF         Graph Size       Orientation         One Third Page       Orientation         Pint Preview       Print                                                                                                    |           | Print Setup                                                                    |                                                                                                   |
| Report Title Call Report     Items that can be printed     Name     Name        Name        Name           Name                                                       <                                                                                                    |           | Торціле/ Print Setup                                                           |                                                                                                   |
| Items that can be printed     Name     Name     This Month - Graph   This Month - List   -PageBreak     List Options - How to Separate lines   None   Line   Shaded   Graph Options   Graph Options   Graph Options   Graph Size   One Third Page     Print Preview     Print Preview     Print Preview                                                                                                    |           | Report Title Call Report                                                       |                                                                                                   |
| Name   Name   This Month - Graph   This Month - Graph   This Month - List   PageBreak-   Last Month - List   None   Line   Shaded   Output   Output   Pinter   Excel   PDF   Open PDF   Graph Size   One Third Page   Pint Preview   Print   Close                                                                                                    |           | lteme that can be printed                                                      | Demo that will be printed                                                                         |
| Name       Inite         Image: Instance       This Month - Graph         This Month - List       PageBreak:         Last Month - Graph       Last Month - Graph         List Options - How to Separate lines       Insert Page Break         None       Line         Line       Printer         Shaded       PDF         Open PDF       Open PDF         Graph Size       Orientation         One Third Page       Landscape         Print Preview       Print         Close       Print                                                                                                    |           | Name                                                                           | Name                                                                                              |
| List Options - How to Separate lines       Insert Pade Break         None       Output         Line       Printer         Shaded       PDF         Graph Options       Orientation         Graph Size       Portrait         One Third Page       Landscape         Print Preview       Print         Close       Print                                                                                                    |           | > <                                                                            | This Month - Graph<br>This Month - List<br>-PageBreak-<br>Last Month - Graph<br>Last Month - List |
| List Options - How to Separate lines<br>None<br>Line<br>Shaded<br>Graph Options<br>Graph Size<br>One Third Page<br>Print Preview Print<br>Close                                                                                                    |           |                                                                                | Incert Page Preak                                                                                 |
| <ul> <li>Choice</li> <li>Choice</li></ul>                                                                                                    |           | List Options - How to Separate lines                                           |                                                                                                   |
| Shaded Graph Options Graph Size One Third Page Print Preview Print Close                                                                                                    |           |                                                                                | Printer     O Excel                                                                               |
| Graph Options<br>Graph Size<br>One Third Page<br>Print Preview<br>Print<br>Close                                                                                                    |           | ⊙ Shaded                                                                       | O PDF Open PDF                                                                                    |
| Graph Size<br>One Third Page<br>Portrait<br>Landscape<br>Print Preview<br>Print Close                                                                                                    |           | Graph Options                                                                  | Orientation                                                                                       |
| One Third Page     Image: Close       Print Preview     Print                                                                                                    |           | Graph Size                                                                     | <ul> <li>Portrait</li> </ul>                                                                      |
| Print Preview Print Close                                                                                                    |           | One Third Page                                                                 | O Landscape                                                                                       |
|                                                                                                    |           |                                                                                | Print Preview Print Close                                                                         |

- 1. Give the dashboard report a title.
- 2. Select which panels will appear on the report by using the -> and <- arrows. Select the order in which the panels will appear by using the up and down arrows
- 3. Select how rows in List Views are separated: No visible separation; a line between rows; every other row shaded.
- 4. Select the amount of space Graph View will take: Full Page; Half Page; Third of Page; Fourth of Page.
- 5. Select the Output for the Report: Default Printer; <u>PDF file; Excel Spreadsheet</u>.
- 6. Select the Paper Orientation: Portrait or Landscape.
- 3. Click on Print button to generate the report.

#### **Print Preview**

1. Press the Print Preview button to see a preview of the report before it is generated.

| Print Setup                                                                                                    |                                                                                                    |               |
|----------------------------------------------------------------------------------------------------|----------------------------------------------------------------------------------------------------|---------------|
| / DASH Print Se                                                                                                    | etup                                                                                                    |               |
| Report Title Call Report Items that can be printed Name                                                                                                    | Items that will be printed       Name       This Month - Graph       This Month - List       -PageBreak-       Last Month - Graph       Last Month - List                                                                                                    | <b>▲</b><br>¥ |
| List Options - How to Separate lines<br>None<br>Line<br>Shaded<br>Graph Options<br>Graph Size<br>One Third Page                                                                                                    | Insert Pade Break         Output         O Printer         PDF         Open PDF         Orientation         O Portrait         Landscape                                                                                                    |               |
|                                                                                                    | Print Preview Print Close                                                                                                    | e             |
| Print preview<br>Print preview<br>Due from Land<br>Due from Land<br>Due fr | Image: Second Second |               |
|                                                                                                    | 201000 0 0 0 0 0                                                                                                    |               |

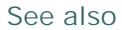

New Icon Load Icon Save Icon Preferences Icon Refresh Icon Help Icon About Icon Alerts Icon

| Preferences Icon                                                                          |                       |
|-------------------------------------------------------------------------------------------|-----------------------|
| This Preferences Icon configures TopLine Dash global settings.                            |                       |
| 1. Click on the Preferences icon.                                                         | 🕯 🕡 🕕 🛕               |
| 2. The TopLine Dash Preferences dialog box appears.                                       |                       |
| TopLine Dash Preferences                                                                  |                       |
| / DASH TopLine D                                                                          | ash Preferences       |
| General                                                                                   | Startup Dashboard     |
| Show Getting Started Wizard                                                               | Last Opened Dashboard |
| Saved File Location Default Saved Dashboards Location C:\Documents and Settings\Training\ | Named Dashboard       |
|                                                                                           | OK Cancel             |

- Change the following settings:

   General: Uncheck to suppress the Getting Started Wizard.
  - 2. Saved File Location: Choose the folder to look for TopLine Dash dashboards.
  - 3. Startup Dashboard: Every time the TopLine Dash icon is pressed, select which dashboard should be displayed.
- 4. Click OK to commit preferences.

#### See also

New Icon Load Icon Save Icon Print Icon Refresh Icon Help Icon About Icon Alerts Icon

Home > Dashboard Elements > Dashboard Toolbar > Refresh Icon

### Refresh Icon

The Refresh Icon will reread data from the database for the currently displayed TopLine Dash dashboard.

1. Click on the Refresh icon.

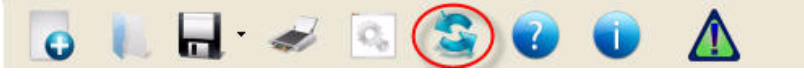

2. The dashboard panels will reread the database data.

See also

New Icon Load Icon Save Icon Print Icon Preferences Icon Help Icon About Icon Alerts Icon
Home > Dashboard Elements > Dashboard Toolbar > Help Icon

# Help Icon

The Help Icon will open a PDF file of this Help File.

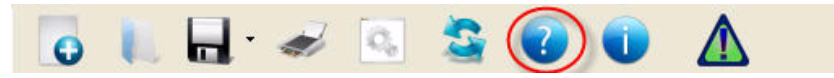

## See also

New Icon Load Icon Save Icon Print Icon Preferences Icon Refresh Icon About Icon Alerts Icon

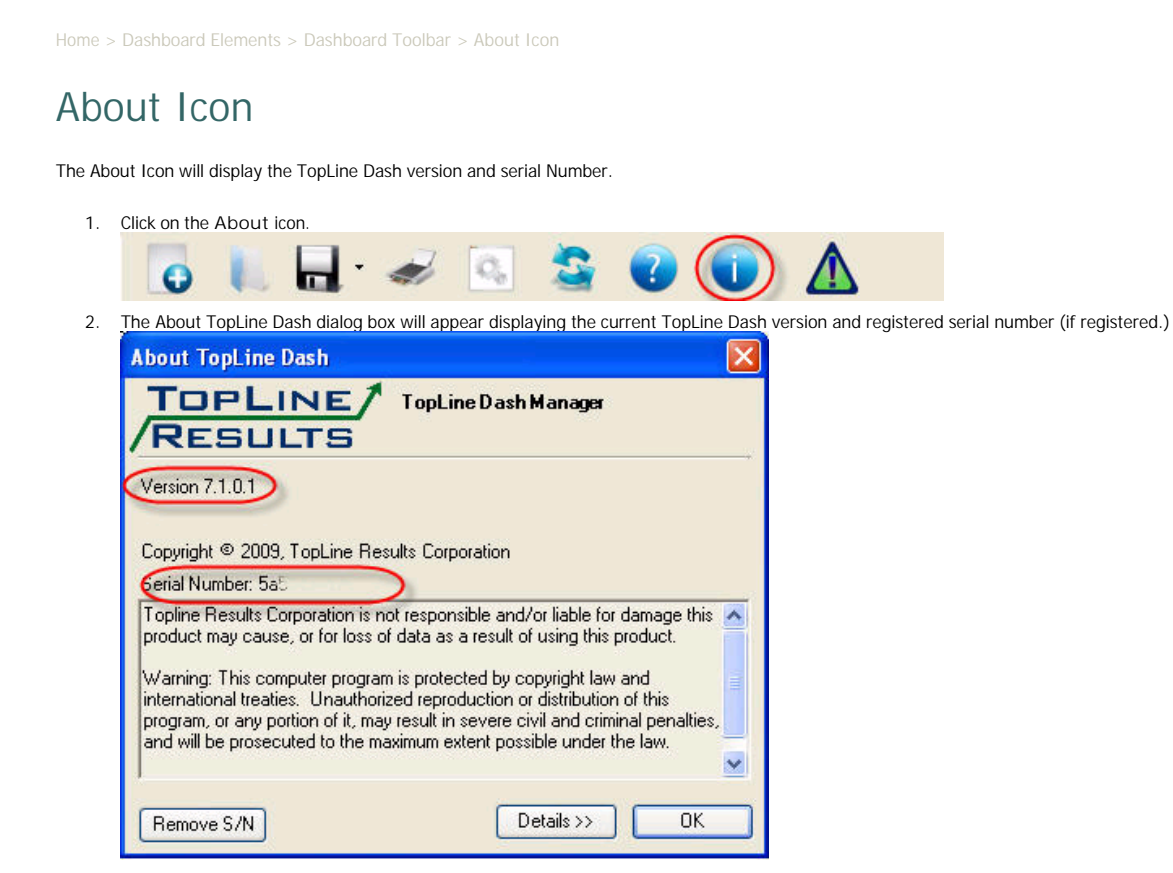

NOTE: Press the Remove S/N button to remove the registered serial number or to enter a new one.

#### See also

New Icon Load Icon Save Icon Print Icon Preferences Icon Refresh Icon Help Icon Alerts Icon

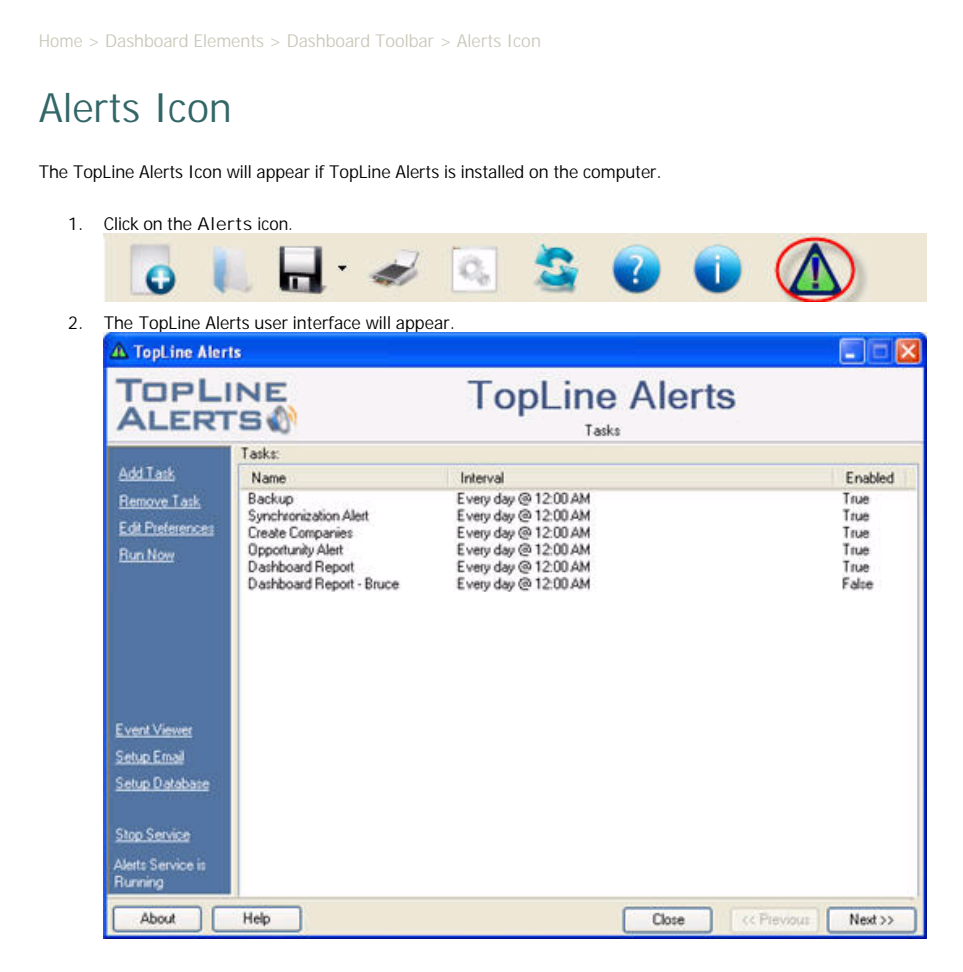

See also

New Icon Load Icon Save Icon Print Icon Preferences Icon Refresh Icon Help Icon About Icon Home > Dashboard Elements > Panel Toolbar

# Panel Toolbar

The TopLine Dash Panel toolbar in the upper left hand corner of each panel controls what is displayed inside the panel.

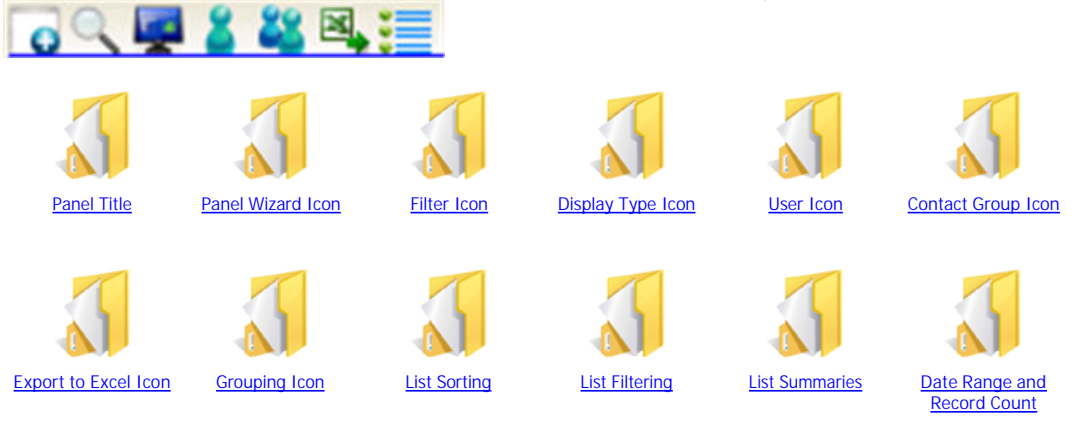

See also

Change Dashboard Title Dashboard Tabs Dashboard Toolbar Rows and Columns Deleting Panels

| Home > | Dashboard | Elements | > | Panel | Toolbar | > | Panel | Title |
|--------|-----------|----------|---|-------|---------|---|-------|-------|

# Panel Title

The TopLine Dash panel title is displayed on the top of the TopLine Dash panel. To change the TopLine Dash panel title:

1. Double-click on the TopLine Dash panel title.

| Scheduled 🗸<br>Contacts    | Regarding                                                  |
|----------------------------|------------------------------------------------------------|
| nter a new title. Clic     | ck OK.                                                     |
| Change Panel Name          |                                                            |
| TOPLINE                    | Name                                                       |
| You can giv<br>Current Act | e each panel a name to help describe this panel's function |

3. TopLine Dash Title is now changed.

| Current Activity List |             |   |  |  |  |  |
|-----------------------|-------------|---|--|--|--|--|
| Scheduled<br>Contacts | ▼ Regarding | V |  |  |  |  |

### See also

Panel Wizard Icon Filter Icon Display Type Icon User Icon Contact Group Icon Export to Excel Icon Grouping Icon List Sorting List Filtering List Summaries Date Range and Record Count Home > Dashboard Elements > Panel Toolbar > Panel Wizard Icon

# Panel Wizard Icon

The Panel Wizard Icon will launch the same Panel Wizard as the Dashboard New Icon and replace the contents of the current panel.

| 1. | Click on the Wizard icon of the panel.                                                                                                    |
|----|----------------------------------------------------------------------------------------------------|
|    |                                                                                                    |
| 2. | The TopLine Panel Wizard will appear. Click Next.                                                                                                    |
|    | Panel Wizard                                                                                                    |
|    | / DASH Panel Wizard                                                                                                    |
|    | Welcome to the Panel Wizard                                                                                                    |
|    | This wizard will assist you with creating or modifying a panel for TopLine Dash. Most panels consist of two elements - a data component and a display style.              |
|    | Data Component                                                                                                    |
|    | This is the data source for your panel. Select the option that will return the data that you want. The dat                                                                |
|    | component is where you will filter your data so that you only get the data that you want.                                                                                 |
|    | Display Style                                                                                                    |
|    | This is how you want to see the data that you selected. The most common selections are a List, Graph o KPI. Not all display styles are available for all data components. |
|    |                                                                                                    |
|    |                                                                                                    |
|    | Show Welcome Screen When Panel Wizard Oper                                                                                                    |
|    | << Prev Next>>>                                                                                                    |
|    | OK Cancel                                                                                                    |

3. Select your Dashboard Panel, click Next.

| Panel Wizard                   |                                                                                                    |        |
|--------------------------------|----------------------------------------------------------------------------------------------------|--------|
| TOPLINE /                      | Panel Wizard                                                                                                    |        |
| The first step in creating a r | ew panel is to select what type of data you want to use.                                                        |        |
| O Activity                     |                                                                                                    |        |
| Company                        |                                                                                                    |        |
| Company Query                  | The second second second second second second second second second second second second second second second se |        |
| O Contacts By Group            |                                                                                                    |        |
| Contact Query                  |                                                                                                    |        |
| Custom Sub Entity              |                                                                                                    |        |
| O Group Query                  |                                                                                                    |        |
| O History                      |                                                                                                    |        |
| O Note                         |                                                                                                    |        |
| Opportunity                    |                                                                                                    |        |
| Opportunity Query              |                                                                                                    |        |
| O Product                      |                                                                                                    |        |
| Synchronization                |                                                                                                    |        |
| O User                         |                                                                                                    |        |
| C Ather-IContact Details       | (Calendar)                                                                                                    |        |
|                                | <pre> (Next &gt;&gt;)</pre>                                                                                     |        |
|                                | OK                                                                                                    | Cancel |

4. Configure the panel's Data Set Properties (as described under their Panels), click Next.

| 卍                                                                     | PLINE A                                                                                                    | ctivity                           | / Preference                                                                           | es                                                     |
|-----------------------------------------------------------------------|----------------------------------------------------------------------------------------------------|-----------------------------------|----------------------------------------------------------------------------------------|--------------------------------------------------------|
| From                                                                  | Last 30 Days                                                                                                    |                                   | Activity Types                                                                         | Priority                                               |
| To<br>Sh<br>Sh<br>Sh<br>Sh<br>Regard<br>where the<br>below.<br>colon. | Next 30 Days ow<br>ow Cleared Activities<br>ow Open Activities<br>ow Both<br>ing Filter: Show only the ac<br>he regarding field is equal<br>Separate each item with a<br>Click here for more details | tivities<br>to the items<br>semi- | Call     Call     Geeing     Todo     Arketing Call     Personal Activity     Vacation | V High<br>Medium-High<br>Medium<br>Medium-Low<br>V Low |
| -                                                                     |                                                                                                    |                                   | Select All Clear                                                                       | All Select All Clear All                               |
| Group F                                                               | itering:<br>w Activities for all Contacts                                                                                                    | within the se                     | lected Group                                                                           | OK Cancel                                              |

5. Configure the panel's <u>Display Properties</u>, click Next.

| DASH                  | Panel Wizar                                                   | d                                  |          |
|-----------------------|---------------------------------------------------------------|------------------------------------|----------|
| Next you need to sele | ct how you want the data displayed on th<br>Available Columns | he screen.<br>Selected Columns     |          |
| O KPI                 |                                                               | Column                             | Set Font |
| ⊙ List                | Company                                                       | Activity - Type<br>Activity - Date |          |
|                       | Show Grid Lines                                               |                                    | 1        |
|                       | and the second second                                         | C / Prev                           | Next SS  |

6. Click OK to finish the Panel Wizard.

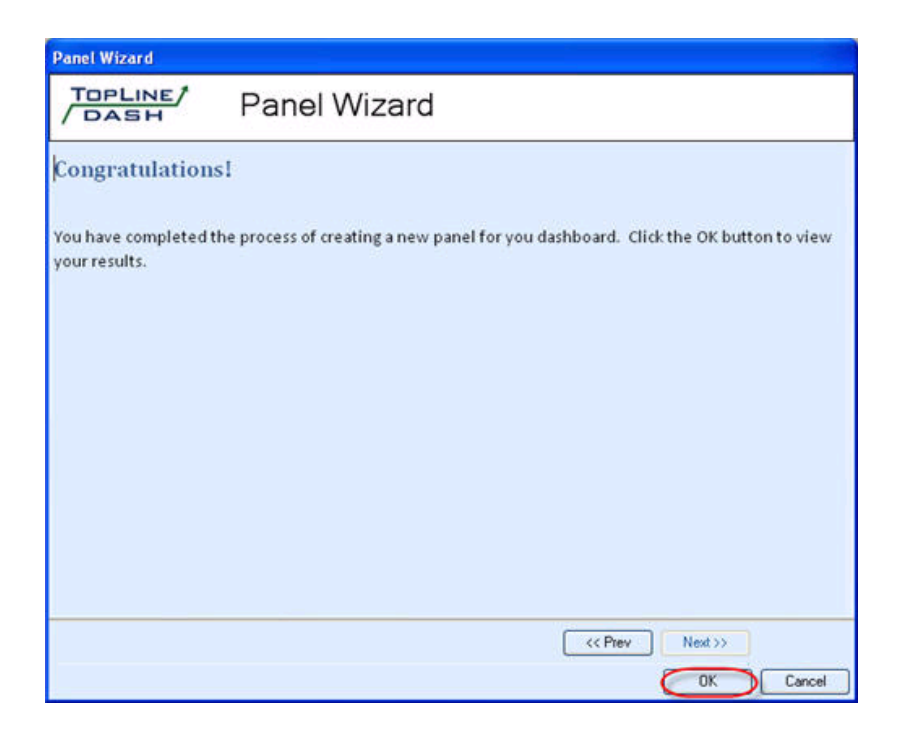

### See also

Panel Title Filter Icon Display Type Icon User Icon Contact Group Icon Export to Excel Icon Grouping Icon List Sorting List Filtering List Summaries Date Range and Record Count

```
Home > Dashboard Elements > Panel Toolbar > Filter Icon
```

# Filter Icon

The Filter (Data Set Properties) Icon controls what data is displayed in the panels and is unique to each type of Dashboard Panel.

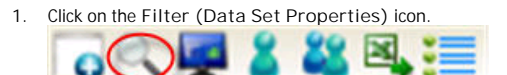

2. Configure the panel's Data Set Properties (as described under their Panels), click Ok.

| Activit                                                 | y Preferences                                                                                                    |                                                                |                                                                                                  |                                   |
|---------------------------------------------------------|----------------------------------------------------------------------------------------------------|----------------------------------------------------------------|--------------------------------------------------------------------------------------------------|-----------------------------------|
|                                                         | PLINE/<br>ASH                                                                                                    | Activity                                                       | y Preference                                                                                     | es                                |
| From                                                    | Today                                                                                                    |                                                                | Activity Types                                                                                   | Priority                          |
| То                                                      | Next 30 Days                                                                                                    |                                                                | Call<br>Meeting                                                                                  | ✓ High Medium-High                |
| Sh<br>Sh<br>Sh<br>Regard<br>where t<br>below.<br>colon. | ow Cleared Activities<br>ow Open Activities<br>ow Both<br>ing Filter: Show only<br>he regarding field is<br>Separate each item<br>Click here for more d | the activities<br>equal to the items<br>with a semi-<br>etails | <ul> <li>✓ To-do</li> <li>Marketing Call</li> <li>Personal Activity</li> <li>Vacation</li> </ul> | ✓ Medium<br>☐ Medium-Low<br>✔ Low |
|                                                         |                                                                                                    |                                                                | Select All Clear A                                                                               | All Select All Clear All          |
| Group F                                                 | iltering:<br>w Activities for all Co                                                                                                    | ntacts within the se                                           | elected Group                                                                                    |                                   |
|                                                         |                                                                                                    |                                                                |                                                                                                  | OK Cancel                         |

3. The panel's data set is changed.

### See also

Panel Title Panel Wizard Icon Display Type Icon User Icon Contact Group Icon Export to Excel Icon Grouping Icon List Sorting List Filtering List Summaries Date Range and Record Count Home > Dashboard Elements > Panel Toolbar > Display Type Icon

# Display Type Icon

The Display Type icon controls how the data is displayed in the panel. There are three (3) different methods for displaying data:

|                                                                                      | 25                                                          | Activi                                             | ity Graph by                                                                                | User                                                                                                    | 4/6/2009                                                              | 9-5/8/2009 🞇                                                                                                    | 0 4 2 2                                                                                      | B.                    | 1 | Activity KPI                                                                                                    | 3 |                                                                               | 4/8/200        | 19-5/8/2009                |
|--------------------------------------------------------------------------------------|-------------------------------------------------------------|----------------------------------------------------|---------------------------------------------------------------------------------------------|----------------------------------------------------------------------------------------------------|-----------------------------------------------------------------------|----------------------------------------------------------------------------------------------------|----------------------------------------------------------------------------------------------|-----------------------|---|----------------------------------------------------------------------------------------------------|---|-------------------------------------------------------------------------------|----------------|----------------------------|
| 20 1                                                                                 |                                                             |                                                    |                                                                                             | _                                                                                                    |                                                                       |                                                                                                    |                                                                                              | # Call                | 1 | # Meeting                                                                                                    |   | # To-do                                                                       |                | U.                         |
| 18 - 16 - 14 - 12 - 10 - 8 - 6 - 4 - 2 - 0 - Alie                                    | ton Mikola                                                  | Christ                                             | 19<br>Tuffman Ernst                                                                         | 2 2<br>Anderson                                                                                                    | Call                                                                  | I - (8)<br>eting - (24)<br>do - (4)                                                                              | Alison Mikola<br>Chris Huffman<br>Ernst Anderson<br>Melissa Pearce<br>Sarah Whiting          | 4<br>2<br>1<br>0<br>1 |   | 4<br>16<br>3<br>1<br>0                                                                                                 |   | 2<br>0<br>2<br>0<br>0                                                         |                |                            |
|                                                                                      |                                                             |                                                    |                                                                                             |                                                                                                    |                                                                       |                                                                                                    |                                                                                              |                       |   |                                                                                                    |   |                                                                               |                |                            |
| ् 🗖 🖁                                                                                | <b>8</b> 9.                                                 |                                                    |                                                                                             |                                                                                                    |                                                                       | Current                                                                                                    | Activity List                                                                                |                       |   | 1.                                                                                                    |   | (26)                                                                          | - 4/8/200      | 9 - 5/6/2009               |
| ate 🗸 🔽                                                                              | Type V                                                      | Priori 🔽                                           | Company                                                                                     | ▼ Scheduk<br>Contacts                                                                                                    | ed ⊽                                                                  | Current.<br>Regarding                                                                                            | Activity List                                                                                |                       | V | Scheduled For                                                                                                    | V | (96)<br>ID/Status                                                             | - 4/8/200<br>V | 9 - 5/8/2009<br>Referred B |
| ate 🛛 🔽                                                                              | Type ♥<br>Meeting                                           | Priori 🗸<br>V                                      | Company<br>CH TechONE                                                                       | V Schedul<br>Contacts<br>Juliette F                                                                                                    | ed 🛛 🗸<br>Rosseux                                                     | Current<br>Regarding<br>Weekly Finar                                                                             | Activity List                                                                                |                       | V | Scheduled For<br>Chris Hulfman                                                                                         | V | (96)<br>ID/Status<br>Employee                                                 | -4/8/200       | 9 - 5/6/2009<br>Referred B |
| ate 7                                                                                | Type V<br>Meeting<br>Meeting                                | Priori V<br>IV<br>Low<br>Low                       | Company<br>CH TechONE<br>CH TechONE                                                         | Scheduk<br>Contacts<br>Juliette F<br>Ernst An                                                                                                    | ed <b>V</b><br>Rosseux<br>derson                                      | Current<br>Regarding<br>Weekly Finar<br>Expense and                                                              | Activity List                                                                                |                       | V | Scheduled For<br>Chris Huffman<br>Ernst Anderson                                                                       | v | (96)<br>ID/Status<br>Employee<br>Employee                                     | -4/8/200       | 9-5/8/2009<br>Referred B   |
| Pate V<br>4/10/2009.<br>4/10/2009.<br>4/10/2009.                                     | Type V<br>Meeting<br>Meeting<br>To-do                       | Priori V<br>Iv<br>Low<br>Low                       | Company<br>CH TechONE<br>CH TechONE<br>CH TechONE                                           | Scheduk<br>Contacts<br>Juliette F<br>Ernst An<br>Allison M                                                                                                    | ed v<br>Rosseux<br>derson<br>likola                                   | Current<br>Regarding<br>Weekly Fina<br>Expense and<br>Prepare Sale                                               | Activity List<br>nce Meeting<br>  Sales Reports<br>s Report and Plan N                       | lext Week             | V | Scheduled For<br>Chris Huffman<br>Ernst Anderson<br>Allison Mikola                                                     | V | (96)<br>ID/Status<br>Employee<br>Employee<br>Employee                         | -4/8/200<br>V  | 9 - 5/8/2009<br>Referred B |
| Iale V<br>4/10/2009<br>4/10/2009<br>4/10/2009<br>4/10/2009                           | Type V<br>Meeting<br>Meeting<br>To-do<br>Meeting            | Priori V<br>ty<br>Low<br>Low<br>Low<br>Low         | Company<br>CH TechONE<br>CH TechONE<br>CH TechONE<br>CH TechONE                             | V Schedul<br>Contacts<br>Juliette F<br>Ernst An<br>Allison M<br>Mikola,C<br>Huffman                                                                                                    | ed v<br>Rosseux<br>derson<br>likola<br>Hris<br>Ernst                  | Current A<br>Regarding<br>Weekly Finar<br>Expense and<br>Prepare Sale<br>USA Sales M                             | Activity List<br>nce Meeting<br>Sales Reports<br>s Report and Plan M<br>leeting              | lext Week.            | V | Scheduled For<br>Chris Huffman<br>Ernst Anderson<br>Allison Mikola<br>Chris Huffman                                    | V | (26)<br>ID/Status<br>Employee<br>Employee<br>Employee<br>Employee             | - 4/8/200<br>V | 9 - 5/8/2009<br>Referred B |
| A/10/2009.<br>4/10/2009.<br>4/10/2009.<br>4/10/2009.<br>4/10/2009.                   | Type V<br>Meeting<br>Meeting<br>To-do<br>Meeting<br>Meeting | Priori V<br>Low<br>Low<br>Low<br>Low<br>Low<br>Low | Company<br>CH TechONE<br>CH TechONE<br>CH TechONE<br>CH TechONE<br>CH TechONE               | Schedul<br>Contacts<br>Juliette F<br>Ernst An<br>Allison<br>Mikola,C<br>Hulfman<br>Allison<br>Mikola,C<br>Hulfman                                                                                      | ed V<br>Rosseux<br>derson<br>likola<br>Ernst<br>Hris<br>Ernst         | Current.<br>Regarding<br>Weekly Fina<br>Expense and<br>Prepare Sale<br>USA Sales M<br>USA Sales M                | Activity List<br>nce Meeting<br>Sales Reports<br>s Report and Plan M<br>leeting              | lext Week.            | V | Scheduled For<br>Chris Huffman<br>Ernst Anderson<br>Allison Mikola<br>Chris Huffman<br>Chris Huffman                   | V | (26)<br>ID/Status<br>Employee<br>Employee<br>Employee<br>Employee             | -4/8/200<br>V  | 9 - 5/8/2009<br>Referred B |
| Arte ▼<br>4/10/2009<br>4/10/2009<br>4/10/2009<br>4/10/2009<br>4/10/2009<br>4/10/2009 | Type V<br>Meeting<br>Meeting<br>To-do<br>Meeting<br>Meeting | Priori V<br>Low<br>Low<br>Low<br>Low<br>Mediu<br>m | Company<br>CH TechONE<br>CH TechONE<br>CH TechONE<br>CH TechONE<br>CH TechONE<br>CH TechONE | ✓ Scheduli<br>Contacts<br>Juliete F<br>Ernst An<br>Allison M<br>Allison M<br>Mikola;C<br>Huffman<br>Allison<br>Mikola;C<br>Huffman<br>Allison<br>Mikola;C<br>Huffman<br>Allison<br>Mikola;C<br>Huffman | ed V<br>Rosseux<br>derson<br>likola<br>hris<br>Ærnst<br>Hris<br>Ærnst | Current,<br>Regarding<br>Weekly Fina<br>Expense and<br>Prepare Sale<br>USA Sales M<br>USA Sales M<br>USA Sales M | Activity List<br>Activity List<br>Sales Reports<br>s Report and Plan M<br>leeting<br>leeting | lext Week             | V | Scheduled For<br>Dhris Huffman<br>Ernist Anderson<br>Allison Mikola<br>Chris Huffman<br>Chris Huffman<br>Chris Huffman | V | (26)<br>ID/Status<br>Employee<br>Employee<br>Employee<br>Employee<br>Employee | -4/8/200<br>V  | 9 - 5/8/2009<br>Referred B |

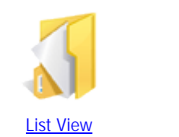

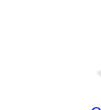

KPI View

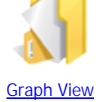

See also

Panel Title Panel Wizard Icon Filter Icon User Icon Contact Group Icon Export to Excel Icon Grouping Icon List Sorting List Filtering List Summaries Date Range and Record Count

## List View

The List View displays data in table spreadsheet format over the selected date range.

| 🗟 🔍 💭 🎖    | 2 🔍     |                |                                | Current                     | Activity List                  |   | (36) - 4/8/2009 - 5/8/2009 |             |   |  |
|------------|---------|----------------|--------------------------------|-----------------------------|--------------------------------|---|----------------------------|-------------|---|--|
| Date 🗸 🏹   | Type 🛛  | Priori 🔽<br>ty | Company 🛛 🗸                    | Scheduled Contacts          | ▼ Regarding                    | V | Scheduled For              | ▼ ID/Status | ^ |  |
| 04/27/2009 | Meeting | Low            | Yellow Jersey<br>Bikes         | Brian David                 | Discuss Plans for a Case Study |   | Chris Huffman              | Customer    | - |  |
| 04/27/2009 | Meeting | Low            | Finch Legal Aid                | Jean Louise Finch           | Lunch Meeting                  |   | Allison Mikola             | Prospect    |   |  |
| 04/29/2009 | Meeting | Low            | Boomer's Artworx               | Emily Dunn                  | Discuss Plans for Case Study   |   | Chris Huffman              | Prospect    |   |  |
| 04/06/2009 | Meeting | Low            | Computer Trade<br>Associations | Computer Trade Associations | Industry Trade Show            |   | Chris Huffman              | Prospect    |   |  |
| 04/08/2009 | Meeting | Low            | CH TechONE                     | Allison Mikola              | Networking Breakfast           |   | Allison Mikola             | Employee    |   |  |
| 04/09/2009 | Meeting | Low            | CH TechONE                     | Ernst Anderson              | Breakfast Networking Group     |   | Ernst Anderson             | Employee    |   |  |
| 04/09/2009 | Meeting | Low            | CH TechONE                     | Melissa Pearce              | Staff Meeting                  |   | Chris Huffman              | Employee    |   |  |
| 04/09/2009 | Meeting | Low            | CH TechONE                     | Melissa Pearce              | Staff Meeting                  |   | Chris Huffman              | Employee    |   |  |
| 04/09/2009 | Call    | Low            | Widget                         | Max Headlong                | Confirm Appointment            |   | Allison Mikola             | Customer    | ~ |  |
| <          |         |                |                                |                             |                                |   |                            |             | > |  |

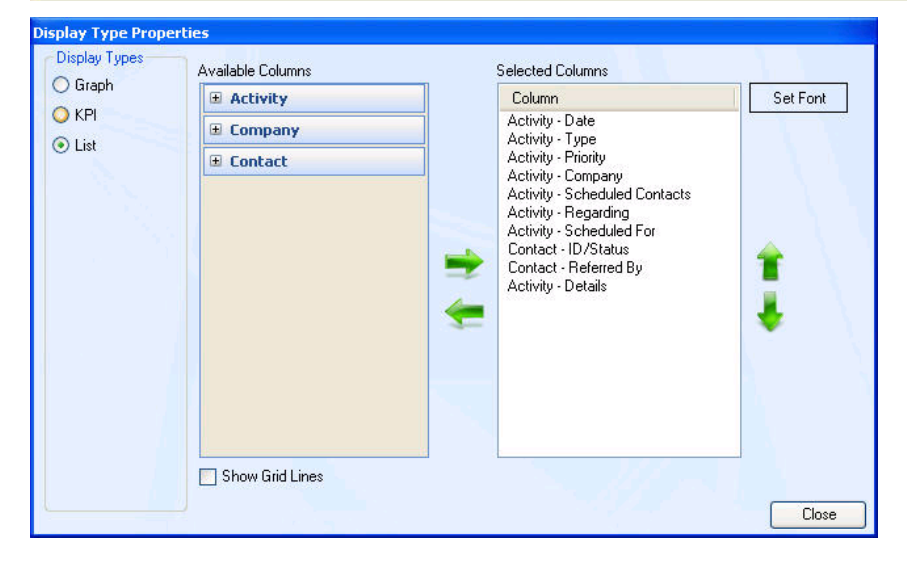

Use the '' symbols to expand the objects to display all available fields. Use the left and right arrows to add and remove fields from the Selected Display Columns. Use the up and down arrows to change the order of the Selected Display Columns. The Show Grid Lines checkbox will display gray grid lines between the columns and rows in the List view. Click on Set Font button to change the default font of the entire List View. The default font is Microsoft Sans Serif, 8 point.

See also

**KPI View** Graph View Home > Dashboard Elements > Panel Toolbar > Display Type Icon > KPI View

# **KPI** View

Key Performance Indicators (or KPI) views are only available on Activity, History, Opportunity and Product Panels and are totals of predefined categories for each user (or Record Manager) over the selected date range.

| a 🔍 💷 💈 🚜      | 8             |           | Contract Co |              | Activity KI  | 2            |             |              | 3/9/2009 - 5/8/2009 |
|----------------|---------------|-----------|-------------|--------------|--------------|--------------|-------------|--------------|---------------------|
|                | # Call        | # Med     | sting =     | To-do        | #Vacation    |              |             |              |                     |
| Allison Mikola | 7             | 7         | 7           |              | 0            |              |             |              |                     |
| Chris Huffman  | 2             | 20        | 2           |              | 0            |              |             |              |                     |
| Einst Anderson | 1             | 3         | 4           |              | 0            |              |             |              |                     |
| Melissa Pearce | 0             | 2         | 0           |              | 0            |              |             |              |                     |
| Sarah Whiting  | 1             | 0         | 0           |              | 0            |              |             |              |                     |
| o 🖓 🕮 💈 👪      | а,            |           |             |              | History KF   | 4            |             |              | 3/9/2009 - 4/9/2009 |
|                | # Call Comple | ted #E-m  | ail Sent 🔳  | Meeting Held | # Quote      | # Received   | Sync #Todol | Done         |                     |
| Allison Mikola | 0             | 0         | 0           |              | 0            | 0            | 0           |              |                     |
| Chris Huffman  | 0             | 0         | 0           |              | 0            | 0            | 0           |              |                     |
| Einst Anderson | 0             | 0         | 0           |              | 0            | 0            | 0           |              |                     |
| Melissa Pearce | 0             | 0         | 0           |              | 0            | 0            | 0           |              |                     |
| Sarah Whiting  | 0             | 0         | 0           |              | 0            | 0            | 0           |              |                     |
| o 🖓 🕶 💈 👪      | а,            |           |             | (            | Opportunity  | KPI          |             |              | 3/9/2009 -5/9/2009  |
|                | # Lost Opps   | # of Opps | # Open Opps | # Won Opps   | \$ Lost Opps | \$ Open Opps | \$ Won Opps | Average Sale |                     |
| Allison Mikola | 1             | 8         | 7           | 0            | \$300        | \$38,500     | \$0         | \$0          |                     |
| Chris Huffman  | 0             | 10        | 6           | 4            | \$0          | \$62,000     | \$40,000    | \$10,000     |                     |
| Ernst Anderson | 0             | 6         | 5           | 1            | \$0          | \$13,000     | \$12,000    | \$12,000     |                     |
| Melissa Peace  | 0             | 0         | 0           | 0            | \$0          | \$0          | \$0         | \$0          |                     |

| Display Type Propert                  | ies            |                                                                                                    |
|---------------------------------------|----------------|----------------------------------------------------------------------------------------------------|
| Display Types<br>Graph<br>KPI<br>List | Available KPIs | Note: The KPIs that are shown may not be all the KPIs<br>that are available. The KPIs that are shown reflect the<br>data filters you have set. ex: If you have selected to only<br>show Open Opportunities, then you will not see KPIs<br>relating to Opportunities that are closed. |
|                                       |                |                                                                                                    |

## Activity KPI categories

• Totals of ALL defined Activity Types (i.e. # of Calls, # of Meetings, etc.)

## History KPI categories

• Totals of ALL defined History Types (i.e. # of Calls Completed , # of Meetings Held, etc.)

## Opportunity & Product KPI categories

• # Lost Opps

- # of Opps
- # of Open Opps
- # of Won Opps
- # of Lost Opps
- Total \$ of Open Opps
- Weighted Total \$ of Lost Opps
- Weighted Total \$ of Open Opps
- Weighted Total \$ of Won Opps
- Total \$ of Won Opps
- Average Sale
- Winning Ratio

## See also

List View Graph View Home > Dashboard Elements > Panel Toolbar > Display Type Icon > Graph View

# Graph View

The Graph view displays data in graphical format over the selected date range.

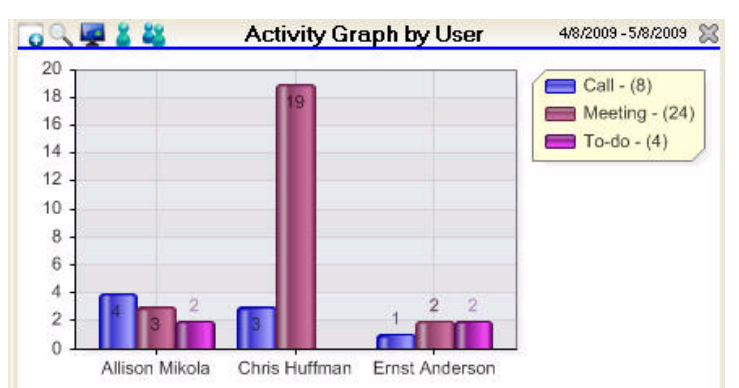

| Display Type Prope                    | rties                                                                                                    |       |
|---------------------------------------|----------------------------------------------------------------------------------------------------|-------|
| Display Types<br>Graph<br>KPI<br>List | Styles<br>Styles<br>Bar Graph<br>Pie Graph<br>Donut Graph<br>Line Graph<br>Funnel<br>X-Axis<br>Category Field                                                                                                    | Help  |
|                                       | Group Field       Activity - Type       Image: Construction of the state of the state |       |
|                                       | Use 3D                                                                                                    | Close |

Graph Styles

There are 5 graph styles to choose from:

- Bar Graph
- Pie Graph
- Donut Graph
- Line Graph
- Funnel Graph

X-Axis

Determine what should be displayed on the X-Axis (and Legend Box) with the Category Field. All fields in related objects are available. (See <u>Dashboard</u> <u>Panels</u> for list of fields.) Graph more than one item with the Group Field.

#### Y-Axis

Determine what should be displayed on the Y-Axis. By default, it is a count of records, but it can be changed to a Sum or Average of any.

Legend Position

The Legend can be placed at the bottom or right side of the graph.

Target

A target line can be placed on the graph (for Bar and Line graphs) for any value and be assigned any color

Options

- Smart Breaks can assist in displaying a graph where the range of data is very wide.
- Show Values will display numeric values on the graph.
- Use 3D will attempt to render the graph in 3D.
- Show Common Fields will restrict the fields of related objects to those determined to be common by TopLine.

### See also

List View KPI View Home > Dashboard Elements > Panel Toolbar > User Icon

## User Icon

The User Icon selects the Record Manager's data to be displayed. NOTE: By default, the User Icon is set to only the current user upon panel creation.

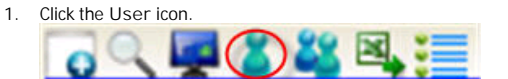

2. Use the -> and <- arrows to add and remove users (Record Managers)

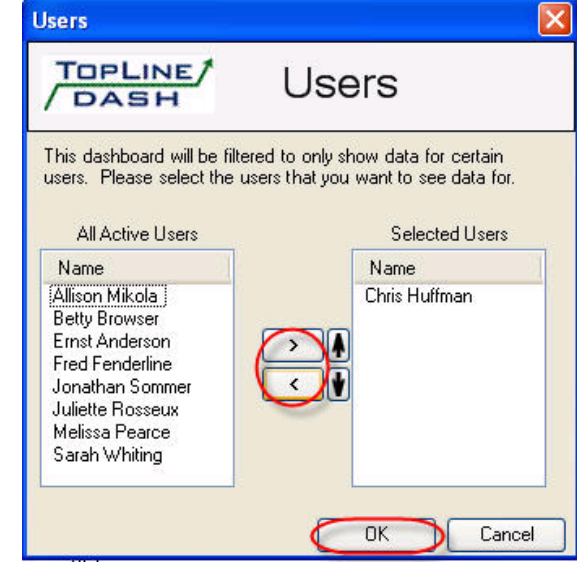

3. Click OK

Only data belonging to the selected Record Managers is now displayed. In this example, only data whereas Chris Huffman is the Record Manager will be displayed.

### See also

Panel Title Panel Wizard Icon Filter Icon Display Type Icon Contact Group Icon Export to Excel Icon Grouping Icon List Sorting List Filtering List Summaries Date Range and Record Count

```
Home > Dashboard Elements > Panel Toolbar > Contact Group Icon
```

## Contact Group Icon

The Contact Group icon filters the data set to that only belonging to the selected group. NOTE: Only one (1) contact group can be selected.

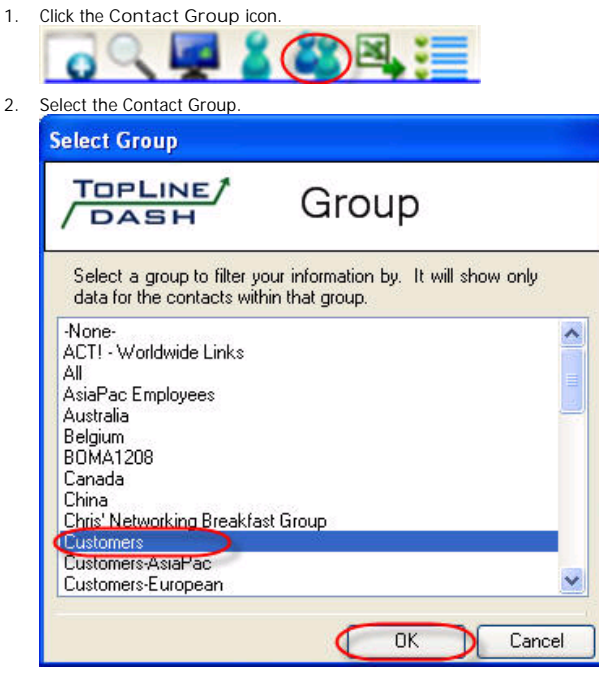

3. Click OK.

Only data belonging to contacts of the selected Contact Group Managers is now displayed. In this example, only data for Contacts in the Customer group will be displayed.

### See also

Panel Title Panel Wizard Icon Filter Icon Display Type Icon User Icon Export to Excel Icon Grouping Icon List Sorting List Filtering List Summaries Date Range and Record Count

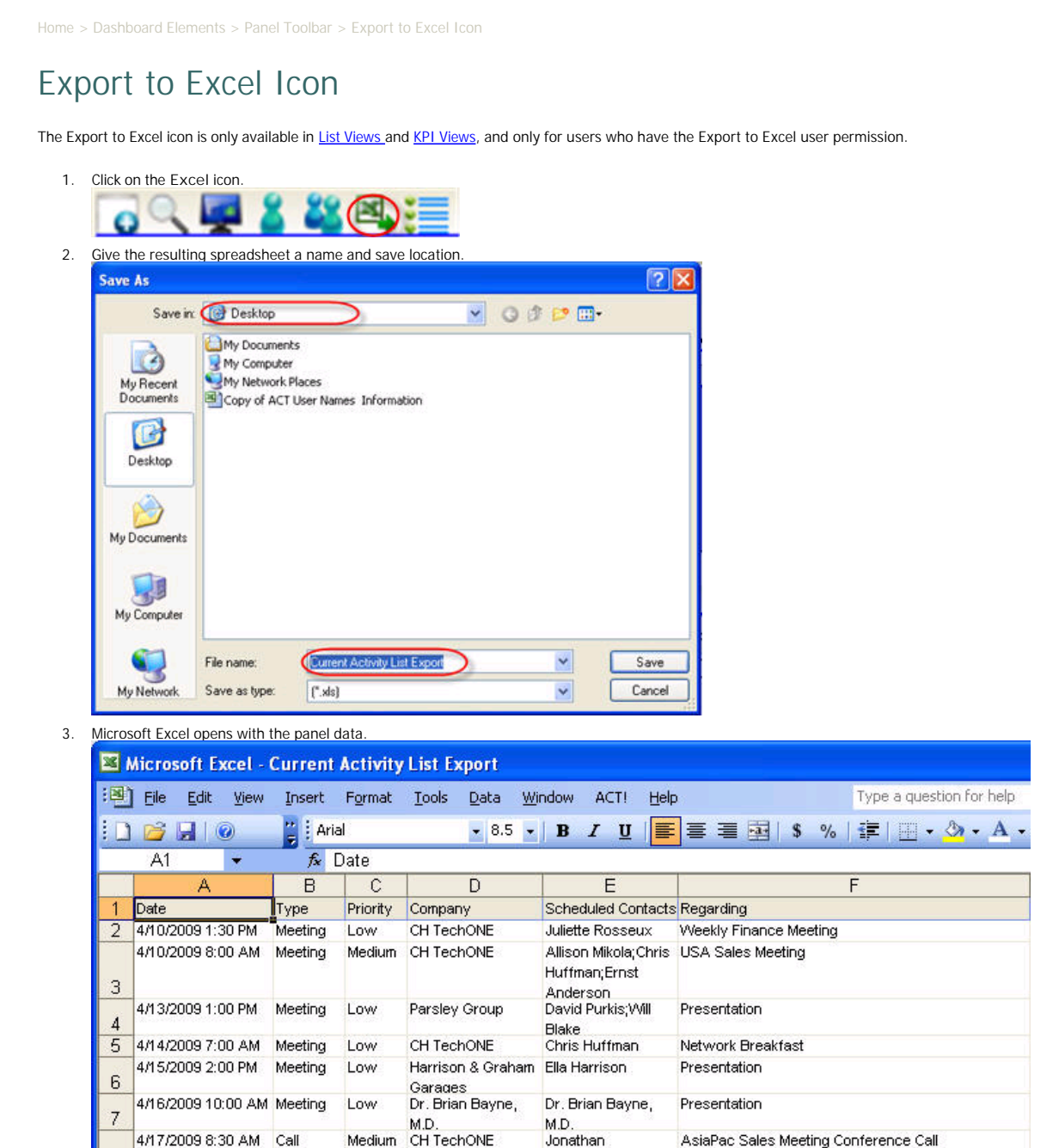

NOTE: TopLine Dash has the same requirements for the version of Microsoft Office as ACT!

#### See also

Panel Title Panel Wizard Icon Filter Icon Display Type Icon User Icon Contact Group Icon Grouping Icon List Sorting List Filtering List Summaries Date Range and Record Count Home > Dashboard Elements > Panel Toolbar > Grouping Icon

# Grouping Icon

The Grouping icon allows the data set to be grouped by columns. Multiple grouping is possible in TopLine Dash.

1. Click on the Grouping icon to display the Grouping Order area.

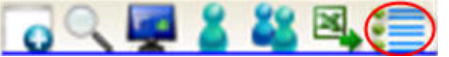

2. Drag the title bar of the column to group to the area. Activities

| े 🤇 🖉 🖁 🚜 🗷         |         |          |                              | Activity I                                     | List                                       | 6               | 34] - 4/8/2009 - 5/8/2009 |
|---------------------|---------|----------|------------------------------|------------------------------------------------|--------------------------------------------|-----------------|---------------------------|
| Drag a column he    | ad 🚽 🛶  | 010124   | that column                  |                                                |                                            |                 |                           |
| Date / 1            | Type V  | Priority | Company                      | V Scheduled Contacts                           | ▼ Regarding                                | V Scheduled For | VID/Status                |
| 04/10/2009 01:30 PM | Meeting | Low      | CH TechONE                   | Juliette Rosseux                               | Weekly Finance Meeting                     | Chris Huffman   | Employee                  |
| 04/10/2009 10:00 AM | Meeting | Low      | CH TechONE                   | Ernst Anderson                                 | Expense and Sales Reports                  | Ernst Anderson  | Employee                  |
| 04/10/2009 03:30 PM | To-do   | Low      | CH TechONE                   | Allison Mikola                                 | Prepare Sales Report and Plan Next<br>Week | Allison Mikola  | Employee                  |
| 34/10/2009 08:00 AM | Meeting | Low      | CH TechONE                   | Allison Mikola;Chris<br>Hulfman;Ernst Anderson | USA Sales Meeting                          | Chris Huffman   | Employee                  |
| 04/10/2009 08:00 AM | Meeting | Medium   | CH TechONE                   | Allison Mikola;Chris<br>Hulfman;Ernst Anderson | USA Sales Meeting                          | Chris Huffman   | Employee                  |
| 04/10/2009 08:00 AM | Meeting | Low      | CH TechONE                   | Allison Mikola;Chris<br>Hulfman,Ernst Anderson | USA Sales Meeting                          | Chris Huffman   | Employee                  |
| 04/13/2009 01:00 PM | Meeting | Low      | Parsley Group                | David Purkis, Will Blake                       | Presentation                               | Chris Huffman   | Prospect                  |
| 04/13/2009 11:30 AM | Meeting | Low      | A1 Services-US<br>Operations | Amanda Form                                    | Lunch Meeting                              | Allison Mikola  | Prospect                  |
| 04/14/2009 11:00 AM | To-do   | Low      | Mears Insurance              | Irene Murphy                                   | Get the order                              | Einst Anderson  | Prospect                  |
| 04/14/2009 07:00 AM | Meeting | Low      | CH TechONE                   | Chris Huffman                                  | Network Breakfast                          | Chris Huffman   | Employee                  |
| 04/15/2009 02:00 PM | Meeting | Low      | Harrison &                   | Ella Harrison                                  | Presentation                               | Chris Huffman   | Prospect                  |

3. The tab will be grouped by the data in the column. Use the '' symbol in the tree view to see the details.

| GQ 🖬 🖁 💐 🔍 🗄             |               |            |                         | Activity L         | ist                            | 04             | -48,2009-5,8,2009 \$ |
|--------------------------|---------------|------------|-------------------------|--------------------|--------------------------------|----------------|----------------------|
| ID/Status /              |               |            |                         |                    |                                |                |                      |
| D/Status : Customer      | (6 items)     | 34         | - 1955                  |                    |                                |                |                      |
| Date                     | V Type 1      | 7 Priority | ♥ Company ♥             | Scheduled Contacts | ✓ Regarding                    | Scheduled For  | Referred By          |
| 04/23/2009 09:30 AM      | f Call        | Low        | International<br>Safari | Vivian Grace       | Confirm Appointment            | Allison Mikola |                      |
| 04/27/2009 10:30 AM      | Meeting       | Low        | Yellow Jersey<br>Bikes  | Brian David        | Discuss Plans for a Case Study | Chris Huffman  | Website              |
| 04/09/2009 09:30 AM      | Call          | Low        | Widget<br>Corporation   | Max Headlong       | Confirm Appointment            | Allison Mikola |                      |
| 05/05/2009 09:30 AM      | 1 To-do       | Low        | Django Consulting       | Dan Minnick        | Prepare Quote                  | Alison Mikola  |                      |
| 05/06/2009 08:00 AM      | Meeting       | Low        | Stevenson &<br>Smith    | Louise Harper      | Prospect Call                  | Chris Huffman  |                      |
| 05/07/2009 10:00 AM      | f Call        | Low        | Continental<br>Energy   | Herman Getter      | Confirm Appointment            | Allison Mikola |                      |
| ID/Status : Employee     | (12 items)    |            |                         |                    |                                |                |                      |
| ID/Status : Employee     | Friend [1 ite | em)        |                         |                    |                                |                |                      |
| E ID/Status : Prospect ( | 14 items)     |            |                         |                    |                                |                |                      |
| ID/Status : ProspectA    | /endor (1 ite | m          |                         |                    |                                |                |                      |

4. Click on the Group button again to turn off grouping.

Multiple Grouping

1. Click on the Grouping icon to display the Grouping Order area.

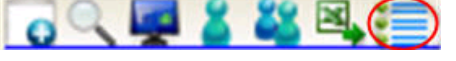

2. Drag the title bar of the column to group to the area.

| ् 📫 🎖 🎎 🖳                   | =               |            |                         | Activity L           | ist                            | P4             | - 4/8/2009 - 5/8/2009 |
|-----------------------------|-----------------|------------|-------------------------|----------------------|--------------------------------|----------------|-----------------------|
| ID/Status /                 | ~               |            |                         |                      |                                |                |                       |
| ID/Status : Custome<br>Date | Type T          | 7 Priority | Company N               | 7 Scheduled Contacts | ✓ Regarding                    | Scheduled For  | Referred By           |
| 04/23/2009 09:30 A          | M Call          | Low        | International<br>Safari | Vivian Grace         | Confirm Appointment            | Allison Mikola |                       |
| 04/27/2009 10:30 A          | M Meeting       | Low        | Yellow Jersey<br>Bikes  | Brian David          | Discuss Plans for a Case Study | Chris Huffman  | Website               |
| 04/09/2009 09:30 A          | M Call          | Low        | Widget<br>Corporation   | Max Headlong         | Confirm Appointment            | Allison Mikola |                       |
| 05/05/2009 09:30 A          | M To-do         | Low        | Django Consulting       | Dan Minnick          | Prepare Quote                  | Alison Mikola  |                       |
| 05/06/2009 08:00 A          | M Meeting       | Low        | Stevenson &<br>Smith    | Louise Harper        | Prospect Call                  | Chris Huffman  |                       |
| 05/07/2009 10:00 A          | M Call          | Low        | Continental<br>Energy   | Herman Getter        | Confirm Appointment            | Allison Mikola |                       |
| ID/Status : Employe         | e (12 items)    |            |                         |                      |                                |                |                       |
| ID/Status : Employe         | e,Friend (1 ite | em)        |                         |                      |                                |                |                       |
| ID/Status : Prospect        | (14 items)      |            |                         |                      |                                |                |                       |
| ID /Status - Prospect       | Vander (1 8a    | m          |                         |                      |                                |                |                       |

3. The tab will be grouped by the data in the column. Use the '' symbol in the tree view to see the details.

| Activities                            | Activity List                                                                                                    | (24) - 4/8/2009             | -5/8/2009 💥            |
|---------------------------------------|----------------------------------------------------------------------------------------------------|-----------------------------|------------------------|
| ID/Status / Priority /                |                                                                                                    |                             |                        |
| ID/Status : Customer (1 item)         |                                                                                                    |                             |                        |
| ID/Status : Employee (2 items)        |                                                                                                    |                             |                        |
| Priority : Low (10 items)             |                                                                                                    |                             |                        |
| Priority : Medium (2 items)           |                                                                                                    |                             |                        |
| Date V Type V Company                 | ▼ Scheduled Contacts ▼ Regarding                                                                                 | Scheduled For V Referred By | ▼ Detail               |
| 04/10/2009 08:00 AM Meeting CH Tech01 | E Allison Mikola,Chris USA Sales Meeting                                                                         | Chris Huffman               |                        |
| 04/17/2009 08:30 AM Call CH Tech01    | Hutman.t.mst Anderson<br>IE Jonathan Sommer.Chris AsiaPac Sales Meeting Conference Call<br>Hutfman.Betty Browser | Chris Huffman               | Use (<br>Confe<br>Acco |
| D/Status : Employee:Friend (1 item)   |                                                                                                    |                             | - Com                  |
| ID/Status : Prospect (1 item)         |                                                                                                    |                             |                        |
| ID/Status : Prospect,Vendor (1 item)  |                                                                                                    |                             |                        |

### See also

Panel Title Panel Wizard Icon Filter Icon Display Type Icon User Icon Contact Group Icon Export to Excel Icon List Sorting List Sittering List Summaries Date Range and Record Count

```
Home > Dashboard Elements > Panel Toolbar > List Sorting
```

# List Sorting

Data in the dashboard can be sorted by values in one field (or column).

1. Click on the column title to sort the data by the contents of the column. The arrow indicates the direction of the sort.

| े 🖓 🚮 🖁 📽 छ         |         | 6        |                         | Activity L         | .ist                           | (24)           | - 4/8/2009 - 5/8/2009 | 1 8 |
|---------------------|---------|----------|-------------------------|--------------------|--------------------------------|----------------|-----------------------|-----|
| Date 🛛 🖓            | Type V  | Priority | V Company V             | Scheduled Contacts | ✓ Regating                     | Scheduled For  | V ID/Status           | 1   |
| 04/09/2009 09:30 AM | Call    | Low      | Widget<br>Corporation   | Max Headlong       | Confirm Appointment            | Allison Mikola | Customer              |     |
| 04/23/2009 09:30 AM | Call    | Low      | International<br>Safari | Vivian Grace       | Confirm Appointment            | Allison Mikola | Customer              |     |
| 04/27/2009 10:30 AM | Meeting | Low      | Yellow Jersey<br>Bikes  | Brian David        | Discuss Plans for a Case Study | Chris Huffman  | Customer              |     |
| 05/05/2009 09:30 AM | To-do   | Low      | Django Consulting       | Dan Minnick        | Prepare Quote                  | Allison Mikola | Customer              |     |
| 05/06/2009 08:00 AM | Meeting | Low      | Stevenson &<br>Smith    | Louise Harper      | Prospect Call                  | Chris Huffman  | Customer              |     |
| 05/07/2009 10:00 AM | Call    | Low      | Continental<br>Energy   | Herman Getter      | Confirm Appointment            | Allison Mikola | Customer              |     |
| 04/08/2009 07:30 AM | Meeting | Low      | CH TechONE              | Allison Mikola     | Networking Breakfast           | Allison Mikola | Employee              |     |
| 04/09/2009 07:30 AM | Meeting | Low      | CH TechONE              | Ernst Anderson     | Breakfast Networking Group     | Ernst Anderson | Employee              |     |
| 04/09/2009 08:00 AM | Meeting | Low      | CH TechONE              | Melissa Pearce     | Staff Meeting                  | Chris Huffman  | Employee              |     |

2. Data is sorted by column data.

| ु ् 🖬 🎖 💥 छ         |          |          |                            | Activity Lis                                     | Ľ                                         | (P4) -         | 4/8/2009 - 5/8/2009 | 8 |
|---------------------|----------|----------|----------------------------|--------------------------------------------------|-------------------------------------------|----------------|---------------------|---|
| Date 7              | 7 Type 🕐 | Priority | V Company                  | Scheduled Contacts                               | ✓ Regarding                               | Scheduled For  | ▼ ID/Status         | 2 |
| 04/09/2009 09:30 AM | Call     | Low      | Widget<br>Corporation      | Max Headlong                                     | Confirm Appointment                       | Allison Mikola | Customer            |   |
| 04/17/2009 08:30 AM | Call     | Medium   | CH TechONE                 | Jonathan Sommer, Chris<br>Huffman; Betty Browser | AsiaPac Sales Meeting Conference Call     | Chris Huffman  | Employee            |   |
| 04/21/2009 09:30 AM | Call     | Low      | Great Northern<br>Coffee   | Tommy Morgan                                     | Prospect Call                             | Alison Mikola  | Prospect            |   |
| 04/22/2009 10:00 AM | Call     | Low      | Nagengast Estate<br>Winery | Scott Nagengast                                  | Get the Order                             | Ernst Anderson | Prospect,V          | e |
| 04/23/2009 09:30 AM | Call     | Low      | International<br>Salari    | Vivian Grace                                     | Confirm Appointment                       | Alison Mikola  | Customer            |   |
| 04/24/2009 08:30 AM | Call     | Medium   | CH Gournet<br>Colfee       | Fred Fenderline;Sarah<br>Whiting;Chris Hulfman   | European Sales Meeting Conference<br>Call | Chris Huffman  | Employee.F          | ł |
| 05/07/2009 10:00 AM | Call     | Low      | Continental<br>Energy      | Herman Getter                                    | Confirm Appointment                       | Allison Mikola | Customer            |   |

## See also

Panel Title Panel Wizard Icon Filter Icon Display Type Icon User Icon Contact Group Icon Export to Excel Icon Grouping Icon List Filtering List Summaries Date Range and Record Count Home > Dashboard Elements > Panel Toolbar > List Filtering

# List Filtering

List Filtering can further restrict the data displayed in the List View. Multiple columns can be filtered at the same time.

1. Click on the funnel symbol in the column title. A list of filter options will appear.

|                            | .=                                             | Activity L                                | ist            |                                     |             | (24) - 4/8/2009 - 5/8/2009                            |
|----------------------------|------------------------------------------------|-------------------------------------------|----------------|-------------------------------------|-------------|-------------------------------------------------------|
| ▼ Company ▼                | Scheduled Contacts                             | ✓ Regarding                               | Scheduled For  | ▼ ID/Status                         | Referred By | 🗸 🔍 Details 🛛 🗸                                       |
| Widget<br>Corporation      | Max Headlong                                   | Confirm Appointment                       | Alison Mikola  | (Custom)                            | ž           |                                                       |
| CH TechONE                 | Jonathan Sommer,Chris<br>Huffman;Betty Browser | AsiaPac Sales Meeting Conference Call     | Chris Huffman  | (Blanks)<br>(NonBlanks)<br>Customer |             | Use Company<br>Conference Call<br>Account to dial in: |
| Great Northern<br>Colfee   | Tommy Morgan                                   | Prospect Call                             | Alison Mikola  | Employee<br>Employee Friend         |             | B 1 000                                               |
| Nagengast Estate<br>Winery | Scott Nagengast                                | Get the Order                             | Ernst Anderson | Prospect                            | ~           |                                                       |
| International<br>Safari    | Vivian Grace                                   | Confirm Appointment                       | Alison Mikola  | Customer                            |             |                                                       |
| CH Gournet<br>Coffee       | Fred Fenderline;Sarah<br>Whiting;Chris Huffman | European Sales Meeting Conference<br>Call | Chris Huffman  | Employee Friend                     | ß           | Password for<br>Conference Call:<br>78934567          |
| Continental<br>Energy      | Herman Getter                                  | Confirm Appointment                       | Alison Mikola  | Customer                            |             | 1232.05                                               |

- 2. Filter options are:
  - 1. All (or Remove Filter)
  - 2. Custom
  - 3. Blanks (all rows which have this column blank)
  - 4. NonBlanks (all rows which have data in this column)
  - 5. Unique values found in the column
- 3. Data is filtered by column selection. The colored funnel indicates a filter is being used. In this example, ID Status is filtered to only show Employees.

| ् 👰 🏅 🚜 🔍  | .=                                             | Activity List                              |                |             |             | (12) - 4/8/2009 - 5/8/2009                            |
|------------|------------------------------------------------|--------------------------------------------|----------------|-------------|-------------|-------------------------------------------------------|
| ▼ Company  | V Scheduled Contacts                           | ✓ Regarding                                | Scheduled For  | ▼ ID/Status | Referred By | ♥ Details ♥                                           |
| CH TechONE | Jonathan Sommer,Chris<br>Huffman;Betty Browser | AsiaPac Sales Meeting Conference Call      | Chris Huffman  | Employee    | <b>V</b>    | Use Company<br>Conference Call<br>Account to dial in: |
| CH TechONE | Allison Mikola                                 | Networking Breakfast                       | Alison Mikola  | Employee    |             | n i 2001                                              |
| CH TechONE | Ernst Anderson                                 | Breakfast Networking Group                 | Ernst Anderson | Employee    |             |                                                       |
| CH TechONE | Melissa Pearce                                 | Stall Meeting                              | Chris Huffman  | Employee    |             |                                                       |
| CH TechONE | Allison Mikola;Chris<br>Hulfman:Ernst Anderson | USA Sales Meeting                          | Chris Huffman  | Employee    |             |                                                       |
| CH TechONE | Allison Mikola;Chris<br>Huffman:Ernst Anderson | USA Sales Meeting                          | Chris Hultman  | Employee    |             |                                                       |
| CH TechONE | Allison Mikola;Chris<br>Hulfman:Ernst Anderson | USA Sales Meeting                          | Chris Hullman  | Employee    |             |                                                       |
| CH TechONE | Ernst Anderson                                 | Expense and Sales Reports                  | Ernst Anderson | Employee    |             |                                                       |
| CH TechONE | Juliette Rosseux                               | Weekly Finance Meeting                     | Chris Hultman  | Employee    |             |                                                       |
| CH TechONE | Chris Huffman                                  | Network Breakfast                          | Chris Huffman  | Employee    |             |                                                       |
| CH TechONE | Chris Huffman                                  | Write Article for E-Newsletter             | Chris Huffman  | Employee    |             |                                                       |
| CH TechONE | Allison Mikola                                 | Prepare Sales Report and Plan Next<br>Week | Allison Mikola | Employee    |             |                                                       |

## **Custom Filters**

Custom filter behave like simple queries. Conditions can either be ALL "and" or ALL "or".

1. If a custom filter is selected, the Custom Filter dialog box will appear.

|                  | Operator | Operand    |  |
|------------------|----------|------------|--|
| And conditions   | ×        | ((DBNull)) |  |
| Or conditions    |          |            |  |
| Add a condition  |          |            |  |
| Delete Condition |          |            |  |
| ОК               |          |            |  |
| Cancel           |          |            |  |
|                  |          |            |  |
|                  |          |            |  |
|                  |          |            |  |

2. Select the appropriate Operator and provide the Operand (or Value)

|                  | Operator | 1 | Operand  | ł |
|------------------|----------|---|----------|---|
| And conditions   | Contains | ~ | Employee | • |
| Or conditions    |          |   |          |   |
| Add a condition  |          |   |          |   |
| Delete Condition |          |   |          |   |
| ОК               |          |   |          |   |
| Cancel           |          |   |          |   |
|                  |          |   |          |   |
|                  |          |   |          |   |
|                  |          |   |          |   |

3. Click on the Add a Condition button to add additional conditions to the filter.

|                                    | Operator         |   | Operand  | Ú. |
|------------------------------------|------------------|---|----------|----|
| <ul> <li>And conditions</li> </ul> | Contains         | * | Employee |    |
| Or conditions                      | Does not contain | * | Customer |    |
| Add a condition                    |                  |   |          |    |
|                                    |                  |   |          |    |
| Delete Condition                   |                  |   |          |    |
|                                    |                  |   |          |    |
|                                    |                  |   |          |    |
| ОК                                 |                  |   |          |    |
| ОК                                 |                  |   |          |    |
| OK<br>Cancel                       |                  |   |          |    |
| OK<br>Cancel                       |                  |   |          |    |
| OK<br>Cancel                       |                  |   |          |    |
| OK<br>Cancel                       |                  |   |          |    |

× 😸 Enter filter criteria for ID/Status Operator Operand And conditions 🔳 Contains Employee ¥ ~ O r conditions 📺 Does not contain V Customer ((DBNull)) ¥ v Add a condition **Delete Condition** ΟK Cancel [ID/Status] Contains 'Employee' AND [ID/Status] Does not contain 'Customer'

5. All conditions must be either And or Or. Select the appropriate conjunction and click OK to finish.

|                  | Operator         |   | Operand  | 1 |
|------------------|------------------|---|----------|---|
| And conditions   | 🔲 🔳 Contains     | * | Employee | • |
| Or conditions    | Does not contain | * | Customer |   |
| Add a condition  |                  |   |          |   |
|                  |                  |   |          |   |
| Delete Condition |                  |   |          |   |
|                  |                  |   |          |   |
|                  |                  |   |          |   |
|                  |                  |   |          |   |
| Cancel           |                  |   |          |   |
| Cancel           |                  |   |          |   |
| Cancel           |                  |   |          |   |

The resulting filter is then displayed. In this example, Activities for Contacts who's ID/Status contains Employee, but not Customer, are displayed.
 Activities

| ⊖⊂,₩¥¥¥≈;≣           |                                                | Activity List                              |                |                 |             | (13) - 4/9/2009 - 5/9/2009                          |     |
|----------------------|------------------------------------------------|--------------------------------------------|----------------|-----------------|-------------|-----------------------------------------------------|-----|
| V Company            | V Scheduled Contacts                           | ✓ Regarding                                | Scheduled For  | VID/Status      | Referred By | ▼ Details                                           | 7   |
| CH TechONE           | Ernst Anderson                                 | Breakfast Networking Group                 | Ernst Anderson | Employee        |             |                                                     |     |
| CH TechONE           | Melissa Pearce                                 | Stalf Meeting                              | Chris Huffman  | Employee        |             |                                                     |     |
| CH TechONE           | Allison Mikola;Chris<br>Huffman,Ernst Anderson | USA Sales Meeting                          | Chris Huffman  | Employee        |             |                                                     |     |
| CH TechONE           | Allison Mikola;Chris<br>Huffman,Ernst Anderson | USA Sales Meeting                          | Chris Huffman  | Employee        |             |                                                     |     |
| CH TechONE           | Allison Mikola:Chris<br>Hulfman,Ernst Anderson | USA Sales Meeting                          | Chris Huffman  | Employee        |             |                                                     |     |
| CH TechONE           | Ernst Anderson                                 | Expense and Sales Reports                  | Ernst Anderson | Employee        |             |                                                     |     |
| CH TechONE           | Juliette Rosseux                               | Weekly Finance Meeting                     | Chris Hulfman  | Employee        |             |                                                     |     |
| CH TechONE           | Allison Mikola                                 | Prepare Sales Report and Plan Next<br>Week | Allison Mikola | Employee        |             |                                                     |     |
| CH TechONE           | Chris Huffman                                  | Network Breakfast                          | Chris Huffman  | Employee        |             |                                                     |     |
| CH TechONE           | Allison Mikola                                 | Networking Breakfast                       | Allison Mikola | Employee        |             |                                                     |     |
| CH TechONE           | Jonathan Sommer;Chris<br>Huffman;Betty Browser | AsiaPac Sales Meeting Conference Call      | Chris Huffman  | Employee        |             | Use Company<br>Conference Call<br>Account to dial i | inc |
| CH TechONE           | Chris Huffman                                  | Write Article for E-Newsletter             | Chris Huffman  | Employee        |             | n 1 m                                               | 35  |
| CH Gournet<br>Coffee | Fred Fenderline/Sarah<br>Whiting/Chris Hulfman | European Sales Meeting Conference<br>Call  | Chris Huffman  | Employee,Friend | J           | Password for<br>Conference Call<br>78934567         | E). |

### See also

Panel Title Panel Wizard Icon Filter Icon Display Type Icon User Icon Contact Group Icon Export to Excel Icon Grouping Icon List Sorting List Summaries Date Range and Record Count Home > Dashboard Elements > Panel Toolbar > List Summaries

# List Summaries

Numeric columns (i.e. Numbers, Currency, Decimal fields) in the dashboard can include summaries for the entire data set or for each grouping.

1. Click on the Epislon symbol in the title on a numeric field to display the Summaries dialog box.

| 0 🤍 🖬 🛔                 | <b>1</b> 2 |                                 |           |            | Opp                  | por | tunity List |                |     |         |   | (18) - 3/9/2009 - 5/8/2009 |   | 2 |
|-------------------------|------------|---------------------------------|-----------|------------|----------------------|-----|-------------|----------------|-----|---------|---|----------------------------|---|---|
| Estimated<br>Close Date | V          | Company                         | ▼ Contact | V          | Stage                | V   | Tota        | ID/Status      | V   | Details | V | Record<br>Manager          | 7 | ^ |
| 04/28/2009              |            | Corleone's Pasta<br>Company     | Morty Ma  | anicotti   | Commitment to<br>Buy |     | \$12,000.00 | Friend;Custom  | ver |         |   | Allison Mikola             |   |   |
| 04/30/2009              |            | Circle Photography              | Jonathar  | n Jenkins  | Presentation         |     | \$8,000.00  | Customer,Frier | nd  |         |   | Allison Mikola             |   |   |
| 03/31/2009              |            | Continental Detective<br>Agency | Nick Cha  | arles      | Presentation         |     | \$8,000.00  | Prospect       |     |         |   | Allison Mikola             |   |   |
| 04/30/2009              |            | Duke Industries                 | Rockwei   | I Toney    | Negotiation          |     | \$4,000.00  | Prospect       |     |         |   | Allison Mikola             |   |   |
| 03/28/2009              |            | Duke Industries                 | Marion M  | forrison   | Negotiation          |     | \$4,000.00  | Prospect       |     |         |   | Allison Mikola             |   |   |
| 03/31/2009              |            | Continental Energy              | Herman    | Getter     | Commitment to<br>Buy |     | \$2,000.00  | Customer       |     |         |   | Allison Mikola             |   |   |
| 04/30/2009              |            | Brandee's Bakery                | Mackens   | zie Jensen | Presentation         |     | \$500.00    | Customer       |     |         |   | Allison Mikola             |   |   |
| 03/20/2009              |            | Yellow Jersey Bikes             | Lance J.  | Parker     | Sales Fulfilmeni     | t i | \$12,000.00 | Customer       |     |         |   | Chris Huffman              |   |   |
| 03/31/2009              |            | Superior Technologies           | Neilson \ | Watts      | Presentation         |     | \$12,000.00 | Customer       |     |         |   | Chris Huffman              |   | × |

2. The summaries available are:

- 1. Average
- 2. Count
- 3. Maximum
- 4. Minimum
- 5. Sum (or Total)
- 3. Click OK to apply the Summary.

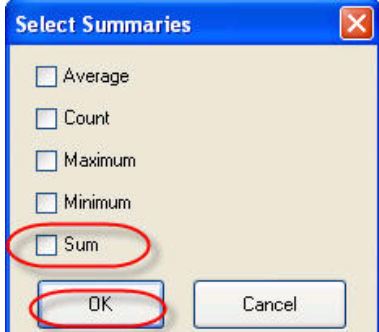

4. Summaries are displayed at the end of the data set and each group.

| ् 🖳 🖁 🖁                 | <b>8</b> 8. :=               |                | Орр              | ortunity List                                                |                   | (18) - 3/9/20 | 09-5/8/2009 🛞 |
|-------------------------|------------------------------|----------------|------------------|--------------------------------------------------------------|-------------------|---------------|---------------|
| Estimated<br>Close Date | ▼ Company                    | ▼ Contact      | ▼ Stage          | ⊽ TotalΣ⊽                                                    | ID/Status 🛛 🖓     | Details 🗸 🗸   | Record Anager |
| 04/30/2009              | A1 Services                  | Andy Harrison  | Negotiation      | \$2,500.00                                                   | Customer          |               | Ernst Ande    |
| 03/28/2009              | Hershey Chocolate<br>Company | Milton Hershey | Sales Fulfilment | \$2,000.00                                                   | Influencer,Vendor |               | Ernst Ande    |
| 04/14/2009              | E D Enterprises              | Claire Haldane | Negotiation      | \$4,000.00                                                   | Prospect          |               | Ernst Ande    |
| 04/30/2009              | County Tennis Supplies       | Chris Burn     | Presentation     | \$2,500.00                                                   | Prospect          |               | Ernst Ande    |
| 03/14/2009              | County Tennis Supplies       | Chris Burn     | Negotiation      | \$2,000.00                                                   | Prospect          |               | Ernst Ande    |
| Grand Summarie          | 5                            |                |                  | -                                                            | 11                |               |               |
|                         |                              |                |                  | Sum = 113500.0000<br>Minimum = 500.0000<br>Maximum = 12000.0 | )                 |               |               |
| <                       |                              |                |                  |                                                              | 0.00              |               | >             |

### See also

Panel Title Panel Wizard Icon Filter Icon Display Type Icon User Icon Contact Group Icon Export to Excel Icon Grouping Icon List Sorting List Filtering Date Range and Record Count Home > Dashboard Elements > Panel Toolbar > Date Range and Record Count

# Date Range and Record Count

The upper right hand corner of the dashboard List View will display two important values:

1. The total number of records in the displayed data set.

| (18) 4/8/200         | 9 - 5/8/2009 | 83   |
|----------------------|--------------|------|
| ID/Status 🛛 🗸        | Referred B   | ^    |
| The date range being | used for th  | ie d |
| (18) (4/8/200        | 9-5/8/2009   | 23   |

ID/Status V Referred B

3. The date range can be quickly modified by clicking on it. A date range dialog box will appear.

| From | Today 😽          |   |
|------|------------------|---|
| To   | Next 30 Days 🛛 🗸 |   |
| Qui  | ck Dates         |   |
|      | Today            |   |
|      | Current Week     |   |
|      | Current Month    |   |
|      | Next 30 Days     |   |
|      | Last 30 Days     |   |
|      | 20 Year Span     | ٦ |

## See also

2.

Panel Title Panel Wizard Icon Filter Icon Display Type Icon User Icon Contact Group Icon Export to Excel Icon Grouping Icon List Sorting List Filtering List Summaries Home > Dashboard Elements > Rows and Columns

## Rows and Columns

Additional panels can be added to the TopLine Dash dashboard by using the Add Column and Add Row buttons located at the right and bottom of the TopLine Dash screen.

1. Click on the plus symbol to the right of the row (circled in red).

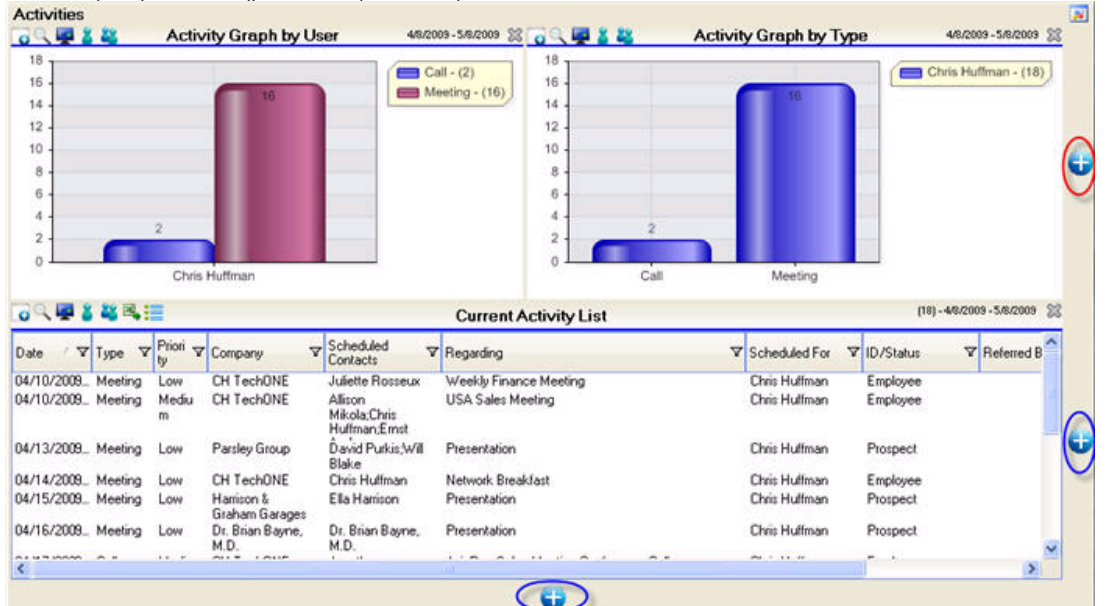

2. The Panel Wizard dialog box will appear. Follow the wizard to create a new panel, or click on Cancel to create a blank one.

| TOPLINE / DASH                                 | Panel Wizard                                                                                                    |
|------------------------------------------------|----------------------------------------------------------------------------------------------------|
| 498970a 110                                    |                                                                                                    |
| Welcome to th                                  | e Panel Wizard                                                                                                    |
| This wizard will assis<br>two elements - a dat | t you with creating or modifying a panel for TopLine Dash. Most panels consist of<br>a component and a display style.                                        |
| Data Component                                 |                                                                                                    |
| This is the data source<br>component is where  | e for your panel. Select the option that will return the data that you want. The data you will filter your data so that you only get the data that you want. |
| Display Style                                  |                                                                                                    |
| This is how you want                           | to see the data that you selected. The most common selections are a List, Graph or                                                                           |
| KPI. Not all display s                         | tyles are available for all data components.                                                                                                    |
|                                                |                                                                                                    |
|                                                |                                                                                                    |
|                                                |                                                                                                    |
|                                                | Show Welcome Screen When Panel Wizard Opens                                                                                                    |
|                                                | << Prev Next >>                                                                                                    |
|                                                | OK Crossel                                                                                                    |

3. A blank panel is inserted.

|                                                                          | by                                                                                                 | ly Graph<br>User                                                                                                    | 440/2009 - 540/2009                                                                                                    | 25 0 4 1 4                                                                                                    | Activity Graph by 4/6/2009 -5/6/2009 25                                                                                                    | 0                                                                                                    | Blank                                                               |                     |
|--------------------------------------------------------------------------|----------------------------------------------------------------------------------------------------|----------------------------------------------------------------------------------------------------|----------------------------------------------------------------------------------------------------|----------------------------------------------------------------------------------------------------|----------------------------------------------------------------------------------------------------|----------------------------------------------------------------------------------------------------|---------------------------------------------------------------------|---------------------|
|                                                                          | 16                                                                                                 |                                                                                                    | Call - (2)                                                                                                    | 18<br>16<br>14<br>12<br>10<br>8                                                                                                    | 16 Chris Huffman - (18)                                                                                                    |                                                                                                    |                                                                     |                     |
|                                                                          | 2                                                                                                  |                                                                                                    |                                                                                                    | 4 2 2                                                                                                    |                                                                                                    |                                                                                                    |                                                                     |                     |
| Ch                                                                       | idis Huffma                                                                                        | Priori                                                                                                    |                                                                                                    | Call                                                                                                    | Meeting Current Activity List                                                                                                    |                                                                                                    | (18)                                                                | -46/2009 - 5/6/2009 |
| Ch                                                                       | ris Huffme                                                                                         | Priori V                                                                                                    | Company 7                                                                                                    | Call                                                                                                    | Meeting<br>Current Activity List<br>Regarding                                                                                                    | Scheduled For                                                                                                    | (18)<br>V ID/Status                                                 | -46/2009 - 5/6/2009 |
| Ch<br>V<br>V<br>0/2009<br>0/2009                                         | ris Huffme<br>Type<br>Meeting<br>Meeting                                                           | Priori V<br>by<br>Low<br>Mediu<br>m                                                                                                    | Company 5<br>CH TechONE<br>CH TechONE                                                                                                    | Call Contacts Juliette Rosseux Alison Mikola;Chris Huffman;Ernst                                                                                | Meeting Current Activity List Regarding Weekly Finance Meeting USA Sales Meeting                                                                       | Chris Huffman                                                                                                    | (18)<br>V ID/Status<br>Employee<br>Employee                         | Referred B          |
| Ch<br>Ch<br>2/2009.<br>2/2009.<br>3/2009.                                | ris Huffme<br><b>23</b> III =<br>Type ▼<br>Meeting<br>Meeting<br>Meeting                           | Priori V<br>by<br>Low<br>Mediu<br>m                                                                                                    | Company 5<br>CH TechONE<br>CH TechONE<br>Parsley Group                                                                                      | Call<br>Contacts<br>Juliette Rosseux<br>Alison<br>Mikola,Chris<br>Hulfman-Ernst<br>David Purkis,Will<br>Blake                                   | Meeting Current Activity List Regarding Weekly Finance Meeting USA Sales Meeting Presentation                                                          | Scheduled For<br>Chris Hulfman<br>Chris Hulfman                                                                     | (18)<br>V ID/Status<br>Employee<br>Employee<br>Prospect             | Referred B          |
| Ch<br>Ch<br>Ch<br>Ch<br>Ch<br>Ch<br>Ch<br>Ch<br>Ch<br>Ch                 | ris Huffma<br>Weeting<br>Meeting<br>Meeting<br>Meeting<br>Meeting                                  | Priori V<br>Low<br>Mediu<br>m<br>Low                                                                                                    | Company 5<br>CH TechONE<br>CH TechONE<br>Parsley Group<br>CH TechONE                                                                        | Contacts<br>Contacts<br>Juliette Rosseux<br>Alison<br>Mikola;Chris<br>Huffman:Emst<br>David Purkis;Will<br>Blake<br>Chris Huffman               | Meeting Current Activity List Regarding Weekly Finance Meeting USA Sales Meeting Presentation Network Breaklast                                        | Scheduled For     Chris Hulfman     Chris Hulfman     Chris Hulfman     Chris Hulfman                               | (18)<br>V ID/Status<br>Employee<br>Employee<br>Prospect<br>Employee | -48/2009 - 5.8/2009 |
| Ch<br>V<br>V<br>0/2009<br>0/2009<br>0/2009<br>0/2009<br>0/2009<br>0/2009 | Type V<br>Meeting<br>Meeting<br>Meeting<br>Meeting<br>Meeting                                      | Low<br>Low<br>Low                                                                                                    | Company 7<br>CH TechONE<br>CH TechONE<br>Parsley Group<br>CH TechONE<br>Hamison &<br>Graham Garages                                         | Call<br>Contacts<br>Juliette Rosseux<br>Alison<br>Mikola,Chris<br>Huffman,Einst<br>David Purkis,Will<br>Blake<br>Chris Huffman<br>Ella Harrison | Meeting Current Activity List Regarding Weekly Finance Meeting USA Sales Meeting Presentation Network Breakfast Presentation                           | Scheduled For<br>Chris Hulfman<br>Chris Hulfman<br>Chris Hulfman<br>Chris Hulfman                                   | (18)<br>V ID/Status<br>Employee<br>Prospect<br>Employee<br>Prospect | 49/2009 - 59/2009   |
| Ch<br>Ch<br>Ch<br>Ch<br>Ch<br>Ch<br>Ch<br>Ch<br>Ch<br>Ch                 | ris Huffma<br>Weeting<br>Meeting<br>Meeting<br>Meeting<br>Meeting<br>Meeting<br>Meeting<br>Meeting | Priori V<br>Low<br>Mediu<br>Mediu<br>Mediu<br>Mediu<br>Mediu<br>Mediu<br>Mediu<br>Mediu<br>Mediu<br>Mediu<br>Mediu<br>Mediu<br>Mediu<br>Mediu<br>Mediu | Company 7<br>CH TechONE<br>CH TechONE<br>Parsley Group<br>CH TechONE<br>Harrison &<br>Graham Garages<br>Dr. Brian Bayne,<br>M. Brian Bayne, | Call Contacts Juliette Rosseux Alison Mikola;Chris Huffman/Ernst David Purkis;Will Blake Chris Huffman Ella Harrison Dr. Brian Bayne, M.D.      | Meeting Current Activity List Regarding Weekly Finance Meeting USA Sales Meeting Presentation Network Breaklast Presentation Presentation Presentation | Scheduled For<br>Chris Hulfman<br>Chris Hulfman<br>Chris Hulfman<br>Chris Hulfman<br>Chris Hulfman<br>Chris Hulfman | (18)<br>V ID/Status<br>Employee<br>Prospect<br>Prospect<br>Prospect | 46/2009 - 5/6/2009  |

NOTE: Refer to Advanced Functions for Moving Panels and Copying Panels.

See also

Change Dashboard Title Dashboard Tabs Dashboard Toolbar Panel Toolbar Deleting Panels Home > Dashboard Elements > Deleting Panels

## **Deleting Panels**

Click on the X in the upper right corner of a panel to delete it. Be careful, as there is no confirmation. Any adjoining panels on the same row will be expanded.

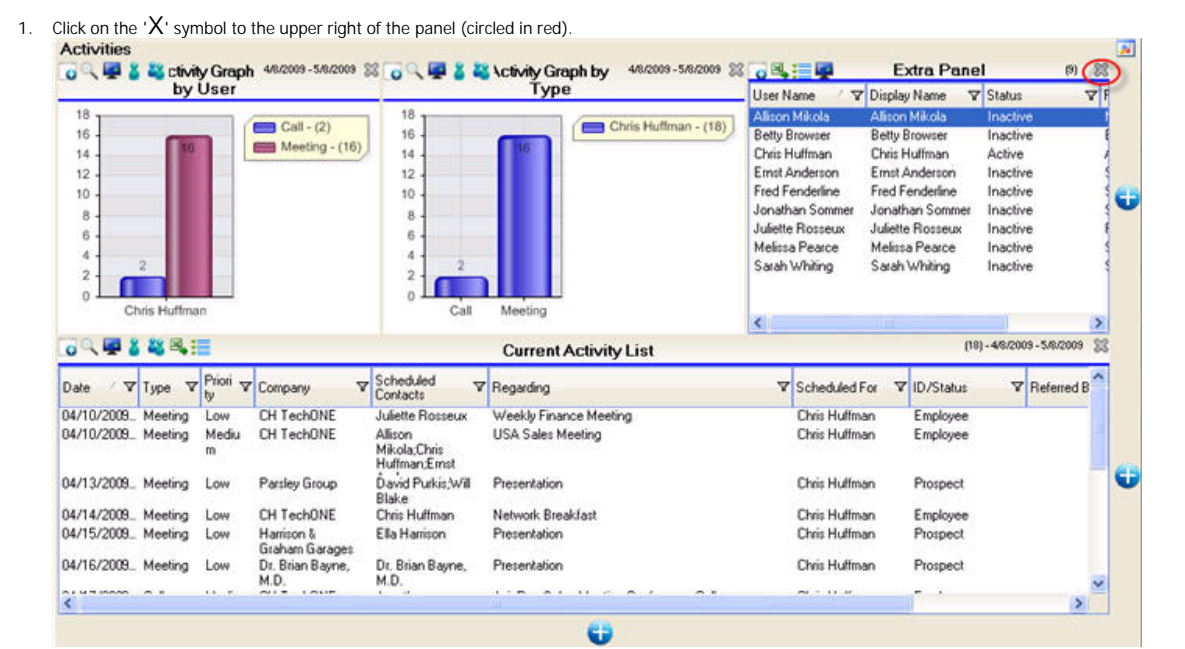

2. The panel is deleted.

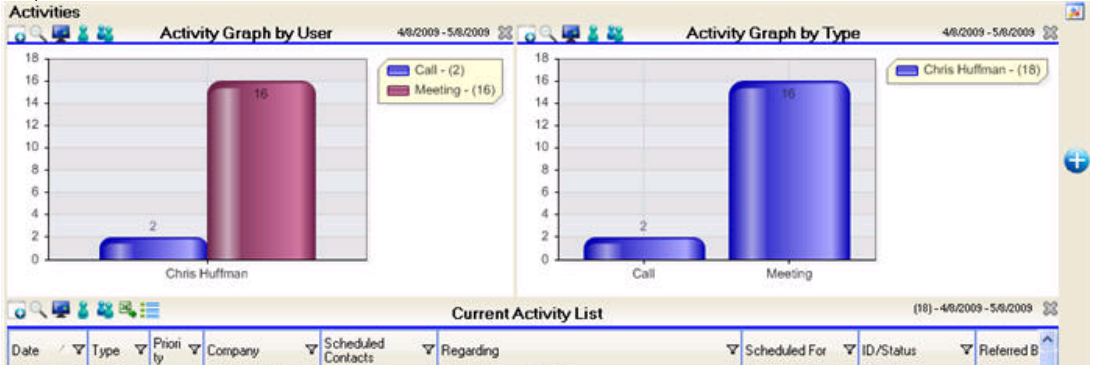

| 04/10/2009_ | Meeting | Low        | CH TechONE                   | Juliette Rosseux                         | Weekly Finance Meeting | Chris Huffman                                 | Employee |   |
|-------------|---------|------------|------------------------------|------------------------------------------|------------------------|-----------------------------------------------|----------|---|
| 04/10/2009  | Meeting | Mediu<br>m | CH TechONE                   | Allison<br>Mikola;Chris<br>Huffman;Ernst | USA Sales Meeting      | Chris Huffman                                 | Employee |   |
| 04/13/2009_ | Meeting | Low        | Parsley Group                | David Purkis, Will<br>Blake              | Presentation           | Chris Huffman                                 | Prospect |   |
| 04/14/2009_ | Meeting | Low        | CH TechONE                   | Chris Huffman                            | Network Breakfast      | Chris Huffman                                 | Employee |   |
| 04/15/2009_ | Meeting | Low        | Harrison &<br>Graham Garages | Ella Harrison                            | Presentation           | Chris Huffman                                 | Prospect |   |
| 04/16/2009_ | Meeting | Low        | Dr. Brian Bayne,<br>M.D.     | Dr. Brian Bayne,<br>M.D.                 | Presentation           | Chris Huffman                                 | Prospect | ~ |
| (           |         | 44. 8      |                              | 1. 11                                    |                        | - and - 1 - 2 - 2 - 2 - 2 - 2 - 2 - 2 - 2 - 2 |          | 5 |

See also

Change Dashboard Title Dashboard Tabs Dashboard Toolbar Panel Toolbar Rows and Columns Home > Dashboard Panels

# **Dashboard Panels**

This opening paragraph should describe the feature that you are documenting. Explain how it is commonly used and what the benefits are. For example: The Widget Master email link allows you to easily send information about each widget to various departments within your company. Often, the feature that you are documenting can be best explained by walking the reader through step by step. Use screenshots to illustrate the steps where possible.

- 1. Start the application by...
- 2. On the startup screen, click the...

3.

See also

Welcome Installation Dashboard Elements Advanced Functions Tutorials Dashboard Editions FAQ Home > Dashboard Panels > Activities

## Activities

The Activity panel reports on all Contact Activities in the ACT! database. The Activity Preferences filter allows the activities to be filtered by:

| _                                                                                                  |                                                                                                    |                                    |                           | •).                                       |                                                 |
|----------------------------------------------------------------------------------------------------|----------------------------------------------------------------------------------------------------|------------------------------------|---------------------------|-------------------------------------------|-------------------------------------------------|
| From                                                                                               | Today                                                                                                    | ~                                  |                           | Activity Types                            | Priority                                        |
| То                                                                                                 | Next 30 Days                                                                                                    | ~                                  |                           | Call<br>Meeting                           | <ul> <li>✓ High</li> <li>Medium-High</li> </ul> |
| <ul> <li>Sh</li> <li>Sh</li> <li>Sh</li> <li>Sh</li> <li>Regard<br/>where to<br/>below.</li> </ul> | iow Cleared Activities<br>iow Open Activities<br>iow Both<br>ing Filter: Show only I<br>the regarding field is a<br>Separate each item i<br>Click here for more di | the activ<br>equal to<br>with a se | ities<br>the items<br>mi- | Marketing Call Personal Activity Vacation | Medium-Low                                      |
|                                                                                                    |                                                                                                    |                                    |                           | Select All Clear /                        | All Select All Clear All                        |

- 1. Start and End date. These dates can be absolute (i.e. 1/1/2009) or relative (by using the keywords in the drop down.) Relative dates can also be customized, as described in <u>Custom Relative Dates</u>.
- 2. Open, Cleared or Both Status.
- 3. The Regarding field of the activity. Show only activities where the words in the box are in the Regarding field. Separate each word with a semicolon for more than one.
- 4. Activity Type: Custom Activities are automatically added to this list.
- 5. Priority.

The Activity Panel will show the fields for each: (See List View for how to add these fields)

- Activity
- Contact of the Activity
- Company of the related Contact

From the Activity List View, right clicking an item allows the following functions:

- Reschedule Activity: Change the date of the activity to an absolute date, or by a relative amount (screen shot)
- Update Fields: Allows a Replace, Add To, or Remove From text from selected fields. (screen shot)
- Clear Activity
- Delete Activity
- Go To Contact: Go directly to the Contact Detail view of the select activity
- Go To Company: Go directly to the Company Detail view of the selected activity

The right click feature can be applied to multiple selected items.

#### See also

Companies Company Query Contacts by Group Contact Query Custom Sub Entity Group Query Histories Notes Opportunities Opportunity Query Products Synchronization Users Other - Contact Details Other - Calendar Other - Database Update Panel Comparison Home > Dashboard Panels > Companies

# Companies

The Company panel reports on all Company Records in the ACT! database. There is no Company Preferences filter. However it is possible just like it is on any entity to filter on any field available in the company table.

The Company Panel will show the fields for each: (See List View for how to add these fields)

• Company

From the Company List View, right clicking an item allows the following functions:

- Delete Company
- Go To Company: Go directly to the Company Detail view of the selected activity

The right clicking feature can be applied to multiple selected items.

#### See also

Activities **Company Query** Contacts by Group Contact Query Custom Sub Entity Group Query Histories Notes Opportunities Opportunity Query Products Synchronization Users Other - Contact Details Other - Calendar Other - Database Update Panel Comparison

Home > Dashboard Panels > Company Query

# Company Query

The Company Query panel reports on all Company Records in the ACT! database. The Company Query filter displays the Dash Query Designer:

| Component   | Fi        | eld          |   | Operator |          | Value |   | And/Or |    | A      | dd   |
|-------------|-----------|--------------|---|----------|----------|-------|---|--------|----|--------|------|
| Company     | ✓ A       | ccess Level  | * | Contains | ¥        |       | * | And    | *  | Re     | nove |
| ( Component |           | Field        |   |          | Operator | Value |   |        | 11 | And/Or |      |
| Company     |           | State        |   |          | EqualTo  | AZ    |   |        |    | End    | 0    |
|             |           |              |   |          |          |       |   |        |    |        |      |
| Name        | ID/Status | Billing City |   |          |          |       |   |        |    |        |      |

The Company Query Panel will show the fields for each: (See List View for how to add these fields)

• Company

From the Company Query List View, right clicking an item allows the following functions:

Go To Company: Go directly to the Company Detail view of the selected activity

The right clicking feature can be applied to multiple selected items.

#### See also

Activities Companies Contacts by Group Contact Query Custom Sub Entity Group Query Histories Notes Opportunities Opportunity Query Products Synchronization Users Other - Contact Details Other - Calendar Other - Database Update Panel Comparison

Home > Dashboard Panels > Contacts by Group

# Contacts by Group

The Contact by Group panel reports on all Contact Records for one group in the ACT! database. The Contact Query filter displays the Contact Group:

| Select Group                                                                                                    |                                                        |   |
|----------------------------------------------------------------------------------------------------|--------------------------------------------------------|---|
| TOPLINE/<br>/ DASH                                                                                                    | Group                                                  |   |
| Select a group to filter yo<br>data for the contacts with                                                                                                    | ur information by. It will show only<br>in that group. | - |
| Canada<br>China<br>Chris' Networking Breakfas<br>Customers-AsiaPac<br>Customers-European<br>Customers-ONE Componer<br>Customers-TWO Componer<br>Customers-USA | t Group<br>nt<br>nt                                    |   |
| Database Users<br>Employees<br>European Employees<br>France                                                                                                   |                                                        |   |
|                                                                                                    | OK Cancel                                              |   |

The Contact by Group Panel will show the fields for each: (See List View for how to add these fields)

- Contact
- Company of the related Contact
- Most recent, open Activity of the related Contact

From the Contact by Group List View, right clicking an item allows the following functions:

Go To Contact: Go directly to the Contact Detail view of the selected contact

The right clicking feature can be applied to multiple selected items.

#### See also

Activities Companies Company Query Contact Query Custom Sub Entity Group Query Histories Notes Opportunities **Opportunity Query** Products Synchronization Users Other - Contact Details Other - Calendar Other - Database Update Panel Comparison
Home > Dashboard Panels > Contact Query

### Contact Query

The Contact Query panel reports on all Contact Records in the ACT! database. The Contact Query filter displays the Dash Query Designer:

| Component   | F    | ïeld        |   | Operator |          | Value       |   | And/Or |   |     | Add  |
|-------------|------|-------------|---|----------|----------|-------------|---|--------|---|-----|------|
| Contact     | 🛩 F  | Referred By | ¥ | Contains | *        | Direct Mail | * | Or     | × |     | Remo |
| [ Component |      | Field       |   |          | Operator | Value       |   |        | 1 | And | VOr  |
| Contact     |      | Referred By |   |          | Contains | Website     |   |        |   | End |      |
|             |      |             |   |          |          |             |   |        |   |     |      |
| Name        | City | State       |   | I        |          |             |   |        |   |     |      |

The Contact Query Panel will show the fields for each: (See List View for how to add these fields)

- Contact
- Company of the related Contact
- Most recent, open Activity of the related Contact

From the Contact Query List View, right clicking an item allows the following functions:

• Go To Contact: Go directly to the Contact Detail view of the selected contact

The right clicking feature can be applied to multiple selected items.

#### See also

Activities Companies **Company Query** Contacts by Group **Custom Sub Entity** Group Query Histories Notes Opportunities Opportunity Query Products Synchronization Users Other - Contact Details Other - Calendar Other - Database Update Panel Comparison

Home > Dashboard Panels > Custom Sub Entity

### Custom Sub Entity

The Custom Sub Entity panel reports on all Custom Sub Entities in the ACT! database. The Custom Sub Entity Preferences filter allows the custom sub entities to be filtered by:

| Machines Preferences         |                      |      |
|------------------------------|----------------------|------|
| TOPLINE<br>/ DASH            | Machines Preferences |      |
| Custom SubEntity<br>Machines |                      |      |
| Filter by Date               |                      |      |
| From                         |                      |      |
| To                           |                      |      |
| Filter by Field              |                      |      |
| Field                        | Operator Value       |      |
|                              |                      |      |
|                              | OK Car               | ncel |

- 1. Any of the multiple Custom Sub Entities.
- 2. Date Field to be used in Date Filter:
  - Create Date
    - Edit Date
- 3. Start and End date. These dates can be absolute (i.e. 1/1/2009) or relative (by using the keywords in the dropdown.) Relative dates can also be customized, as described in <u>Custom Relative Dates</u>.
- 4. One of any of the fields in the Custom Sub Entity.

The Custom Sub Entity Panel will show the fields for each: (See List View for how to add these fields)

- Custom Sub Entity
- Contact of the Custom Sub Entity
- Company of the related Contact
- Group

From the Custom Sub Entity List View, right clicking an item allows the following functions:

- Delete Custom Sub Entity
- Go To Contact: Go directly to the Contact Detail view of the selected Custom Sub Entity
- Go To Company: Go directly to the Company Detail view of the selected Custom Sub Entity
- Go To Group: Go directly to the Group Detail view of the selected Custom Sub Entity

The right clicking feature can be applied to multiple selected items.

#### See also

Activities Companies Company Query Contacts by Group Contact Query Group Query Histories Notes Opportunities Opportunity Query Products Synchronization Users Other - Contact Details Other - Calendar Other - Database Update Panel Comparison Home > Dashboard Panels > Group Query

# Group Query

The Group Query panel reports on all Group Records in the ACT! database. The Group Query filter displays the Dash Query Designer:

| Component   |          | Field        |          | Operator |          | Value |   | And/Or |   |        | Add   |
|-------------|----------|--------------|----------|----------|----------|-------|---|--------|---|--------|-------|
| Company     | Y        | Access Level | ~        | Contains | *        |       | * | And    | ~ | R      | emove |
| ( Component |          | Field        | ł        |          | Operator | Value |   |        | 1 | And/Or |       |
| Lompany     |          | State        | 5        |          | Equalio  | PZ.   |   |        |   | End    |       |
|             |          |              |          |          |          |       |   |        |   |        | •     |
| Name        | ID/State | as Bill      | ing City | 1        |          |       |   |        |   |        |       |

The Group Query Panel will show the fields for each: (See List View for how to add these fields)

Group

From the Group Query List View, right clicking an item allows the following functions:

Go To Group: Go directly to the Group Detail view of the selected group

The right clicking feature can be applied to multiple selected items.

#### See also

Activities Companies Company Query Contacts by Group Contact Query Custom Sub Entity Histories Notes Opportunites Opportunity Query Products Synchronization Users Other - Contact Details Other - Database Update Panel Comparison Home > Dashboard Panels > Histories

### History Preferences

The History panel reports on all Contact Histories in the ACT! database. The History Preferences filter allows the histories to be filtered by:

| History                                      | Preferences                                                                                                    |                                                                                                    |
|----------------------------------------------|----------------------------------------------------------------------------------------------------|----------------------------------------------------------------------------------------------------|
|                                              | ASH Histor                                                                                                    | y Preferences                                                                                            |
| Date Fie                                     | ld To Filter On                                                                                                    | History Types                                                                                            |
| History                                      | • End Date 🔽                                                                                                    | Access                                                                                                   |
| From                                         | Last 30 Days 💉 🍸                                                                                                    | Activity Deleted                                                                                         |
| To                                           | Today 🔽 🦉                                                                                                    | Activity Updated                                                                                         |
| Regardir<br>where th<br>below. 9<br>colon. 0 | ng Filter: Show only the histories<br>re regarding field is equal to the items<br>Separate each item with a semi-<br>Click here for more details | Call Attempted<br>Call Completed<br>Call Erased<br>Call Left Message<br>Call Received<br>Contact Deleted |
|                                              |                                                                                                    | Select All Clear All                                                                                     |
|                                              |                                                                                                    | OK Cancel                                                                                                |

1. Date Field to be used in Date Filter:

- Create Date
- Edit Date
- End Date (Cleared Date)
- Start and End date. These dates can be absolute (i.e. 1/1/2009) or relative (by using the keywords in the dropdown.) Relative dates can also be customized, as described in <u>Custom Relative Dates</u>.
- 3. The Regarding field of the history. Show only histories where the words in the box are in the Regarding field. Separate each word with a semicolon for more than one.
- 4. Any combination of History Types. Cleared Custom Activities are automatically added to this list.

The History Panel will show the fields for each: (See List View for how to add these fields)

- History
- Contact of the History
- Company of the related Contact
- Group of related Contact

From the History List View, right clicking an item allows the following functions:

- Email History
- Update Fields: Allows a Replace, Add To, or Remove From text from selected fields. (screen shot)
- Delete History
- Go To Contact: Go directly to the Contact Detail view of the selected history

The right clicking feature can be applied to multiple selected items.

#### See also

Activities Companies Company Query Contacts by Group Contact Query Custom Sub Entity Group Query Notes Opportunities Opportunity Query Products Synchronization Users Other - Contact Details Other - Calendar Other - Database Update Panel Comparison Home > Dashboard Panels > Notes

### Notes

The Notes panel reports on all Contact Notes in the ACT! database. The Notes Preferences filter allows the notes to be filtered by:

| Notes Pr                            | eferences                                   |                   |
|-------------------------------------|---------------------------------------------|-------------------|
|                                     | LINE/                                       | Notes Preferences |
| Date Fiel<br>Note - C<br>From<br>To | d To Filter On<br>Date<br>1/1/2007<br>Today |                   |
|                                     |                                             | OK Cancel         |

1. Date Field to be used in Date Filter:

- Create Date
- Edit Date
- Start and End date. These dates can be absolute (i.e. 1/1/2009) or relative (by using the keywords in the dropdown.) Relative dates can also be customized, as described in <u>Custom Relative Dates</u>.

The Notes Panel will show the fields for each: (See List View for how to add these fields)

- Note
- Contact of the Note
- Company of the related Contact

From the Notes List View, right clicking an item allows the following functions:

- Delete Note
- Go To Contact: Go directly to the Contact Detail view of the selected note

The right clicking feature can be applied to multiple selected items.

#### See also

Activities Companies Company Query Contacts by Group Contact Query Custom Sub Entity Group Query Histories Opportunities Opportunity Query Products Synchronization Users Other - Contact Details Other - Calendar Other - Database Update Panel Comparison Home > Dashboard Panels > Opportunities

## Opportunities

The Opportunity panel reports on all Opportunities in the ACT! database. The Opportunity Preferences filter allows the Product to be filtered by:

| Opportunity Preference  | 5                              |
|-------------------------|--------------------------------|
| TOPLINE<br>/ DASH       | Opportunity Preferences        |
| Date Field To Filter On | ACT! Sales Cycle               |
|                         | Select All Clear All OK Cancel |

- 1. Date Field to be used in Date Filter:
  - Actual Close Date
  - Create Date
  - Edit Date
  - Estimated Close Date
  - Open Date
  - Any Opportunity User Field redefined as a Date Field Type.
- 2. Start and End date. These dates can be absolute (i.e. 1/1/2009) or relative (by using the keywords in the dropdown.) Relative dates can also be customized, as described in <u>Custom Relative Dates</u>.
- 3. Any combination of Open, Won or Lost Opportunity Status.
- 4. Any combination of stages from one Sales Process. If more than one Sales Process is needed, use Opportunity Query.

The Opportunity Panel will show the fields for each: (See List View for how to display these fields)

- Opportunity
- Contact of the Opportunity
- Company of the related Contact
- Most recent, open Activity of the related Contact

From the Opportunity List View, right clicking an item allows the following functions:

- Update Record Manager of the Opportunity
- Update Stage of the Opportunity
- Update Status of the Opportunity
- Delete Opportunity
- Update Fields: Allows a Replace, Add To, or Remove From text from selected fields. (screen shot)
- Create Follow up activity
- Go To Contact: Go directly to the Contact Detail view of the selected Opportunity

The right clicking feature can be applied to multiple selected items.

See also

Activities Companies Company Query Contacts by Group Contact Query Custom Sub Entity Group Query Histories Notes Opportunity Query Products Synchronization Users Other - Contact Details Other - Calendar Other - Database Update Panel Comparison Home > Dashboard Panels > Opportunity Query

### **Opportunity Query**

The Opportunity Query panel reports on all Contact Opportunities in the ACT! database. It is ideal for display opportunities regardless of Sales Process. The Opportunity Query filter displays the Dash Query Designer:

| Component                                                                                                    | Field                                                                                                    |                                                                                                    | Operator                                              | v                                                                       | /alue                                                                                                | And                                           | d/0r |       | Add    |
|----------------------------------------------------------------------------------------------------|----------------------------------------------------------------------------------------------------|----------------------------------------------------------------------------------------------------|-------------------------------------------------------|-------------------------------------------------------------------------|----------------------------------------------------------------------------------------------------|-----------------------------------------------|------|-------|--------|
| Opportunity                                                                                                    | Actua                                                                                                    | I Close Date                                                                                                    | After Nex                                             | t [days] 💌                                                              |                                                                                                    | Y An                                          | d 🗸  | F     | Remove |
| ( Component                                                                                                    |                                                                                                    | Field                                                                                                    |                                                       | Operator                                                                | Value                                                                                                |                                               | 1    | And/0 | Dr     |
| Upportunity                                                                                                    |                                                                                                    | Estimated Liose                                                                                                  | 9 Date                                                | WithinNext                                                              | 30                                                                                                   |                                               |      | Ena   |        |
|                                                                                                    |                                                                                                    |                                                                                                    |                                                       |                                                                         |                                                                                                    |                                               |      |       |        |
| Name                                                                                                    | OpenDate                                                                                                    | Mgr name                                                                                                    | Prob                                                  | Total                                                                   | W Total                                                                                              |                                               |      |       |        |
| Name<br>Upgrade to Warri                                                                                        | OpenDate<br>11/28/2008 11:                                                                                          | Mgi name<br>Ernst Anderso                                                                                        | Prob<br>n 100                                         | Total<br>12000.0                                                        | W Total<br>000 12000.00                                                                              | 00                                            |      |       |        |
| Name<br>Upgrade to Warri<br>Warehouse Over                                                                      | OpenDate<br>11/28/2009 11:<br>5/20/2007 5:18                                                                        | Mgi name<br>Emst Anderso                                                                                         | Prob<br>n 100<br>40                                   | Total<br>12000.01<br>12000.01                                           | W Total<br>000 12000.00<br>4800.000                                                                  | 00                                            |      |       |        |
| Name<br>Upgrade to Warn<br>Warehouse                                                                            | OpenDate<br>11/28/2008 11<br>4/28/2008 144                                                                          | Mgr name<br>Ernst Anderson<br>Chris Huffman<br>Chris Huffman                                                     | Prob<br>n 100<br>40<br>100                            | Total<br>12000.0<br>12000.0<br>12000.0                                  | W Total<br>000 12000.00<br>000 42000.00<br>000 12000.00                                              | 00                                            |      |       |        |
| Name<br>Upgrade to Warri<br>Warehouse<br>Texas Operations                                                       | OpenDate<br>11/28/2008 11<br>5/20/2007 5:14<br>4/28/2008 1:44                                                       | Mgr name<br>Ernst Anderson<br>Chris Huffman<br>Chris Huffman                                                     | Prob<br>n 100<br>40<br>100<br>65                      | Total<br>1 2000.0<br>1 2000.0<br>1 2000.0<br>1 2000.0<br>1 2000.0       | W Total<br>000 12000.00<br>000 4800.000<br>000 72000.00<br>000 72000.00                              | 00 00 00 00 00 00 00 00 00 00 00 00 00        |      |       |        |
| Name<br>Upgrade to Warri<br>Warehouse<br>Texas Operations<br>New Opportunity<br>Let Industry                    | OpenDate<br>11/28/2008 11:<br>5/20/2007 518<br>4/28/2008 1:20<br>4/17/2008 6:23<br>4/18/2008 3:05<br>0-18/2008 3:05 | Mgr name<br>Ernst Anderso<br>Chris Huffman<br>Chris Huffman<br>Chris Huffman                                     | Prob<br>n 100<br>40<br>100<br>65<br>100<br>- 25       | Total<br>12000.0<br>12000.0<br>12000.0<br>4000.00<br>9000.00            | W Total<br>000 12000.00<br>000 4800.000<br>000 72000.00<br>000 7900.000<br>000 4000.000              | 000<br>000<br>000<br>000<br>000               |      |       |        |
| Name<br>Upgrade to Warii<br>Warehouse<br>Texas Operations<br>New Opportunity<br>Loft Update<br>SC for Besta and | OpenDiate<br>11/28/2008 11<br>5/20/2007 518<br>4/28/2008 1:44<br>4/17/2008 6:03<br>8/18/2008 1:26<br>5/20/2017 5:06 | Mgr name<br>Ernst Anderson<br>Chris Huffman<br>Chris Huffman<br>Chris Huffman<br>Ernst Anderson<br>Divis Huffman | Prob<br>n 100<br>40<br>100<br>65<br>100<br>n 25<br>10 | Total<br>12000.0<br>12000.0<br>12000.0<br>4000.00<br>8000.00<br>2000.00 | W Total<br>000 12000.00<br>000 4800.000<br>000 7900.000<br>00 4000.000<br>00 4000.000<br>00 2000.000 | 000<br>000<br>000<br>000<br>000<br>000<br>000 |      |       |        |

The Opportunity Query Panel will show the fields for each: (See List View for how to display these fields)

- Opportunity
- Contact of the Opportunity
- Company of the related Contact
- · Most recent, open Activity of the related Contact

From the Opportunity Query List View, right clicking an item allows the following functions:

- Update Record Manager of the Opportunity
- Update Stage of the Opportunity
- Update Status of the Opportunity
- Delete Opportunity
- Update Fields: Allows a Replace, Add To, or Remove From text from selected fields. (screen shot)
- Create Follow up activity
- Go To Contact: Go directly to the Contact Detail view of the select Opportunity

The right clicking feature can be applied to multiple selected items.

#### See also

Activities Company Query Contacts by Group Contact Query Custom Sub Entity Group Query Histories Notes Opportunities Products Synchronization Users Other - Contact Details Other - Calendar Other - Database Update Panel Comparison Home > Dashboard Panels > Products

### Products

The Product panel reports on all Products and their associated Opportunities in the ACT! database. (This functionality in not possible in the ACT! Dashboard.) The Product Preferences filter allows the Product to be filtered by:

| Products Preferences                                                                                                    |                                                                                                    |
|----------------------------------------------------------------------------------------------------|----------------------------------------------------------------------------------------------------|
| / DASH Product                                                                                                    | s Preferences                                                                                                    |
| Date Field To Filter On<br>Opportunity - Estimated Close Date<br>From Last 30 Days<br>To Next 30 Days<br>Opportunity Status<br>Opportunity Status<br>Popportunity Status<br>Opportunity Status<br>Popportunity Status<br>Popportunity | Products          Mini Core Replacement         ONE Component         Service Contract         TechONE System         TW0 Component |
| Select All Clear All                                                                                                    | Select All Clear All                                                                                                    |

- 1. Date Field to be used in Date Filter:
  - Actual Close Date
    - Create Date
    - Edit Date
    - Estimated Close Date
    - Open Date
    - Any Opportunity User Field redefined as a Date Field Type.
- 2. Start and End date. These dates can be absolute (i.e. 1/1/2009) or relative (by using the keywords in the dropdown.) Relative dates can also be customized, as described in <u>Custom Relative Dates</u>.
- 3. Any combination of Open, Won or Lost Opportunity Status.
- 4. Any combination of stages from just one Sales Process.
- 5. Any combination of products. Products are automatically generated from the product List. To display ALL products, including those not on the list, Clear AII products.

The Product Panel will show the fields for each: (See List View for how to display these fields)

- Product
- Opportunity of the product
- Contact of the Opportunity
- Company of the related Contact

From the Product List View, right clicking an item allows the following functions:

- Update Record Manager of the Opportunity
- Update Stage of the Opportunity
- Update Status of the Opportunity
- Delete Opportunity
- Update Fields: Allows a Replace, Add To, or Remove From text from selected fields. (screen shot)

- Go To Contact: Go directly to the Contact Detail view of the select product
- Go To Company: Go directly to the Company Detail view of the selected product

The right clicking feature can be applied to multiple selected items.

#### See also

Activities Companies Company Query Contacts by Group Contact Query Custom Sub Entity Group Query Histories Notes Opportunities Opportunities Opportunity Query Synchronization Users Other - Contact Details Other - Calendar Other - Database Update Panel Comparison Home > Dashboard Panels > Synchronization

## Synchronization

The Synchronization panel reports on all Remote Databases in the ACT! database. There is no Synchronization Preferences filter.

The User Panel will show the fields for each user which includes: (See List View for how to display these fields)

- Remote Name
- Status (Active, Inactive)
- Create Date
- # Days Left
- # Syncs Completed
- Last Attempt Date
- Last Complete Date
- Last Success Date
- Last Sync Duration
- Receive Attempt Date
- Receive Success Date

From the Synchronization List View, right clicking functions are not available.

#### See also

Activities Companies Company Query Contacts by Group Contact Query Custom Sub Entity Group Query Histories Notes Opportunities Opportunities Opportunity Query Products Users Other - Contact Details Other - Calendar Other - Database Update Panel Comparison Home > Dashboard Panels > Users

### Users

The User panel reports on all User Records in the ACT! database. There is no User Preferences filter.

The User Panel will show the fields for each user which includes: (See List View for how to display these fields)

- User Name
- Display Name
- Status (Active, Inactive, Pending Logon)
- Role (Administrator, Manager, Standard, Restricted, Browse)
- Last Logon Date
- # of Days since Last Logon

From the User List View, right clicking an item allows the following functions:

- Add Delete Permissions
- Remove Delete Permissions

The right clicking feature can be applied to multiple selected items.

#### See also

Activities Companies Company Query Contacts by Group Contact Query Custom Sub Entity Group Query Histories Notes Opportunities Opportunity Query Products Synchronization Other - Contact Details Other - Calendar Other - Database Update Panel Comparison Home > Dashboard Panels > Other - Contact Details

## Other - Contact Details

#### This Panel does not work in v7.1.

### See also

Activities Companies Company Query Contacts by Group Contact Query Custom Sub Entity Group Query Histories Notes Opportunities Opportunites Opportunity Query Products Synchronization Users Other - Calendar Other - Database Update Panel Comparison Home > Dashboard Panels > Other - Calendar

### Other - Calendar

This Panel does not work in v7.1.

### See also

Activities Companies Company Query Contacts by Group Contact Duery Custom Sub Entity Group Query Histories Notes Opportunities Opportunities Opportunity Query Products Synchronization Users Other - Contact Details Other - Database Update Panel Comparison Home > Dashboard Panels > Other - Database Update

## Other - Database Update

This Panel does not work in v7.1.

### See also

Activities Companies Company Query Contacts by Group Contact Query Custom Sub Entity Group Query Histories Notes Opportunites Opportunity Query Products Synchronization Users Other - Contact Details Other - Calendar Panel Comparison Home > Dashboard Panels > Panel Comparison

# Panel Comparison

This table shows which fields can be displayed from each panel.

|                   |                   | S       | how the field | ds from: |          |             |
|-------------------|-------------------|---------|---------------|----------|----------|-------------|
| Panel             | Primary           | Contact | Company       | Group    | Activity | Opportunity |
| Activities        | Activity          | Yes     | Yes           |          | Yes      |             |
| Companies         | Company           |         | Yes           |          |          |             |
| Company Query     | Company           |         | Yes           |          |          |             |
| Contacts by Group | Contact           | Yes     | Yes           |          | Latest   |             |
| Contact Query     | Contact           | Yes     | Yes           |          | Latest   |             |
| Custom Sub Entity | Custom Sub Entity | Yes     | Yes           | Yes      |          |             |
| Group Query       | Group             |         |               | Yes      |          |             |
| Histories         | History           | Yes     | Yes           | Yes      |          |             |
| Notes             | Notes             | Yes     | Yes           |          |          |             |
| Opportunities     | Opportunity       | Yes     | Yes           |          | Latest   | Yes         |
| Opportunity Query | Opportunity       | Yes     | Yes           |          | Latest   | Yes         |
| Products          | Products          | Yes     | Yes           |          | Latest   | Yes         |
| Synchronization   | Remote DB         |         |               |          |          |             |
| Users             | Users             |         |               |          |          |             |

#### See also

Activities Companies Company Query Contacts by Group Contact Query Custom Sub Entity Group Query Histories Notes Opportunites Opportunity Query Products Synchronization Users Other - Contact Details Other - Calendar Other - Database Update Home > Advanced Functions

### Articles in this section

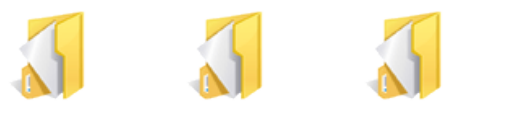

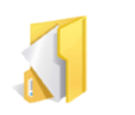

Printing to Excel

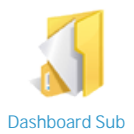

Folders

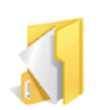

**Custom Relative Dates** 

Dash Query Designer Renaming Dashboards Protecting Dashboards Deleting Dasboards

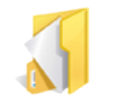

**Copying Panels** 

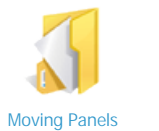

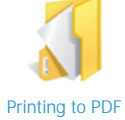

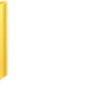

- 4

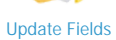

#### See also

Welcome Installation Dashboard Elements Dashboard Panels Tutorials Dashboard Editions FAQ Home > Advanced Functions > Dash Query Designer

# Dash Query Designer

The TopLine Dash Query Designer differs from the ACT! Advanced Query in the following features:

- 1. Items in the Query cannot be edited they must be deleted and added again.
- 2. Right-click on the Query item to add parentheses and change the And/Or conjunction.

| Query Designer |             |       |          |          |       |             |                                                    |                            |   |        |      |
|----------------|-------------|-------|----------|----------|-------|-------------|----------------------------------------------------|----------------------------|---|--------|------|
| TOPLINE        | Query [     | Desig | gner     |          |       |             |                                                    |                            |   |        |      |
| Component      | Field       |       | Operator |          | Value | 6           |                                                    | And/Or                     | χ | A      | dd   |
| Contact 😽      | Referred By | *     | Contains | *        | Webs  | site        | ~                                                  | Or                         | ~ | Rer    | nove |
| ( Component    | Field       |       |          | Operator |       | Value       |                                                    |                            | ) | And/Or |      |
| [ Contact      | Referred    | By    |          | Contains |       | Direct Mail |                                                    |                            |   | Or     |      |
| Contact        | Referred    | By    |          | Contains |       | Website     | Add "("<br>Add ")"<br>Remove<br>Remove<br>Change T | " ( "<br>" ) "<br>'o 'And" |   | End    | •    |

#### See also

Renaming Dashboards Protecting Dashboards Deleting Dashboards Dashboard Sub Folders Custom Relative Dates Copying Panels Moving Panels Printing to PDF Printing to Excel Update Fields Home > Advanced Functions > Renaming Dashboards

## **Renaming Dashboards**

To rename a TopLine Dash dashboard:

1. Right Click on the dashboard tab and select Rename.

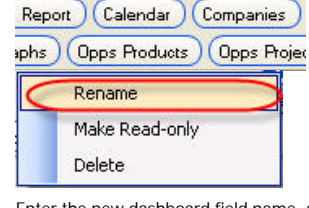

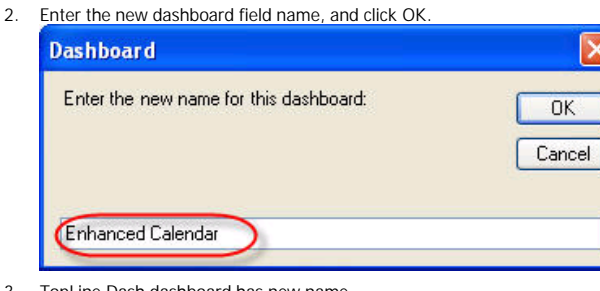

3. TopLine Dash dashboard has new name. acts Enhanced Calendar History 30-60-90 vjection Opps Queries Opps Won-Lost Op

NOTE: If the currently displayed dashboard is renamed, a SAVE AS is actually performed.

#### See also

Dash Query Designer Protecting Dashboards Deleting Dashboards Dashboard Sub Folders Custom Relative Dates Copying Panels Moving Panels Printing to PDF Printing to Excel Update Fields

| Pro      | tecting Dashboards                                                                        |
|----------|-------------------------------------------------------------------------------------------|
| To prote | ect a TopLine Dash dashboard and make it read-only so changes can be made:                |
| 1.       | Right Click on the dashboard tab and select Make Read-only.  Rename Make Read-only Delete |
| 2.       | Dialog box will appear to confirm this action, click OK.                                  |
|          | Warning: Any changes you make to this dashboard from now on will not be saved to disk     |

3. TopLine Dash dashboard is now protected.

To unprotect a TopLine Dash dashboard:

1. Right Click on the dashboard tab and select Remove Read-only attribute.

|       | Rename                                               |                                  |
|-------|------------------------------------------------------|----------------------------------|
| <     | Remove Read-only Attribute                           |                                  |
|       | Delete                                               |                                  |
| Dialo | bg box will appear to confirm this action, click OK. |                                  |
| Das   | shboar d                                             |                                  |
| -     |                                                      |                                  |
| W     | Varning: Any changes you make from now on will be sa | wed to disk as you make the chan |

OK

3. TopLine Dash dashboard is now unprotected.

| $\leq$ | 0 |        | al | S | $\cap$       |
|--------|---|--------|----|---|--------------|
| $\sim$ | C | $\sim$ | a  | 5 | $\mathbf{O}$ |

Dash Ouery Designer Renaming Dashboards Deleting Dashboards Dashboard Sub Folders Custom Relative Dates Copying Panels Moving Panels Printing to PDF Printing to Excel Update Fields Home > Advanced Functions > Deleting Dasboards

## **Deleting Dasboards**

To delete a TopLine Dash dashboard:

1. Right Click on the dashboard tab and select Delete.

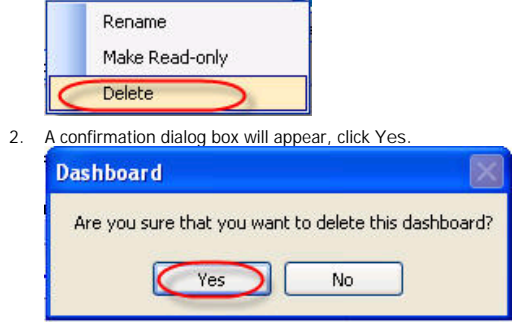

3. TopLine Dash dashboard will be deleted.

NOTE: If the currently displayed dashboard is deleted, a blank dashboard is displayed.

#### See also

Dash Query Designer Renaming Dashboards Protecting Dashboards Dashboard Sub Folders Custom Relative Dates Copying Panels Moving Panels Printing to PDF Printing to Excel Update Fields

| Home > Advanced Functions | > Dashboard Sub Folders |
|---------------------------|-------------------------|
|---------------------------|-------------------------|

## Dashboard Sub Folders

Folders can be created under the default Dashboard Saves folder to help organize the dashboards. By default, TopLine Dash comes with an Extra folder underneath the Dashboard Saves folder.

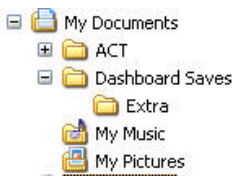

To access these dashboard:

1. Right Click on the New tab and a list of subfolders will appear.

| Dashboard Saves | 90 (Activity Call Report) (Calendar) (Companies) (Con |
|-----------------|-------------------------------------------------------|
| Extra           | atails Opps Graphs Opps Products Opps Projection      |

- 2. Select the desired subfolder.
- 3. The dashboards in the selected subfolder will be displayed as the Dashboard Tabs

| 1 | Now   | New DB History | M  | Undate Demo | Y | Hears | ĺ.          |
|---|-------|----------------|----|-------------|---|-------|-------------|
| 3 | new / | New DD History | 23 | opuare Demo | Л | Users | <u>n – </u> |

### See also

Dash Query Designer Renaming Dashboards Protecting Dashboards Deleting Dasboards Custom Relative Dates Copying Panels Moving Panels Printing to PDF Printing to Excel Update Fields Home > Advanced Functions > Custom Relative Dates

### **Custom Relative Dates**

TopLine Dash allows you to add or subtract any number of days from any of the relative date keywords. Anytime in TopLine Dash you see a drop down with an option to select relative dates, simply add a plus or - sign and then a number. For example, Start of Week - 7. This will return last week Sunday because it will go to the start of this week and then subtract 7 days from that date. This technique works in any location where a date is filled in. These relative dates (with offsets) even work with Contact/Company/Opportunity queries!

| From | Start of Week - 7 | ~ |  |
|------|-------------------|---|--|
| То   | 5/1/2009          | * |  |

See also

Dash Query Designer Renaming Dashboards Protecting Dashboards Deleting Dashboards Dashboard Sub Folders Copying Panels Moving Panels Printing to PDF Printing to Excel Update Fields Home > Advanced Functions > Copying Panels

## **Copying Panels**

TopLine Dash panels can be copied around the dashboard once they have been created to maintain their settings. This technique is extremely useful when creating a dashboard which has both a List View and Graph View of the same data. To copy a Dash panel:

- 1. Create a blank panel (See Rows and Columns)
- 2. With the Control Key pressed, click on the Panel Title bar of the source panel and drag to the Panel Title bar of the target panel.

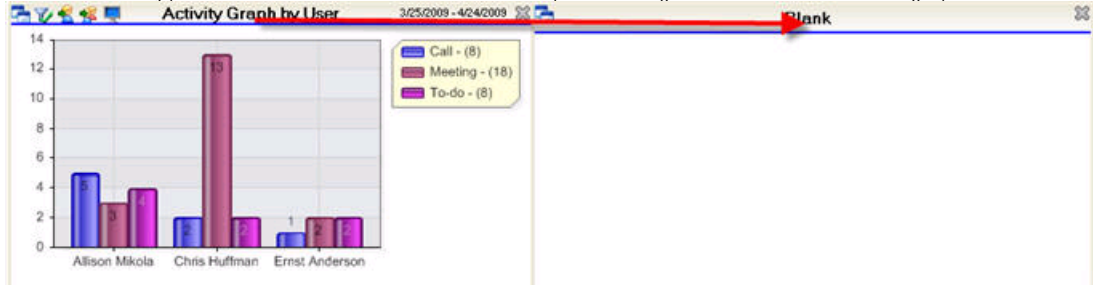

3. Panel is now copied.

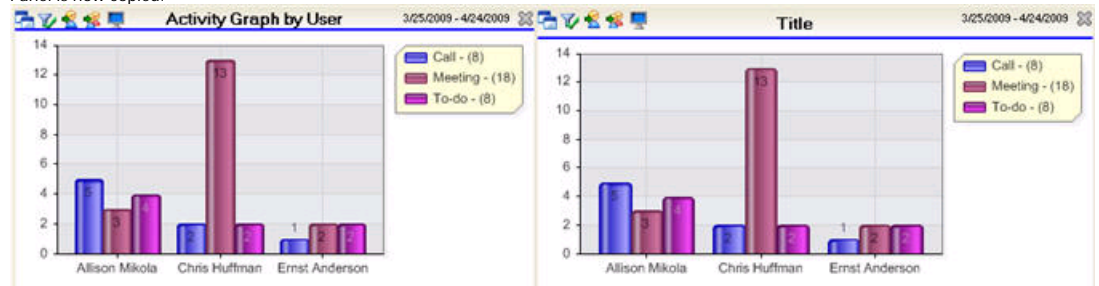

#### See also

Dash Query Designer Renaming Dashboards Protecting Dashboards Deleting Dashboards Dashboard Sub Folders Custom Relative Dates Moving Panels Printing to PDF Printing to Excel Update Fields Home > Advanced Functions > Moving Panels

# Moving Panels

TopLine Dash panels can be moved around the dashboard once they have been created. To move a Dash panel:

1. Create a blank panel (See Rows and Columns)

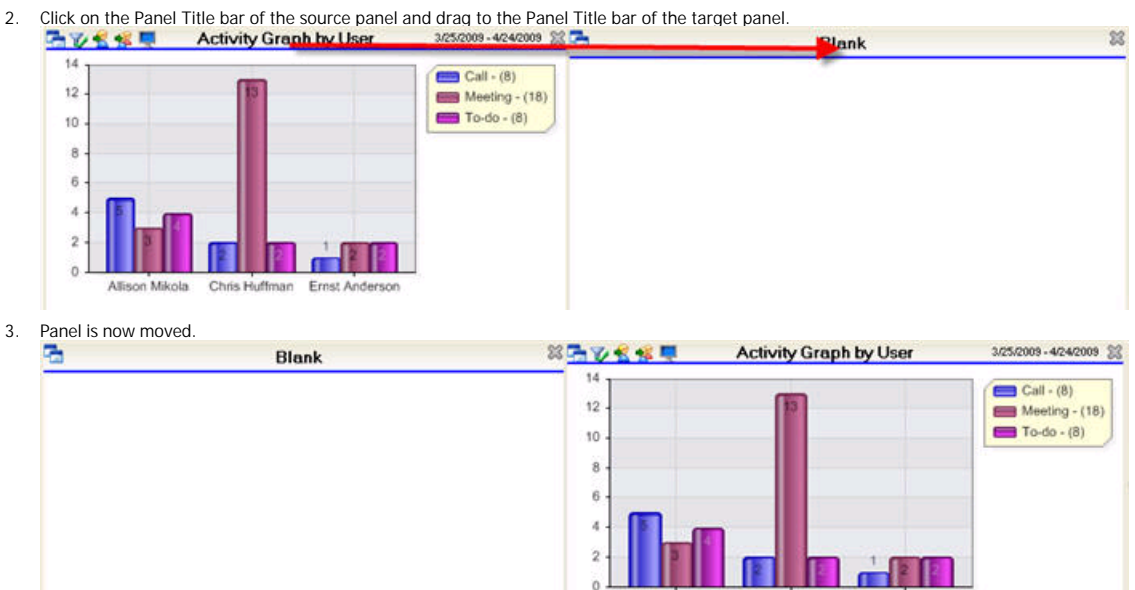

Allison Mikola

Chris Huffman

Ernst Anderson

### See also

Dash Query Designer Renaming Dashboards Protecting Dashboards Deleting Dashboards Dashboard Sub Folders Custom Relative Dates Copying Panels Printing to PDF Printing to Excel Update Fields

```
Home > Advanced Functions > Printing to PDF
```

# Printing to PDF

TopLine Dash includes a PDF generator so PDF files of dashboards can be created without Adobe Acrobat or other software. To create a PDF file of a dashboard:

- 1. Press the Print button
- 2. Select PDF as Output. Check Open PDF to view the file after creation. (NOTE: Viewing a PDF requires that Acrobat Reader be installed on the computer.)

| Print Setup                                                    |                                                                                                    |
|----------------------------------------------------------------|----------------------------------------------------------------------------------------------------|
| Ларцие́ Print Setup                                            |                                                                                                    |
| Report Title Call Report                                       | Items that will be printed          Name         This Month - Graph         This Month - List         -PageBreak-         Last Month - Graph         Last Month - List |
| List Options - How to Separate lines<br>None<br>Line<br>Shaded | Output<br>Printer<br>Open PDF                                                                                                    |
| Graph Options<br>Graph Size<br>One Third Page                  | Orientation      Portrait     Landscape                                                                                                    |
|                                                                | Print Print Close                                                                                                    |

3. Select a location for the PDF file and give the file a name.

| Save As                |                                               |             |     |            | ? 🛛    |
|------------------------|-----------------------------------------------|-------------|-----|------------|--------|
| Save in:               | 🞯 Desktop                                     | ×           | g ø | • 📰 💙      |        |
| My Recent<br>Documents | Hy Documents<br>My Computer<br>My Network Pla | aces        |     |            |        |
| My Documents           |                                               |             |     |            |        |
| My Computer            |                                               |             |     |            |        |
|                        | File name:                                    | Call Report |     | · (        | Save   |
| My Network             | Save as type:                                 | PDF         |     | <b>~</b> ( | Cancel |

4. The PDF of the dashboard is created.

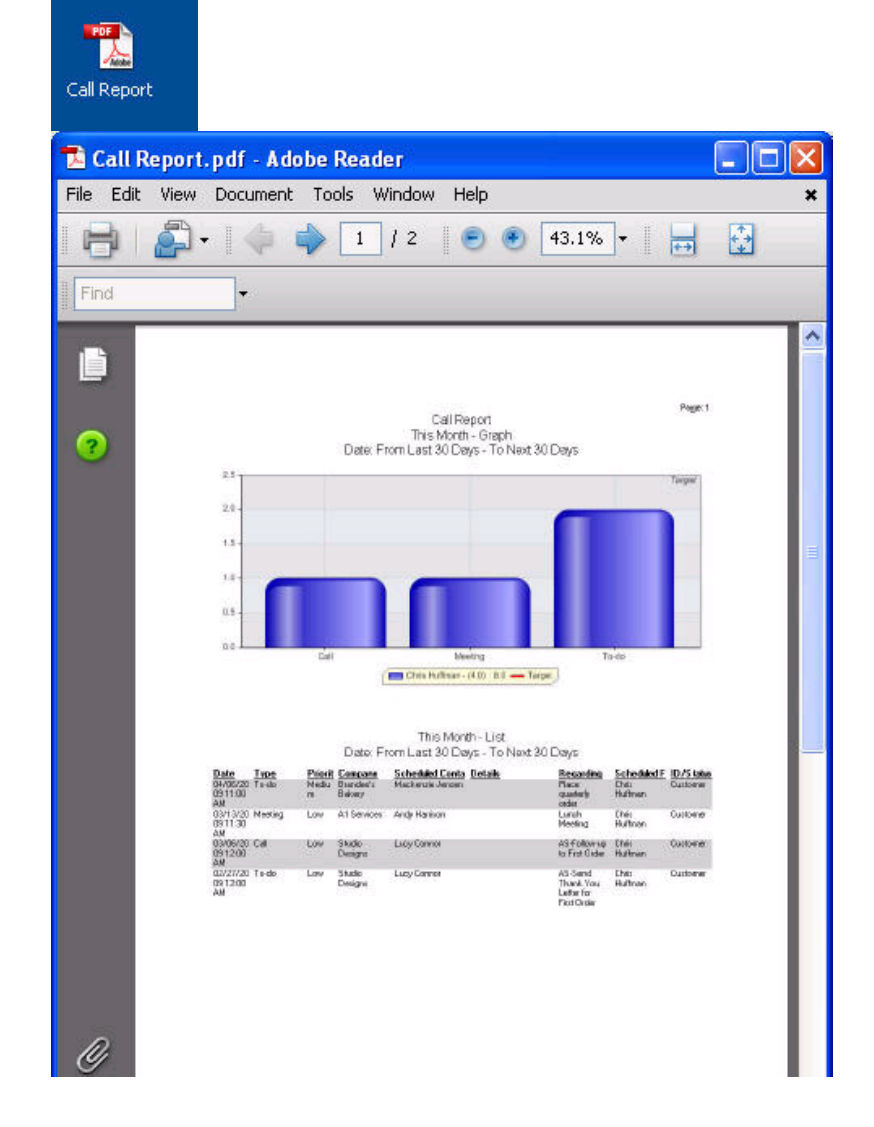

| <b>1</b> | 107/5003 10.21 13 /W |  |
|----------|----------------------|--|
|          |                      |  |

### See also

Dash Query Designer Renaming Dashboards Protecting Dashboards Deleting Dasboards Dashboard Sub Folders Custom Relative Dates Copying Panels Moving Panels Printing to Excel Update Fields Home > Advanced Functions > Printing to Excel

### Printing to Excel

TopLine Dash can combine the List Views in a dashboard to one Excel file. Graphs are not included in the Excel file. (NOTE: Printing to Excel requires that Microsoft Excel be installed on the computer, not the Microsoft Excel Viewer. TopLine Dash supports the same versions of Office as ACT!)

Press the Print button
 Select Excel as Output

| DPLINE/ Print Setu                   | ıp                                                                                                    |
|--------------------------------------|----------------------------------------------------------------------------------------------------|
| Report Title Call Report             | lteres that will be printed                                                                                   |
| Name                                 | Name                                                                                                    |
|                                      | This Month - Graph       This Month - List       -PageBreak-       Last Month - Graph       Last Month - List |
| List Options - How to Separate lines | Insert Page Break                                                                                             |
| ○ None                               | Output                                                                                                    |
| O Line                               | O Printer O Excel                                                                                             |
| Shaded                               | O PDF Open PDF                                                                                                |
| Graph Options                        | Orientation                                                                                                   |
|                                      | Portrait                                                                                                    |
| Graph Size                           |                                                                                                    |
| Graph Size One Third Page            |                                                                                                    |

3. The resulting Excel file will be opened.

Microsoft Excel - Sheet1

| :면  | Eile Edit View Ir | nsert Format <u>T</u> ools <u>D</u> ata | Window ACT! Help   |                  |                         |
|-----|-------------------|-----------------------------------------|--------------------|------------------|-------------------------|
| : [ | ) 💕 日 🔒 🖼 🕻       | 🚉   🖻 🔁 •   🤊 •   😣                     | Σ - 2↓   🛄 🕜 🛛 🚆 🗛 | rial 🔹 10 🔹      | <mark>₿</mark> / Ŭ ≣≣≣≣ |
|     | A1 👻              | 🏂 This Month - List                     |                    |                  |                         |
| 1   | A                 | В                                       | С                  | D                |                         |
| 1   | This Month - List | ę.                                      |                    |                  |                         |
| 2   | Date              | Туре                                    | Priority           | Company          | Scheduled Contacts      |
| 3   | 4/6/2009 11:00    | To-do                                   | Medium             | Brandee's Bakery | Mackenzie Jensen        |
| 4   | 3/13/2009 11:30   | Meeting                                 | Low                | A1 Services      | Andy Harrison           |
| 5   | 3/6/2009 0:00     | Call                                    | Low                | Studio Designs   | Lucy Connor             |
| 6   | 2/27/2009 0:00    | To-do                                   | Low                | Studio Designs   | Lucy Connor             |
| 7   | Last Month - List |                                         |                    |                  |                         |
| 8   | Date              | Result                                  | Contact            | Company          | Regarding               |
| 9   |                   |                                         |                    |                  |                         |
| 10  |                   |                                         |                    |                  |                         |
| 11  |                   |                                         |                    |                  |                         |
| 12  |                   |                                         |                    |                  |                         |
| 13  |                   |                                         |                    |                  |                         |
| 14  |                   |                                         |                    |                  |                         |
| 15  |                   |                                         |                    |                  |                         |

#### See also

Dash Query Designer Renaming Dashboards Protecting Dashboards Deleting Dashboards Dashboard Sub Folders Custom Relative Dates Copying Panels Moving Panels Printing to PDF Update Fields Home > Advanced Functions > Update Fields

### Update Fields

Selected <u>panels</u> in TopLine Dash allow fields in the highlighted rows to be updated interactively. Date fields can be adjusted by a relative number of days or set to a new fixed date, while text fields can have phrases, be removed, replaced or appended.

Updating Text Fields

| 04/22/2009 03:00 PM | Meeting | Low | Superclean               | Mike Campbe   | :1              | Presentation     |               |
|---------------------|---------|-----|--------------------------|---------------|-----------------|------------------|---------------|
| 04/27/2009 11:30 AM | Meeting | Low | Finch Legal Aid          | Jean Louise F | Finch           | Lunch Meeting    |               |
| 04/29/2009 09:30 AM | Meeting | Low | Boomer's Artworx         | Emily Dunn    |                 | Discuss Plans fi | or Case Study |
| 05/01/2009 08:30 AM | Meeting | Low | Robertson Joinery        | Julie Mile:   | Reschedule Ad   | tivity           |               |
| 05/04/2009 10:30 AM | To-do   | Low | Newtown Builders<br>Ltd. | Jason Mc      | Update Fields   |                  |               |
| 05/07/2009 10:00 AM | Meeting | Low | E H Studios              | Craig Pott    | Clear Activity  |                  |               |
| 05/08/2009 10:00 AM | Meeting | Low | E D Enterprises          | Claire Hal    | Delete Activity |                  |               |
| 04/22/2009 10:00 AM | Call    | Low | Nagengast Estate         | Scott Nag     | Delete Activity |                  |               |
|                     |         |     | Winery                   |               | Go To Contact   | :                |               |
|                     |         |     |                          |               | Go To Compan    | 1V               |               |

2. The Update Fields dialog box will appear. Select a text field and enter a text value.

| Update Field                                                               |                                                                       |
|----------------------------------------------------------------------------|-----------------------------------------------------------------------|
| TOPLINE<br>/ DASH                                                          | Update Field                                                          |
| Details<br>tocation<br>Date<br>End Date<br>Priority<br>Regarding<br>Source | Character Field<br>Text Value<br>Palace<br>Replace Add To Remove From |
|                                                                            | OK Cancel                                                             |

- 3. Select the appropriate function:
  - 1. Replace: The entire contents of the field will be replaced with Text Value. (i.e. Location = "Palace")
  - 2. Add To: The text value is appended to the field (i.e. "Garden State" becomes "Garden State Palace")
  - 3. Remove From: If the text value is present in the field, it is deleted. (i.e. "Palace of the Hills" becomes "of the Hills")
- 4. Click OK to perform the update.

Updating Date Fields

1. Highlight the records in the dashboard panel, right click and select Update Fields.

| 04/22/2009 03:00 PM | Meeting | Low | Superclean               | Mike Campbell  | l Presentation      |                |  |
|---------------------|---------|-----|--------------------------|----------------|---------------------|----------------|--|
| 04/27/2009 11:30 AM | Meeting | Low | Finch Legal Aid          | Jean Louise Fi | nch Lunch Meeting   |                |  |
| 04/29/2009 09:30 AM | Meeting | Low | Boomer's Artworx         | Emily Dunn     | Discuss Plans       | for Case Study |  |
| 05/01/2009 08:30 AM | Meeting | Low | Robertson Joinery        | Julie Miles    | Reschedule Activity |                |  |
| 05/04/2009 10:30 AM | To-do   | Low | Newtown Builders<br>Ltd. | Jason Mc       | Update Fields       |                |  |
| 05/07/2009 10:00 AM | Meeting | Low | E H Studios              | Craig Pott     | Clear Activity      |                |  |
| 05/08/2009 10:00 AM | Meeting | Low | E D Enterprises          | Claire Hal     | Delete Activity     |                |  |
| 04/22/2009 10:00 AM | Call    | Low | Nagengast Estate         | Scott Nag      | Delete Activity     |                |  |
|                     |         |     | Winery                   |                | Go To Contact       |                |  |
|                     |         |     |                          |                | Go To Company       |                |  |
|                     |         |     |                          |                |                     |                |  |

2. The Update Fields dialog box will appear. Select a Date field.

| Update Field                                                                     |                                                                                  |                                                                                                    |
|----------------------------------------------------------------------------------|----------------------------------------------------------------------------------|----------------------------------------------------------------------------------------------------|
| TOPLINE / DASH                                                                   | Update Field                                                                     |                                                                                                    |
| Result<br>Regarding<br>Details<br>Record Manager<br>Date<br>End Date<br>Duration | <ul> <li>Adjust by a<br/>Relative Amount</li> <li>Hours O Days Months</li> </ul> | Set Fixed Date         April, 2009         Sun Mon Tue Wed Thu       Fri       Sat         29       30       31       1       2       3       4         5       6       7       8       9       10       11         12       13       14       15       16       17       18         19       20       21       22       23       24       25         26       27       28       29       30       1       2         3       4       5       6       7       8       9         Today:       4/9/2009       4/9/2009       4/9/2009       4/9/2009       4/9/2009 |
|                                                                                  |                                                                                  | OK Cancel                                                                                                    |

- Select the appropriate function:

   Adjust by Relative Amount: The existing date is adjusted by selected hours, days or months. (i.e. Amount = 7 days, 4/4/2009 becomes 4/11/2009)
  - 2. Set Fixed Date: The existing date field is replaced by selected date.
- 4. Click OK to perform the update.

Updating Record Managers

1. Highlight the records in the dashboard panel, right click and select Update Fields

| 04/22/2009 03:00 PM | Meeting | Low | Superclean               | Mike Campbe   | ell l           | Presentation                 |  |
|---------------------|---------|-----|--------------------------|---------------|-----------------|------------------------------|--|
| 04/27/2009 11:30 AM | Meeting | Low | Finch Legal Aid          | Jean Louise F | Finch I         | Lunch Meeting                |  |
| 04/29/2009 09:30 AM | Meeting | Low | Boomer's Artworx         | Emily Dunn    |                 | Discuss Plans for Case Study |  |
| 05/01/2009 08:30 AM | Meeting | Low | Robertson Joinery        | Julie Mile:   | Reschedule Acti | vity                         |  |
| 05/04/2009 10:30 AM | To-do   | Low | Newtown Builders<br>Ltd. | Jason Mc      | Update Fields   |                              |  |
| 05/07/2009 10:00 AM | Meeting | Low | E H Studios              | Craig Pott    | Clear Activity  |                              |  |
| 05/08/2009 10:00 AM | Meeting | Low | E D Enterprises          | Claire Hal    | Delete Activity |                              |  |
| 04/22/2009 10:00 AM | Call    | Low | Nagengast Estate         | Scott Nag     | Delete Activity |                              |  |
|                     |         |     | Winery                   |               | Go To Contact   |                              |  |
|                     |         |     |                          |               | Go To Company   | 8                            |  |

2. The Update Fields dialog box will appear. Select the Record Manager field.

| Update Field                                                                     |                                                                                                    |           |
|----------------------------------------------------------------------------------|----------------------------------------------------------------------------------------------------|-----------|
| / DASH Up                                                                        | odate Field                                                                                                    |           |
| Result<br>Regarding<br>Details<br>Record Manager<br>Date<br>End Date<br>Duration | Users<br>Select the User to assign<br>Allison Mikola<br>Melissa Pearce<br>Juliette Rosseux<br>Fred Fenderline<br>Betty Browser<br>Sarah Whiting<br>Jonathan Sommer<br>Ernst Anderson<br>Chris Huffman |           |
|                                                                                  |                                                                                                    | OK Cancel |

3. Select the new Record Manager from the drop down.

4. Click OK to perform the update.

#### See also

Dash Query Designer Renaming Dashboards Protecting Dashboards Dashboard Sub Folders Custom Relative Dates Copying Panels Moving Panels Printing to PDF Printing to Excel Home > Tutorials

### Articles in this section

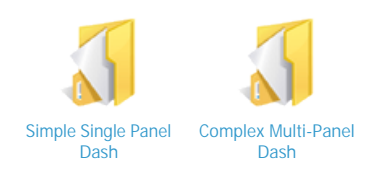

See also Welcome Installation Dashboard Elements Dashboard Panels Advanced Functions Dashboard Editions FAQ
Home > Tutorials > Simple Single Panel Dash

## Simple Single Panel Dash

This opening paragraph should describe the feature that you are documenting. Explain how it is commonly used and what the benefits are. For example: The Widget Master email link allows you to easily send information about each widget to various departments within your company. Often, the feature that you are documenting can be best explained by walking the reader through step by step. Use screenshots to illustrate the steps where possible.

- 1. Start the application by...
- 2. On the startup screen, click the...
- 3.

See also Complex Multi-Panel Dash Home > Tutorials > Complex Multi-Panel Dash

## Complex Multi-Panel Dash

This opening paragraph should describe the feature that you are documenting. Explain how it is commonly used and what the benefits are. For example: The Widget Master email link allows you to easily send information about each widget to various departments within your company. Often, the feature that you are documenting can be best explained by walking the reader through step by step. Use screenshots to illustrate the steps where possible.

- 1. Start the application by...
- 2. On the startup screen, click the...
- 3.

See also Simple Single Panel Dash Home > Dashboard Editions

### Dashbord Editions

| Feature                                                                         | Server<br>Suite                                                                                                    | Dash Alerts           | Dash Manager          | Designer Plus         | Dash Personal         |
|---------------------------------------------------------------------------------|----------------------------------------------------------------------------------------------------|-----------------------|-----------------------|-----------------------|-----------------------|
| Automated alerts based on activities, opportunities, histories, sync and backup | <ul> <li></li> </ul>                                                                                                    | <ul> <li>✓</li> </ul> |                       |                       |                       |
| Automated dashboard reporting                                                   | <ul> <li></li> </ul>                                                                                                    | <ul> <li>✓</li> </ul> |                       |                       |                       |
| Automated dashboard reporting with custom tables                                | <ul> <li></li> </ul>                                                                                                    |                       | <b>`</b>              |                       | 1 user                |
| View all custom tables                                                          | <ul> <li>Image: A start of the start of the start of</li></ul> |                       |                       | <ul> <li>✓</li> </ul> |                       |
| View all active ACT! users data including                                       | <ul> <li>Image: A start of the start of the start of</li></ul> | <ul> <li>✓</li> </ul> | <b>~</b>              | <ul> <li>✓</li> </ul> | <ul> <li>✓</li> </ul> |
| Multiple panels per dashboard                                                   | <ul> <li>Image: A start of the start of the start of</li></ul> | <ul> <li>✓</li> </ul> | <b>~</b>              | <ul> <li>✓</li> </ul> | <ul> <li>✓</li> </ul> |
| Report capability                                                               | <ul> <li></li> </ul>                                                                                                    | <ul> <li>✓</li> </ul> | <ul> <li>✓</li> </ul> | <ul> <li>✓</li> </ul> | <ul> <li>✓</li> </ul> |
| Unlimited views                                                                 | <ul> <li></li> </ul>                                                                                                    | <ul> <li>✓</li> </ul> | <ul> <li>✓</li> </ul> | <ul> <li>✓</li> </ul> | <ul> <li>✓</li> </ul> |
| Free upgrade from previous versions                                             | <ul> <li></li> </ul>                                                                                                    | <ul> <li>✓</li> </ul> | <ul> <li>✓</li> </ul> | <ul> <li>✓</li> </ul> | <ul> <li>✓</li> </ul> |
| Unlimited dashboards                                                            |                                                                                                    |                       | <ul> <li>✓</li> </ul> | <ul> <li>✓</li> </ul> | <ul> <li>✓</li> </ul> |

#### See also

http://store.toplineresults.com

#### Home > FAQ

This FAQ section attempts to answer the most frequently asked question about TopLine Dash usage and installation. Up to date tips and tricks are also available at the TopLine Add-on Blog @ http://blog.toplineresults.com

#### Articles in this section

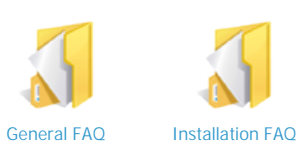

See also Welcome Installation Dashboard Elements Dashboard Panels Advanced Functions Tutorials Dashboard Editions Home > FAQ > General FAQ

## General FAQ

1. I need to uninstall the Dashboard completely. How do I do that?

a. Make sure that ACT! is closed. It may be necessary to reboot your computer in order to fully release the locks on all the files. If you encounter a problem uninstalling, reboot the computer and try again.

- b. Click Start->Run
- c. Type:

regsvr32 /u "C:\Program Files\TopLine Results\TopLine Dash\PDFCreatorPilot2.DLL"

exactly as you see it above. Be sure to include the quotation marks.

- d. Open Control Panel
- e. Open Add/Remove Programs
- f. Select TopLine Dash and click on the Remove button.
- g. Close the Add/Remove Programs window and close Control Panel.
- h. Open My Computer and navigate to C:\Program Files\TopLine Results
- i. Delete the folder called TopLine Dash
- j. Navigate to C:\Program Files\ACT\ACT For Windows\Plugins
- k. Delete the file called TLDLoader.dll.
- 2. TopLine Dash doesn't show up in the ACT! toolbar.

There could be several reasons why this is happening.

a. First, close ACT! and open it again. If the dashboard icon still does not show up on the toolbar, then move on to the next step.

b. Remove your dependentdlls.xml file. This is located in C:\Documents and Settings\Admin\Application Data\ACT\ACT For Windows folder. If the dashboard icon

still does not show up on the toolbar, then move on to the next step.

- c. Reinstall the dashboard.
- i. From Add/Remove Programs in Control Panel, remove the dashboard.
- ii. Delete the TopLine Dash folder. By default, the folder is located in C:\Program Files\TopLine Results\TopLine Dash.
- iii. Reinstall the dashboard.

3. I encountered an error regarding a timeout when trying to load a history list, note list, or any other list with a large amount of data.

- a. Click on Start->Run
- b. Type ACT8Diag and click OK.
- c. If you get a disclaimer, click OK. Otherwise, move on to the next step.
- d. Click on the tools menu and select Adjust ACT! Timeout Values.
- e. Change the Value from 30 seconds to 300 seconds or higher.

f. Click OK.

g. Close the ACT8Diag utility.

4. I am installing the Dashboard in a Citrix environment and am getting an error when trying to start ACT!.

This is most likely a registry permission issue. Make sure that all users have full access to the HKLM\Software\ACT registry key, and all sub keys.

a. Click Start->Run

b. Type Regedit and click OK.

c. Go to HKLM\Software\ACT and right click on ACT and select Permissions.

d. Talk to your system administrator for more information about user's and group's permissions.

e. Click on the Advanced button.

f. Make sure that there is a checkmark next to "Replace permission entries on all child..."

g. Click OK.

h. Click OK.

5. I am not seeing information in the History List, Note List or History Graph.

a. Check all filter settings.

i. Make sure that the appropriate users are selected from the Users button at the top.

ii. Make sure that you have an appropriate date range selected.

iii. Make sure that you have appropriate history types selected.

b. The dashboard may be working and taking a long time to gather this information.

i. Press CTRL ALT DEL.

ii. Click on the Task Manager button.

iii. Click on the Performance tab.

iv. Look at the CPU gauge. If it is stuck at 100%, then the dashboard is probably still processing the query. Wait until it completes.

c. The AllContacts group may be missing or corrupt.

The dashboard creates a group in your database called AllContacts. This group must contain every contact in your database. This is where the dashboard retrieves histories. If this group does not contain all of the contacts in your database, then you must either:

i. Fix the group manually by setting criteria for the group that every contact will meet.

I.e.: Create Date contains data

ii. Delete the group and create it manually. Use the criteria above.

iii. Delete the group and let the dashboard attempt to create it for you. Delete the dashboard, close ACT!, then open ACT!

#### See also

Installation FAQ

Home > FAQ > Installation FAQ

## Installation FAQ

- 1. Do I need to have a license of TopLne Dash for every user? You need license for each user who want to access TopLine Dash
- Do I have to uninstall TopLine Dash in order to upgrade? You can but you do not always have to. In version 7.5 or higher you can use go to Start and Update TopLine directly across the internet, you will need to have ACT! closed.
- 3. Do I have to pay for an upgrade? Upgrades of TopLine Dash are free from ACT! 2005 to ACT! 2010
- 4. How often do I need to update? Update your software only as needed, verify that you use the correct version.
- Are all the different version of TopLine Dash similar? No, every version from version 3 to version 7.6 has additional features, you may need to install version 3 because you have version ACT! 2005, and version 4 because you have version ACT! 2006. If you have ACT! 2007 you can use version 7.6

See also System Requirements

# Index

TopLineDash